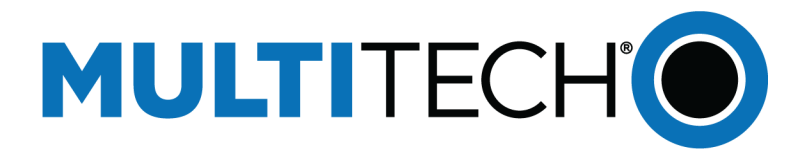

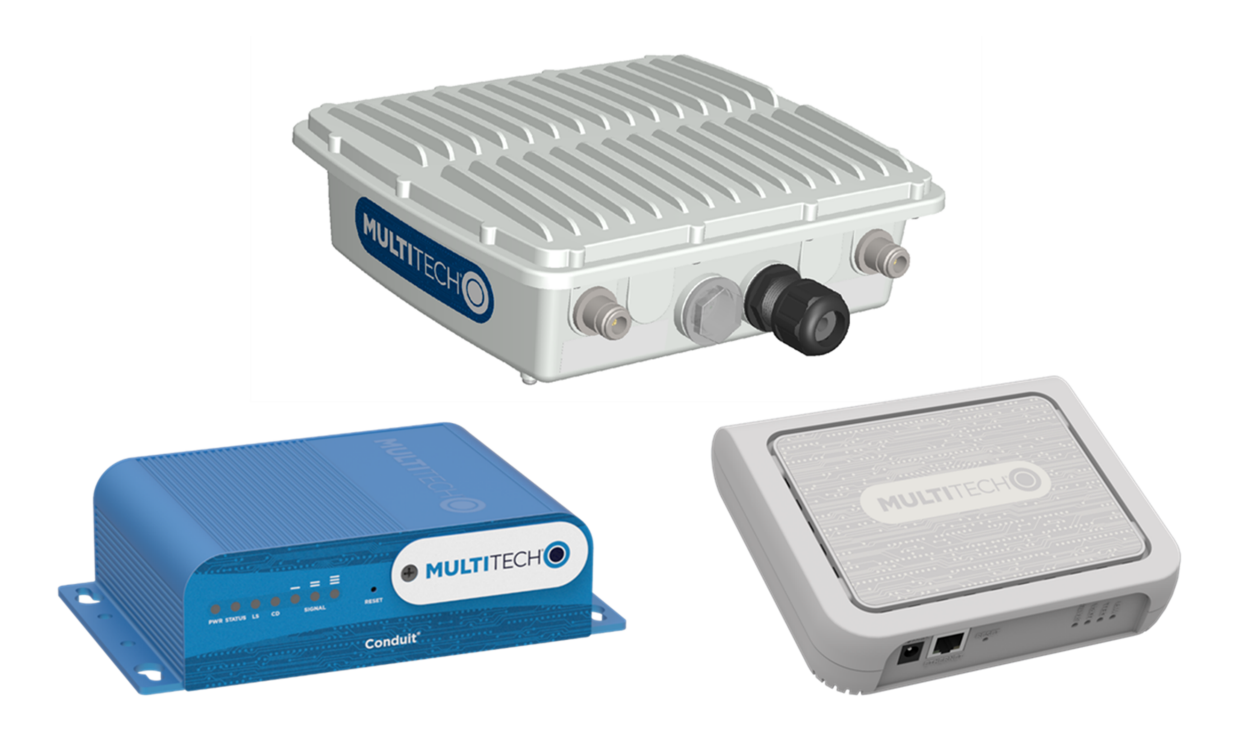

# mPower<sup>™</sup> Edge Intelligence

## Conduit AEP Software Guide

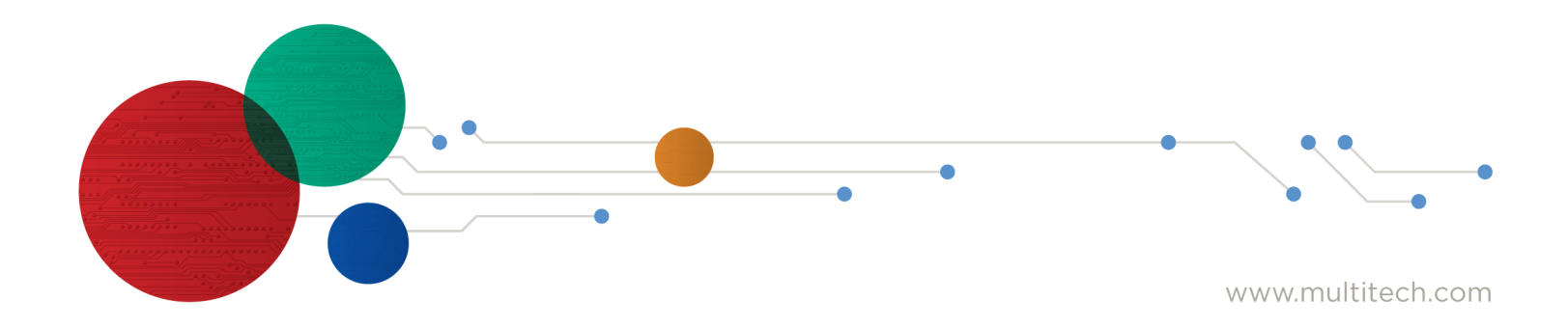

#### mPower Edge Intelligence Software Guide

Models: MTCDT, MTCDTIP, MTCAP

Part Number: S000727 Version: 6.3.0

#### Copyright

This publication may not be reproduced, in whole or in part, without the specific and express prior written permission signed by an executive officer of Multi-Tech Systems, Inc. All rights reserved. Copyright © 2023 by Multi-Tech Systems, Inc.

Multi-Tech Systems, Inc. makes no representations or warranties, whether express, implied or by estoppels, with respect to the content, information, material and recommendations herein and specifically disclaims any implied warranties of merchantability, fitness for any particular purpose and non-infringement.

Multi-Tech Systems, Inc. reserves the right to revise this publication and to make changes from time to time in the content hereof without obligation of Multi-Tech Systems, Inc. to notify any person or organization of such revisions or changes.

#### **Legal Notices**

The MultiTech products are not designed, manufactured or intended for use, and should not be used, or sold or re-sold for use, in connection with applications requiring fail-safe performance or in applications where the failure of the products would reasonably be expected to result in personal injury or death, significant property damage, or serious physical or environmental damage. Examples of such use include life support machines or other life preserving medical devices or systems, air traffic control or aircraft navigation or communications systems, control equipment for nuclear facilities, or missile, nuclear, biological or chemical weapons or other military applications ("Restricted Applications"). Use of the products in such Restricted Applications is at the user's sole risk and liability.

MULTITECH DOES NOT WARRANT THAT THE TRANSMISSION OF DATA BY A PRODUCT OVER A CELLULAR COMMUNICATIONS NETWORK WILL BE UNINTERRUPTED, TIMELY, SECURE OR ERROR FREE, NOR DOES MULTITECH WARRANT ANY CONNECTION OR ACCESSIBILITY TO ANY CELLULAR COMMUNICATIONS NETWORK. MULTITECH WILL HAVE NO LIABILITY FOR ANY LOSSES, DAMAGES, OBLIGATIONS, PENALTIES, DEFICIENCIES, LIABILITIES, COSTS OR EXPENSES (INCLUDING WITHOUT LIMITATION REASONABLE ATTORNEYS FEES) RELATED TO TEMPORARY INABILITY TO ACCESS A CELLULAR COMMUNICATIONS NETWORK USING THE PRODUCTS.

#### **Trademarks and Registered Trademarks**

MultiTech, the MultiTech logo, DeviceHQ, and MultiConnect and Conduit are registered trademarks and mPower is trademarks of Multi-Tech Systems, Inc. All other products and technologies are the trademarks or registered trademarks of their respective holders.

#### Contacting MultiTech

| Sales               | Support               |
|---------------------|-----------------------|
| sales@multitech.com | support@multitech.com |
| +1 (763) 785-3500   | +1 (763) 717-5863     |

#### Website

https://www.multitech.com

#### **Knowledge Base**

For immediate access to support information and resolutions for MultiTech products, visit https://www.multitech.com/kb.go.

#### **Support Portal**

To create an account and submit a support case directly to our technical support team, visit: https://support.multitech.com.

#### Warranty

To read the warranty statement for your product, visit https://www.multitech.com/legal/warranty.

#### **World Headquarters**

Multi-Tech Systems, Inc. 2205 Woodale Drive, Mounds View, MN 55112 USA

# Contents

| Chapter 1 – Product Overview                                    | 7  |
|-----------------------------------------------------------------|----|
| About mPower Edge Intelligence                                  | 7  |
| Chapter 2 – Using the Wizard to Configure Your Device           |    |
| First-Time Setup                                                | 8  |
| Chapter 3 – Home                                                |    |
| Device Information                                              |    |
| Chapter 4 – LoRaWAN                                             |    |
| LoRaWAN Network Settings                                        | 15 |
| Key Management                                                  |    |
| Gateways                                                        |    |
| Devices                                                         |    |
| Device Sessions                                                 |    |
| Device Groups                                                   |    |
| Profiles                                                        | 35 |
| Packets                                                         |    |
| Downlink Queue                                                  | 40 |
| Operations                                                      |    |
| Chapter 5 – Payload Management                                  | 43 |
| BACnet Overview                                                 |    |
| Configuring BACnet                                              | 44 |
| BACnet Objects                                                  | 44 |
| Adding a New BACnet Object through the Web Management Interface | 44 |
| Importing BACnet Objects                                        | 45 |
| Managed Sensors                                                 | 45 |
| Adding Managed Sensors                                          |    |
| Importing Managed Sensor Information                            |    |
| Viewing Sensor Details                                          |    |
| Deleting a Sensor                                               |    |
| Deleting All                                                    |    |
| Downloading the Managed Sensor List                             |    |
| Sensor Definitions                                              |    |
| Viewing Sensor Definition Details                               |    |
| Filtering and Sorting the Sensor Definition Lists               | 47 |
| Importing Custom Sensor Definitions                             | 47 |
| Deleting a Custom Sensor Definition                             |    |
| Deleting All Custom Sensor Definitions                          |    |
| Decoder Sample                                                  |    |

| Chapter 6 – Setup                                                   | 53 |
|---------------------------------------------------------------------|----|
| Global DNS                                                          |    |
| Hostname Configuration                                              |    |
| WAN Setup                                                           |    |
| Editing Failover Configuration                                      |    |
| Failover Configuration Fields                                       |    |
| Configuring IP Address for LAN                                      | 55 |
| Configuring Dynamic Domain Naming System (DDNS)                     | 55 |
| Entering authentication information                                 | 55 |
| Forcing a DDNS server update                                        |    |
| Configuring Dynamic Host Configuration Protocol (DHCP) Server       |    |
| Assigning Fixed Addresses                                           |    |
| Configuring LLDP                                                    |    |
| Overview                                                            |    |
| Configuring LLDP                                                    |    |
| Configuring SNMP                                                    |    |
| Configuring the Global Positioning System (GPS)                     |    |
| GPS Server Configuration                                            |    |
| Local Configuration                                                 |    |
| Sending GPS information to a remote server                          |    |
| Configuring NMEA Sentences                                          |    |
| SMTP Settings                                                       |    |
| Configuring the Serial Port in Serial IP Mode                       |    |
| Configuring Device to Act as Client for Serial IP                   |    |
| Configuring Device to Act as Server for Serial IP                   |    |
| Time Configuration                                                  |    |
| Setting the Date and Time                                           |    |
| Configuring SNTP Client to Update Date and Time                     |    |
| Cellular Time                                                       |    |
| Chapter 7 – Wireless                                                |    |
| Wi-Fi Access Point                                                  |    |
| Setting Security Options                                            |    |
| Viewing Information About Wi-Fi Clients Using Your Wireless Network |    |
| Wi-Fi as WAN                                                        |    |
| Setting up Bluetooth                                                |    |
| IP Pipe in TCP/UDP Server mode                                      |    |
| To configure the IP Pipe in TCP/UDP Client mode                     |    |
| Bluetooth Low Energy (BLE)                                          |    |
| Chapter 8 – Firewall                                                |    |
| Normal Firewall Settings                                            |    |
| Prerouting Rule                                                     |    |
|                                                                     |    |

| Input Filter Rules                                                   |     |
|----------------------------------------------------------------------|-----|
| Forward Filter Rules                                                 |     |
| Output Filter Rules                                                  |     |
| Postrouting Rule                                                     |     |
| Adding Port Forwarding Rules                                         |     |
| Trusted IP                                                           |     |
| Firewall Status                                                      |     |
| Setting up Static Routes                                             |     |
| Legacy Firewall Settings                                             |     |
| Chapter 9 – Cellular                                                 |     |
| Configuring Cellular                                                 |     |
| Configuring Wake Up On Call                                          |     |
| Wake Up On Call Method Settings                                      |     |
| Wake Up On Call General Configurations                               | 80  |
| Radio Status                                                         |     |
| Configuring SMS                                                      |     |
| SMS Field Descriptions                                               |     |
| SMS Commands                                                         |     |
| Send SMS                                                             |     |
| Viewing Sent SMS Messages                                            |     |
| Viewing Received SMS Messages                                        | 85  |
| Cellular Radio Firmware Upgrade                                      |     |
| Upgrading Cellular Radio Firmware Using DeviceHQ (Remote Management) |     |
| Upgrading Cellular Firmware using UI only                            |     |
| Chapter 10 – Tunnels                                                 |     |
| Setting Up GRE Tunnels                                               |     |
| IPsec Tunnels                                                        |     |
| IPsec Tunnel Configuration Field Descriptions                        |     |
| OpenVPN Tunnels                                                      |     |
| Chapter 11 – Administration                                          |     |
| User Accounts                                                        |     |
| Password Complexity                                                  | 101 |
| Custom User Roles Overview                                           |     |
| Creating New User Roles                                              | 103 |
| Editing User Roles                                                   |     |
| Deleting User Roles                                                  |     |
| -<br>Self-Diagnostics                                                |     |
| -<br>RADIUS Configuration                                            |     |
| -<br>MQTT Broker Configuration                                       |     |
| -<br>MQTT Bridge Logs                                                |     |
| Generating a New Certificate                                         | 113 |
|                                                                      |     |

| Importing a Certificate            | 113 |
|------------------------------------|-----|
| Uploading CA Certificate           |     |
| Setting up the Remote Management   |     |
| Managing Your Device Remotely      |     |
| Notifications                      |     |
| Customizing the User Interface     |     |
| Customizing Support Information    |     |
| Specifying Device Settings         |     |
| Upgrading Firmware                 |     |
| Package Management                 |     |
| Saving and Restoring Settings      |     |
| Using the Debugging Options        |     |
| Automatically rebooting the device |     |
| Call Home Remote Management        |     |
| Configuring Remote Syslog          |     |
| Data Traffic Statistics            |     |
| Statistics Configuration Fields    |     |
| Ping and Reset Options             |     |
| Usage Policy                       |     |
| Licensing                          |     |
| Chapter 12 – Status & Logs         | 130 |
| Viewing Device Statistics          | 130 |
| Service Statistics                 |     |
| Mail Log                           |     |
| Mail Queue                         |     |
| Notifications Sent                 |     |
| Chapter 13 – Apps                  | 133 |
| Manage Apps                        |     |
|                                    |     |

## **Chapter 1 – Product Overview**

## **About mPower Edge Intelligence**

This guide reviews the mPower Edge Intelligence software for Conduit devices.

For hardware details, refer to the appropriate hardware guide. Use your device to provide secure data communication between many types of devices that use legacy and the latest communication technologies.

Some device models support (varies with model-refer to your specific hardware guide for details):

- Bluetooth communication to devices with this technology
- Wi-Fi communication to devices with this technology
- GPS capability
- Diversity

#### What's New

| Manual version | Update description                                                                                                    |
|----------------|----------------------------------------------------------------------------------------------------|
| 5.3            | Upgrades of Yocto, OpenSSL, and TLS (security improvements), Radio Firmware Upgrade<br>(delta files), Device Firmware Upgrade (differential files), LoRaWAN (Basic Station, AS923<br>channel plan update), and Package Management |
| 5.5            | LoRaWAN changes: added LoRa Card Info and Default Device Profile to Key Management                                                                                                    |
| 6.0            | Upgrade of Yocto, MQTT, IP Masquerading, 802.1X Authentication, RS-485 using MFSER card (Full & Half-duplex), Modbus update, Ping updates (adjust size), LoRaWAN (FUOTA max packet size)                                          |
| 6.3            | Custom user roles, BACnet/Payload Management                                                                                                    |

## **Chapter 2 – Using the Wizard to Configure Your Device**

## **First-Time Setup**

#### Setting Up Your Device using Setup Wizard (After Choosing Reset and Factory Default Settings)

Other than when you first power up the device, you must configure the device to factory default settings, reset it and then, access it through the default 192.168.2.1 IP address to see the first-time setup. To reset the device to factory default settings, go to **Administration > Save/Restore > Reset to Factory Default Configuration** and click the **Reset** button. This wizard helps you configure the main features of your device for initial setup.

Here are the steps for first-time setup:

- 1. Upon power up for the first time or after you set factory default settings, the device goes into commissioning mode. The system requires you to set up an admin user. Enter your desired username and click **OK**.
- 2. Enter a desired password for the admin user and click **OK**. This password must be of sufficient length and strength (with a mix of character classes such as letters, numbers, and symbols). Enter the password again to confirm. Click **OK**.
- 3. Log into your device using your new username and password.
- 4. On the first page, the system allows you set up the device as a **Network Router** device.
  - a. The default mode establishes the device as a cellular Network Router.
  - b. Click Next.

For Default Mode (set up as a Network Router):

- 1. Configure Call Home
  - a. Check Enabled. (You must have an existing DeviceHQ<sup>™</sup> account.)
  - b. Click the Call Home button to activate Call Home (which enables the device to call home for configuration files, firmware updates, custom applications, and adds your DeviceHQ account key to the device). NOTE: Clicking the Call Home button, results in the device being reset to factory defaults.
  - c. Click Next.
- 2. Set the date, time, and time zone.
  - a. Enter the desired **Date**.
  - **b.** Enter the desired **Time**.
  - c. Select the **Time Zone** in which the device operates.
  - d. Click Next.
- Configure LAN network interfaces Eth0 and Br0. Enter the device address and network information for Network Router mode only. (Note: If you do not accept default settings, after applying changes to Network Interface Configuration (br0 or eth0), the device reboots.):

- a. In the Network Interface Configuration eth0 section, leave the eth0 assigned to the bridge br0, or unassign eth0 from bridge and enter network settings for the eth0 interface IPv4 Address and Mask.
- In the Network Interface Configuration br0 section, enter network settings for the br0 interface -IPv4 Address and Mask.
- 4. Configure your device's **Cellular** connection.
  - a. To use Cellular, check **Enable**. When enabled, your device functions as a router.
  - **b.** Check **Diversity** to enable the use of two cellular antennas for better performance. (For devices that use two antennas, Diversity is enabled by default. See *Installing the Router* in your User Guide for more details).
  - c. To enable the dial-on-demand feature, check **Dial-on-Demand**. This indicates to the device to bring up the Cellular connection when there is outgoing IP traffic, and take down the Cellular connection after a given idle timeout. **Note:** This field is only available on specific models where the device defaults to Cellular instead of WWAN.
  - d. Enter the **APN** (Access Point Name). The APN is assigned by your wireless service provider. (This field is not available on all models.)
  - e. Click Next.
- 5. Set up Cellular Authentication:
  - a. Select the authentication protocol **Type** used to negotiate with the remote peer: **PAP, CHAP, or PAP-CHAP**. The default value is **NONE**.
  - **b.** Enter the **Username** with which the remote peer authenticates. Optional. Username is limited to 60 characters.
  - **c.** Enter the **Password** with which the remote peer authenticates. Optional. Password is limited to 60 characters.
- 6. Set up Remote Management:
  - a. Check **Enabled** to configure the device to check in at the next scheduled check-in time.
  - **b.** Check **SSL Enabled** to activate SSL on the annex protocol.
  - c. Server Name for DeviceHQ is provided.
  - d. Server Port for DeviceHQ is provided.
  - e. App Store URL for DeviceHQ is provided.
  - f. Enter your DeviceHQ Account Key. (NOTE: You must already have a DeviceHQ account.)
  - g. Click Next.
- 7. Configure HTTP/HTTPS Access.
  - a. In the **HTTP Redirect to HTTPS** panel define how the device handles HTTP traffic. Check **Enabled** to enable HTTP and redirect to HTTPS.
  - **b.** Configure HTTP **Port**. By default, 80.
  - c. Check Via LAN (enabled by default) to allow traffic from local area network.
  - d. Check **Via WAN** (disabled by default) to allow traffic from the wide area network.
  - e. In the HTTPS panel, define how the device handles secure HTTP traffic.
  - f. Check **Via WAN** to allow traffic from the wide area network. Note: HTTPS traffic via LAN is enabled by default and cannot be changed.

- g. Configure HTTPS **Port**. By default, 443.
- 8. Set up **Bootloader Protection** by setting a u-boot password.
  - a. Enter a password and click **Enable**. The password will be set immediately.
  - **b.** To change the password, enter a new password and click **Change Password**.
  - c. To disable the password, click Disable.
- 9. Click Finish.
- **10.** To save your changes, click **Save and Apply**.

## Chapter 3 – Home

## **Device Information**

This page provides a high-level view of the device. It shows the configuration for one or more network interfaces including a cellular interface. Click **Home** to display the following information:

#### 1. Device:

- Model Number: The MultiConnect<sup>®</sup> Conduit model ID.
- Serial Number: The MultiTech device ID.
- IMEI: International Mobile Station Equipment Identity.
- Firmware: mPower Edge Intelligence firmware version.
- Current Time: Current date and time of the device. For information on setting the date and time, go to Setup > Time Configuration.
- Up Time: Amount of time the device has been continuously operating.
- WAN Transport: Current transport for IP traffic leaving the LAN. If two WAN interfaces are configured for use (Wi-Fi and cellular), the current WAN will be set based on the WAN configurations at Setup > WAN Configuration.
- **Current DNS**: the actual DNS IP addresses that are used by the current WAN.
- **GeoPosition**: the GPS coordinates of the device (provided a GPS satellite fix is acquired).
- 2. LAN (LAN network interfaces, br0, eth0, eth1, eth2, and wlan1):
  - Bridge (br0)

**MAC Address**: Media Access Control Address used to uniquely identify the devices LAN Ethernet interface.

**IPv4 Address**: IP address of this device. To configure the IP address, go to **Setup > Network Interfaces Configuration**.

Mask: Network mask of the bridge (br0). To configure the network mask, go to Setup > Network Interfaces Configuration.

**DHCP State**: Current state of the DHCP server configured for the bridge (br0). To configure, go to **Setup > DHCP Configuration**.

Interfaces: lists all the interfaces added to the bridge (br0).

#### Ethernet (eth0, eth1, and eth2)

Bridge: specifies if the network interface is added into the bridge (br0).

**MAC Address**: Media Access Control Address used to uniquely identify the devices LAN Ethernet interface.

**IPv4 Address**: LAN IP address of the **Ethernet** interface. To configure the IP address, go **Setup > Network Interfaces Configuration**.

Mask: Network mask of the Ethernet interface. To configure the network mask, go to Setup > Network Interfaces Configuration.

**DHCP State**: Current state of the DHCP server configured for the bridge (**br0**). To configure, go to **Setup > DHCP Configuration**.

**Lease Range**: Current DHCP lease range of the **Ethernet** interface. To configure, go to **Setup** > **DHCP Configuration**.

**DHCP State**: Current state of this device's DHCP server. To configure go to **Setup > DHCP Configuration**.

**Lease Range**: Current DHCP lease range of this device's DHCP server. To configure go to **Setup > DHCP Configuration**.

Wi-Fi Access Point (wlan1):

**State**: Current state of the Access Point. To configure go to **Wireless > Wi-Fi Access Point**. **Bridge**: specifies if the network interface is added into the bridge (**br0**).

**MAC Address**: Media Access Control Address used to uniquely identify the devices LAN Ethernet interface.

**IPv4 Address**: LAN IP address of the wlan1 interface. To configure the IP address, go **Setup** > **Network Interfaces Configuration**.

**Mask**: Network mask of the Access Point (wlan1). To configure the network mask, go to **Setup > Network Interfaces Configuration**.

**DHCP State**: Current state of the DHCP server configured for the wlan1 network interface. To configure, go to **Setup > DHCP Configuration**.

**SSID**: the Service Set Identifier (SSID) for this device's Wi-Fi Access Point. For configuration go to **Wireless > Wi-Fi Access Point**.

**Security**: the current security protocol of this device's Wi-Fi Access Point. To configure go to **Wireless > Wi-Fi Access Point**.

- **3.** Bluetooth Classic
  - State: Current state of the Bluetooth link. To configure go to Wireless > Bluetooth-IP.
  - MAC Address: Media Access Control Address used to uniquely identify the Bluetooth interface.
  - Device Name: Name of Bluetooth device configured to link to. For configuration go to Wireless > Bluetooth-IP.
  - Device MAC: Media Access Control Address of the Bluetooth device configured to link to. To configure go to Wireless > Bluetooth-IP.
- 4. WAN (WAN network interfaces, ppp0, wlan0, eth0, eth1, and eth2):
  - Cellular (ppp0) :

State: Current state of the cellular link.

Connection Mode: PPP or WWAN (only visible on LTE devices)

Cellular Service: LTE, 3G, and 2G.

Cellular IP Mode: Auto or Auto - Addresses Only.

Protocol Support: Choose from IPv4 or IPv6. If you choose IPv6, also enter the Connect Timeout.

Signal: Current signal strength of the cellular link. Mouse hover provides dBm value.

Ec/lo: Signal to Noise Ratio (used to calculate RSSI in 3G devices).

RSCP: Received Signal Code Power (used to calculate RSSI in 3G devices)

**RSRP**: Reference Signal Received Power (used to calculate RSSI in LTE devices)

RSRQ: Reference Signal Received Quality (used to calculate RSSI in LTE devices)

**Connected**: Total time connected for the current session.

**IPv4 Address**: Current cellular WAN IP address issued to this device by the cellular carrier.

**DNS**: DNS IP addresses retrieved from the cellular network or configured by user in the Setup > Network Interfaces Configuration.

**Roaming**: Indicates whether or not this device's cellular link is currently connected to its home network.

**Phone number**: Device's cellular phone number also known as Mobile Directory Number (MDN). This field is blank if the MDN is not stored in the SIM card.

**Tower**: Tower ID of the cellular tower currently providing cellular service to this device.

#### Ethernet (eth0, eth1, and eth2):

Mode: Static, DHCP Client or DHCP Client – Addresses Only

**MAC Address:** Media Access Control Address used to uniquely identify the devices LAN Ethernet interface.

**IPv4 Address:** IP address of the Ethernet interface. To configure the IP address, go to **Setup > Network Interfaces Configuration**.

Mask: Network mask of the network to which the device is currently connected.

**Gateway:** Gateway IP address of the network to which the device is currently connected.

**DNS:** DNS IP addresses retrieved from the cellular network or configured by user in the Setup > Network Interfaces Configuration.

#### Wi-Fi (wlan0):

State: Current state of the Wi-Fi

Mode: DHCP Client or DHCP Client – Addresses Only

**MAC Address**: Media Access Control Address used to uniquely identify the Wi-Fi interface.

**IPv4 Address**: The IP address that is obtained from the Wi-Fi network to which the device is currently connected.

Mask: Network mask of the Wi-Fi network to which the device is currently connected.

**Gateway:** Gateway IP address that is retrieved from the Wi-Fi network to which the device is currently connected.

**DNS:** DNS IP addresses retrieved from the cellular network or configured by user in the **Setup > Network Interfaces Configuration**.

**SSID:** the Service Set Identifier (SSID) of the Wi-Fi Access Point to which the device is currently connected.

#### 5. Accessory Cards (if installed)

Card1 (AP1)

Model Number: Model number of accessory card 1.

Serial Number: Serial number of accessory card 1.

Hardware: Hardware version of accessory card 1.

Card2 (AP2)

Model Number: Model number of accessory card 2.

Serial Number: Serial number of accessory card 2.

Hardware: Hardware version of accessory card 2.

## Chapter 4 – LoRaWAN

## **LoRaWAN Network Settings**

The LoRaWAN Network Settings screen contains settings for the LoRaWAN network server, Lens Server and LoRa packet forwarder. A grouping of a gateway (like your device) and end-devices (sensors) can be connected to create an application network. Through the cloud-based Lens interface, you can manage your LoRa application networks including gateway and end-devices. When the LoRa Network Server is enabled, the gateway device acts as a network server allowing end-points to join with the correct credentials on the correct frequency and sub-band. LoRa can be configured for the 915 frequency band (AS, AU, KR, IL, and US), the 868 frequency band (EU, IN, and RU), or the global 2400 frequency band (ISM). For the US, the 915 band allows 8 sub-bands. For the EU, the 868 band has three default channels and five configurable channels. For specific industrial, scientific, and medical applications globally, the ISM 2400 band has three default channels.

The TX (transmit power) setting is used to control the transmission power of the gateway. The Rx 1 DR Offset and RX 2 Datarate are sent with a join response to configure the data rates used for receive windows. The offset is applied to the downlink data rate for reception on the first window according to LoRa WAN standards.

If LoRa two cards are installed, the system displays information for both cards: FPGA Version and Frequency Band using (ap1) and (ap2) labels.

- The system chooses the card to activate based on the selected channel plan.
- This allows 868 and 915 cards to be installed. Only one card is be active at any time.
- Two v1.5 915 or 868 cards can be used as long as they are the same frequency band.

You may also click Manual Configuration to the far right of LoRa Packet Forwarder Configuration, to manually configure your Packet Forwarder. For a Dual Packet Forwarder, you can also configure both cards manually provided you have two LoRa cards installed. This allows different channel plans or network servers to be configured for each forwarder. See examples link near each Config Card.

After you change any of these settings, click Submit. Then, click Save and Apply to save your changes.

#### LoRa Mode

The LoRa Configuration pane contains the configuration values for the LoRa network server that acts as a gateway for the LoRa endpoint devices.

| Item                    | Default Value                      | Description                                                                          |
|-------------------------|------------------------------------|--------------------------------------------------------------------------------------|
| Mode                    | Network Server                     | Choose from Network Server, LoRa<br>Packet Forwarder, Basic Station, or<br>Disabled. |
| Packet Forwarder        | Depends on latest software version | Packet Forwarder software version                                                    |
| Packet Forwarder Status | If configured properly, RUNNING    | Packet Forwarder status. Values include RUNNING, RESTARTED, or DISABLED.             |
| Network Server          | Depends on latest software version | Network Server software version                                                      |
| Network Server Status   | If configured properly, RUNNING    | Network Server status. Values<br>include RUNNING, RESTARTED, or<br>DISABLED.         |

| Lens Server          | Depends on latest software version | Lens Server software version                                                                                    |
|----------------------|------------------------------------|----------------------------------------------------------------------------------------------------|
| Lens Server Status   | If configured properly, RUNNING    | Lens Server status. Values include<br>RUNNING, RESTARTED, or DISABLED.                                          |
| Basic Station        | Depends on latest software version | Basic Station software version (For<br>LoRa cards - 868 and 915 only)                                           |
| Basic Station Status | If configured properly, RUNNING    | Basic Station status. Values include<br>RUNNING, RESTARTED, or DISABLED.                                        |
| FPGA version         | Depends on latest software version | Shows the FPGA firmware version for the installed LoRa cards.                                                   |
| Frequency Band (MHz) | N/A                                | Frequency band used which is<br>determined by the type of LoRa card<br>installed. Values are 868 or 915<br>MHz. |

#### **LoRa Card Information**

| Item            | Default Value        | Description                                                                                                    |
|-----------------|----------------------|----------------------------------------------------------------------------------------------------|
| Gateway EUI     | N/A                  | Gateway ID of Conduit, queried from the LoRa card (if present).                                                                                                    |
| Frequency Band  | Depends on LoRa card | Frequency band set based on the installed LoRa peripheral.                                                                                                    |
| FPGA Version    | Depends on LoRa card | FPGA firmware version of the installed LoRa card.                                                                                                    |
| Upgrade FPGA    | N/A                  | Click on link to upgrade FPGA<br>firmware on the LoRa card, if a later<br>version is available.                                                                                                    |
| Current Version | Depends on LoRa Card | Current FPGA firmware version of the installed LoRa card.                                                                                                    |
| Upgrade Version | Depends on LoRa Card | Upgrade version of FPGA firmware if<br>available. If this field displays an<br>upgrade version, click Start to<br>upgrade the firmware. If this field<br>displays No Options Available, then<br>you already have the latest version<br>and you can click Cancel. |

#### LoRaWAN Network Server Configuration

The LoRaWAN Server Configuration pane contains the configuration values for the LoRa network server that acts as a gateway for the LoRa endpoint devices.

| ltem         | Default Value | Description |
|--------------|---------------|-------------|
| Channel Plan |               |             |

| Channel Plan          | US915: 915, AU915: 915, AS923-1:<br>915, AS923-2: 915, AS923-3: 915,<br>AS923-4: 915, KR920: 915, EU868:<br>868, IN865: 868, RU864: 868,<br>ISM2400: 2400 | LoRaWAN channel plan used for the<br>upstream and downlink frequencies<br>and datarates. Values are US915,<br>EU868, IN865, AU915, AS923-1,<br>AS923-2, AS923-3, AS923-4, KR920,<br>RU864, or ISM2400. Available<br>channel plans depend on the type of<br>LoRa card installed.                                                                                                    |
|-----------------------|----------------------------------------------------------------------------------------------------|----------------------------------------------------------------------------------------------------|
|                       |                                                                                                    | For more details on each<br>Channel Plan, refer to the RP2-<br>1.0.3 LoRaWAN <sup>®</sup> Regional<br>Parameters document on the<br>LoRa Alliance website,<br>https://lora-alliance.org/.                                                                                                    |
| Additional Channels   | Depends on channel plan selected                                                                                                    | A set of channels are configured<br>based on this setting (MHz).<br>Frequencies supported depends on<br>channel plan selected. v2.1<br>Geolocation GW - default channels<br>must be included in the configured<br>range. The RU864 plan uses the<br>following channels when configured<br>with the default settings of 0:<br>Radio 0: 868.9 MHz, 869.1 MHz<br>Radio 1: 864.1 MHz, 864.3 MHz,<br>864.5 MHz, 864.7 MHz, 864.9<br>MHz. |
| Additional Channels 2 | Depends on channel plan selected                                                                                                    | A set of channels are configured<br>based on this setting (MHz).<br>Frequencies supported depends on<br>channel plan selected. v2.1<br>Geolocation GW - Configurable for<br>the range within the entire band.The<br>RU864 plan will use the following<br>channels when configured with the<br>default settings of 0:                                                                                                    |
|                       |                                                                                                    | Radio 0: 868.9 MHz, 869.1 MHz<br>Radio 1: 864.1 MHz, 864.3 MHz,<br>864.5 MHz, 864.7 MHz, 864.9<br>MHz.                                                                                                    |

| Channel Mask         | N/A          | Mask of available channels. Leave<br>empty to enable only selected sub-<br>band or set as desired. Click the Edit<br>button to select your desired<br>channel mask(s) by checking the box<br>under the available list of channels.<br>Override channel mask to include<br>coverage provided by additional<br>gateways. US/AU 64-channel:<br>00FFFFFFFFFFFFFFFFFFFFFFFFFFFFFFFFFFF |
|----------------------|--------------|----------------------------------------------------------------------------------------------------|
|                      |              | FSB0:<br>00FFFFFFFFFFFFFFFFFFFFFFFFFFFFFFFFFF                                                                                                    |
| Frequency Sub-Band   | 1            | For US and AU only, 8 sub-bands are available.                                                                                                    |
| Frequency Sub-Band 2 | 1            | For US and AU only, 8 sub-bands are available (for extra LoRa Card).                                                                                                    |
| Enable Diversity     | Unchecked    | Enable use of two LoRa cards.                                                                                                    |
| Enable LBT           | Unchecked    | Enable Listen Before Talk. Note:<br>Requires FPGA v33 or v61.                                                                                                    |
| Max EIRP             | 20           | Maximum uplink transmit power of end-devices (in dBm)                                                                                                    |
| Dwelltime Up         | 0 (no limit) | Maximum uplink dwell-time for<br>region (ms). 0 : no limit and 1 : 400<br>ms (depends on region).                                                                                                    |
| Dwelltime Down       | 0 (no limit) | Maximum downlink dwell-time for region (ms). 0 : no limit and 1 : 400 ms (depends on region).                                                                                                    |
| Network              |              |                                                                                                    |

| Network Mode                          | Public LoRaWAN                                    | Set Network Mode:                                                                                                    |
|---------------------------------------|---------------------------------------------------|----------------------------------------------------------------------------------------------------|
|                                       |                                                   | Private MTS (sync word: 0x12<br>and US/AU) Downlinks per<br>FrequencySubBand)                                                                      |
|                                       |                                                   | Public LoRaWAN (sync word:<br>0x34)                                                                                                    |
|                                       |                                                   | Private LoRaWAN (sync word:<br>0x12)                                                                                                    |
| Join Delay (Private mode)             | 1 (5 if user input value is outside of range.)    | Number of seconds before receive<br>windows are opened for join. Must<br>match Dot settings. Range: 1-15                                           |
| Join Delay (Public mode)              | 5 (Also if user input value is outside of range.) | Number of seconds before receive<br>windows are opened for join. Must<br>match Dot settings. Range: 1-15                                           |
| Lease Time (dd-hh-mm)                 | 00-00-00                                          | Amount of time until a successful join expires.                                                                                                    |
| Address Range Start                   | 00:00:00:01                                       | Start address to assign to OTA joining motes.                                                                                                    |
| Rx1 Delay                             | 1                                                 | Number of seconds before receive<br>windows are opened. Must match<br>Dot settings. Range: 1-15                                                    |
| NetID                                 | 000000                                            | LoRaWAN NetID setting for assigning network address and beacons.                                                                                   |
| Queue Size                            | 16                                                | Number of downlink messages to hold per node.                                                                                                    |
| Address Range End                     | FF:FF:FF:FE                                       | End address to assign to OTA joining motes.                                                                                                    |
| Duty Cycle Period                     | 60                                                | Number of minutes in sliding<br>windows for duty cycle restrictions<br>(for EU only)                                                               |
| Datarate (hidden by default, click Sh | ow to see settings)                               |                                                                                                    |
| Rx 1 DR Offset                        | 0                                                 | Offset applied to upstream data rate<br>for downstream data rate on first<br>receive window. US: 0-4, EU/RU: 0-5,<br>AS/IN: 0-7, AU: 0-7, KR: 0-5. |
| Rx 2 Datarate                         | 10 (For US/AU), 2 (For all others)                | Datarate for second receive window.<br>US: 8-13, EU/IN/AS: 0-7, AU: 8-13,<br>KR: 0-5.                                                              |
| Max Datarate                          | 0                                                 | Maximum datarate to use for ADR.<br>US: 0-4, EU/AS/RU: 0-7, AU: 0-6, KR:<br>0-5, IN: 1-5,7.                                                        |

| Min Datarate                                             | 0                                | Minimum datarate to use for ADR.<br>US: 0-4, EU/AS/RU: 0-7, AU: 0-6, KR:<br>0-5, IN: 1-5,7.                                                                                                    |
|----------------------------------------------------------|----------------------------------|----------------------------------------------------------------------------------------------------|
| ADR Step (cB)                                            | 30                               | Step between each datarate setting for ADR (minimum: 25).                                                                                                    |
| Max FUOTA Packet Size                                    | N/A                              | Maximum packet size used for FUOTA downloads.                                                                                                    |
| Duty Cycle (hidden by default, click Sl                  | now to see settings)             | •                                                                                                    |
| Enable Duty-Cycle Limit                                  | Disabled                         | Allows the gateway to configure and enforce duty-cycle window limits on transmissions.                                                                                                    |
| Duty-Cycle Period                                        | 60                               | Number of minutes in sliding<br>windows for duty cycle restrictions<br>(for EU only).                                                                                                    |
| Duty-Cycle Ratio                                         | N/A                              | Amount of time on-air allowed per window.                                                                                                    |
| Class B Settings (hidden by default, cl                  | ick Show to see settings)        |                                                                                                    |
| Enable Beaconing                                         | Checked                          | Enable beacon broadcasting.                                                                                                    |
| Beacon Frequency                                         | 0                                | Beacon frequency (MHz).                                                                                                    |
| Beacon Power                                             | 27                               | Beacon power (dBm). Select from<br>drop-down: 0, 3, 6, 10, 11, 12, 13,<br>14, 16, 20, 23, 24, 25, 26, or 27.                                                                                               |
| Disable Ping Slot Frequency Hopping                      | Unchecked                        | Disable frequency hopping on beacons (only available in regions that support frequency hopping).                                                                                                    |
| Ping Slot Frequency                                      | 0: uses the Channel Plan default | Frequency to use on ping slots<br>(MHz).                                                                                                    |
| Ping Slot Datarate                                       | DEFAULT                          | Datarate to use on ping slots. US: 8-<br>13, EU/IN/AS: 0-7, AU: 8-13, KR: 0-5.<br>When using DEFAULT, the datarate<br>matches the Rx2 Datarate setting<br>and the ranges match the Rx2<br>Datarate ranges. |
| Info Descriptor                                          | 0                                | Info Descriptor of beacon. Select from drop-down: 0, 1, or 2.                                                                                                    |
| Beacon Latitude                                          | 0                                | GPS latitude of antenna specified by<br>Info Descriptor (degrees).                                                                                                    |
| Beacon Longitude                                         | 0                                | GPS longitude of antenna specified by Info Descriptor (degrees).                                                                                                    |
| Database (hidden by default, click Show to see settings) |                                  |                                                                                                    |

| Database Path                        | var/config/lora/lora-network-<br>server.db | Path to backup database in non-<br>volatile memory                                                                                            |
|--------------------------------------|--------------------------------------------|----------------------------------------------------------------------------------------------------|
| Reduce Uplink Writes                 | Disabled (unchecked)                       | Write uplink data to database every<br>100 packets or 5 minutes to increase<br>uplink throughput                                              |
| Backup Interval                      | 3600                                       | Interval in seconds to backup the database to flash                                                                                           |
| Skip Field Check                     | Disabled (unchecked)                       | Skip checking JSON fields of UDP packets from packet forwarder, may increase uplink throughput                                                |
| Trim Interval                        | 600                                        | Interval in seconds to run the trim packet data tables command                                                                                |
| Trim Size                            | 100                                        | Maximum size of packet tables to keep in database                                                                                             |
| Fine TimeStamp (hidden by default, o | click Show to see settings)                |                                                                                                    |
| AES Key                              | Unique to each gateway                     | The AES-128 key used to decrypt fine timestamps (string, hex).                                                                                |
| FTS Version                          | 1                                          | The default version of the<br>encrypted/main fine timestamp (for<br>FPGA >= v59). Select from drop-<br>down: 0 or 1.                          |
| DSPs                                 | 1                                          | Number of DSPs (Digital Signal<br>Process) on the board to be booted.                                                                         |
| DSP Stat Interval                    | 10                                         | DSP's reporting interval (seconds).                                                                                                    |
| FSK SYNC                             | N/A                                        | An hexadecimal string, 2 to 16 digits<br>long, setting the "sync word" for FSK<br>transmissions in TX and RX (most<br>significant bit first). |
| Room Temperature                     | 22                                         | Reference room temperature Tref<br>used for calibration (°C)                                                                                  |
| AD9361 Code                          | 77                                         | Temperature code returned by<br>AD9361 radio when room<br>temperature is Tref [0255]                                                          |
| Match CRC Error                      | Unchecked                                  | Enable/disable fine timestamp matching for packets with CRC error.                                                                            |
| GPS Receiver                         | Checked                                    | Whether or not to use the GPS receiver in conjunction with the packet forwarder.                                                              |

Network Server Logging (hidden by default, click Show to see settings)

The logging pane specifies what format, the location and what level of server logs to save for the LoRa Server Network.

| Item            | Default Value | Description                                                                                                    |
|-----------------|---------------|----------------------------------------------------------------------------------------------------|
| Log Destination | Syslog        | Select the type logging destination,<br>either Syslog or File (use only for<br>debug purposes to avoid filling up<br>device RAM).                                          |
| Path            | blank         | Specify the log file location.                                                                                                    |
| Log Level       | INFO          | Select the log level of the messages<br>to be logged. Choose from drop-<br>down: Info, Error, Warning, Debug,<br>Trace, and Maximum. Maximum will<br>provide all messages. |

**Network Server Testing** (hidden by default, click Show to see settings)

The testing pane provides testing and debugging functions for the LoRa server.

| Item               | Default Value | Description                                                                                                    |
|--------------------|---------------|----------------------------------------------------------------------------------------------------|
| Disable Join Rx1   | Disabled      | Disable sending join accept message in Rx1.                                                                            |
| Disable Join Rx2   | Disabled      | Disable sending join accept message in Rx2.                                                                            |
| Disable Rx1        | Disabled      | Disable sending downlink messages in Rx1.                                                                              |
| Disable Rx2        | Disabled      | Disable sending downlink messages in Rx2.                                                                              |
| Disable Duty Cycle | Disabled      | Disable duty cycle restrictions ( <b>this is</b><br><b>for testing purposes only -</b> do not<br>use for deployments). |

Server Ports (hidden by default, click Show to see settings)

To configure the server ports, enter the following:

| Item            | Default Value     | Description                |
|-----------------|-------------------|----------------------------|
| Local Only      | Enabled (checked) | Configure local ports only |
| Upstream Port   | 1780              | Upstream port              |
| Downstream Port | 1782              | Downstream port            |
| App Port Up     | 1784              | Application port up        |
| App Port Down   | 1786              | Application port down      |

#### **Payload Broker**

To configure the payload broker, enter the following:

| Enabled  | Enabled (checked) | Enable MQTT protocol       |
|----------|-------------------|----------------------------|
| Hostname | 127.0.0.1         | Hostname of payload broker |
| Port     | 1883              | Port used by MQTT          |
| Username | N/A               | Username                   |
| Password | N/A               | Password                   |

Default App (hidden by default, click Show to see settings)

A default application is provided to communicate LoRaWAN network messages to remote servers. HTTP and MQTT protocols are supported. For information about the defined API and an example service, see here: https://github.com/MultiTechSystems/lorawan-app-connect

To configure the default app, enter the following:

| Item           | Default Value        | Description                                                                                                    |
|----------------|----------------------|----------------------------------------------------------------------------------------------------|
| Enabled        | Disabled (Unchecked) | Enable/disable default application.                                                                                     |
| Check Hostname | Disabled (Unchecked) | Enable/disable hostname check of app.                                                                                   |
| Client ID      | N/A                  | The server client ID for MQTT(s) or<br>HTTP(s) services. If you leave it<br>blank, the system generates one for<br>you. |
| Server URL     | N/A                  | Server URL for MQTT(s) and HTTP(s) services.                                                                            |
| App EUI        | N/A                  | EUI of the default application.                                                                                         |
| Server Cert    | N/A                  | The certificate to authenticate the server.                                                                             |
| Client Cert    | N/A                  | The certificate used to authenticate the client.                                                                        |
| Client Key     | N/A                  | The key used to authenticate the client.                                                                                |
| Username       | N/A                  | Authentication username for MQTT.                                                                                       |
| Password       | N/A                  | Authentication password for MQTT.                                                                                       |

#### LoRa Packet Forwarder Configuration

The LoRaWAN Packet Forwarder pane contains the configuration values for the Packet Forwarder mode.

| Item             | Default Value | Description |
|------------------|---------------|-------------|
| Network Settings |               |             |

| Network             | Manual                                                                                                    | Select the network for Packet<br>Forwarder mode including Manual<br>(user determined), Radio Bridge<br>Chirpstack, The Things Network,<br>Senet, and Loriot. <b>Note:</b> For Manual<br>configuration, if you don't add<br>manual SR paths, the system<br>automatically finds/specifies them<br>for you.                                                                                                    |
|---------------------|----------------------------------------------------------------------------------------------------|----------------------------------------------------------------------------------------------------|
| Channel Plan        | US915: 915AU915: 915, AS923-1:<br>915, AS923-2: 915, AS923-3: 915,<br>AS923-4: 915, KR920: 915, EU868:<br>868, IN865: 868, RU864: 868,<br>ISM2400: 2400 | LoRaWAN channel plan used for<br>the upstream and downlink<br>frequencies and datarates.<br>Values are US915, EU868, IN865,<br>AU915, AS923-1, AS923-2,<br>AS923-3, AS923-4, KR920,<br>RU864, or ISM2400. Available<br>channel plans depend on the<br>type of LoRa card installed.<br>For more details on each<br>Channel Plan, refer the RP2-<br>1.0.3 LoRaWAN® Regional<br>Parameters document on the<br>LoRa Alliance website,<br>https://lora-alliance.org/. |
| Enable Diversity    | Unchecked                                                                                                    | Enable use of two LoRa cards.                                                                                                    |
| Additional Channels | Depends on channel plan selected                                                                                                    | A set of channels are configured<br>based on this setting (MHz).<br>Frequencies supported depends on<br>channel plan selected. v2.1<br>Geolocation GW - default channels<br>must be included in the configured<br>range. The RU864 plan uses the<br>following channels when configured<br>with the default settings of 0:<br>Radio 0: 868.9 MHz, 869.1 MHz<br>Radio 1: 864.1 MHz, 864.3 MHz,<br>864.5 MHz 864.7 MHz 864.0                                        |
|                     |                                                                                                    | Radio 1: 864.1 MHz, 864.3 M<br>864.5 MHz, 864.7 MHz, 864.9<br>MHz                                                                                                    |

| Additional Channels 2 | Depends on channel plan selected | A set of channels are configured<br>based on this setting (MHz).<br>Frequencies supported depends on<br>channel plan selected. v2.1<br>Geolocation GW - Configurable for<br>the range within the entire band.The<br>RU864 plan will use the following<br>channels when configured with the<br>default settings of 0:<br>Radio 0: 868.9 MHz, 869.1 MHz<br>Radio 1: 864.1 MHz, 864.3 MHz,<br>864.5 MHz, 864.7 MHz, 864.9<br>MHz.                                                                                                    |
|-----------------------|----------------------------------|----------------------------------------------------------------------------------------------------|
| Server Settings       |                                  |                                                                                                    |
| Server address        | N/A                              | Server IP address to forward<br>received uplink packets and transmit<br>received downlink packets. The<br>system provides the default address<br>for The Things Network (based on<br>your channel plan) and Semtech<br>Demo.<br>Refer to the router addresses<br>table of The Things Network for<br>the list of specific addresses<br>based on channel plan:<br>https://www.thethingsnetwork.<br>org/docs/gateways/packet-<br>forwarder/semtech-udp.html<br>If you choose The Things<br>Network with the AS923 channel<br>plan, there are four different<br>addresses available. <b>NOTE</b> :No<br>server addresses are available<br>for The Things Network when<br>using IN865 or RU864 channel<br>plans. |
| Upstream Port         | N/A                              | IP Port to send received uplinks to.<br>The system provides default ports<br>for The Things Network and Semtech<br>Demo.                                                                                                    |
| Downstream Port       | N/A                              | IP Port to connect to network server<br>for downlink packets. The system<br>provides default ports for The Things<br>Network and Semtech Demo.                                                                                                    |
| Forward CRC           | 1                                | 1                                                                                                    |

| Forward CRC Disabled             | Unchecked                     | Enable (check) to send packets received with CRC disabled to the network server.                                                      |
|----------------------------------|-------------------------------|----------------------------------------------------------------------------------------------------|
| Forward CRC Error                | Checked                       | Enable (check) to send packets received with CRC errors to the network server.                                                        |
| Forward CRC Valid                | Checked                       | Enable (check) to send packets received with CRC valid to the network server.                                                         |
| SX1301                           |                               |                                                                                                    |
| Antenna Gain                     | 3                             | Gain of configured antenna (-128 to 128 dBi).                                                                                         |
| Max TX Power EIRP                | N/A                           | Transmit power limit with antenna gain (dBm).                                                                                         |
| Frequency Sub-Band               | 1                             | Assign subset of 8 sub-bands from<br>Channel Plan. Select from drop-<br>down 1-8. (For US and AU only, 8<br>sub-bands are available.) |
| Duty Cycle                       |                               |                                                                                                    |
| Enable Duty-Cycle Limit          | Disabled                      | Allows the gateway to configure and enforce duty-cycle window limits on transmissions.                                                |
| Duty-Cycle Period                | 60                            | Number of minutes in sliding<br>windows for duty cycle restrictions<br>(for EU only).                                                 |
| Duty-Cycle Ratio                 | N/A                           | Amount of time on-air allowed per window.                                                                                             |
| Listen-Before-Talk (LBT) - Avail | able for AS923 and KR920 only |                                                                                                    |
| Enabled LBT                      | Unchecked (disabled)          | Enable (check) LBT (Listen-Before-<br>Talk) when supported by hardware.<br>Note: Requires FPGA v33 or v61.                            |
| LBT RSSI Offset                  | -128 dB                       | Adjustment value for RSSI during LBT.                                                                                                 |
| LBT RSSI Target                  | -65 dBm                       | Target RSSI level for LBT, if RSSI level<br>is above the target, then transmit is<br>not possible.                                    |
| Scan Time                        | 128 <b>μs</b>                 | Amount of clear time below<br>threshold needed to allow<br>transmission. Select from 128 or<br>5000 microseconds ( <b>µs)</b> .       |
| Add LBT channels                 | Check                         | Set the LBT channels automatically.                                                                                                   |
| Basics                           |                               |                                                                                                    |

| Public                            | Unchecked (disabled)             | Enable public mode: sync word<br>0×34, Disable for private mode: sync<br>word 0×12.                          |
|-----------------------------------|----------------------------------|----------------------------------------------------------------------------------------------------|
| Gateway ID Source                 | Manual                           | Either specified in configuration<br>(Manual) or queried from device<br>(Hardware).                          |
| Gateway ID                        | N/A                              | Installed LoRa card EUI (Extended Unique Identifier).                                                        |
| Gateway ID 2                      | N/A                              | Second Installed LoRa card EUI<br>(Extended Unique Identifier).                                              |
| Packet Forwarder Path             | opt/lora/lora_pkt_fwd            | Path to packet forwarder binary file to execute.                                                             |
| Intervals                         | -                                |                                                                                                    |
| Keep Alive Interval               | 10 seconds                       | Interval to send a ping to the network server.                                                               |
| Stat Interval                     | 20 seconds                       | Interval to update the network server with gateway statistics.                                               |
| Push Timeout                      | 100 ms                           | Timeout default.                                                                                             |
| Autoquit Threshold                | 60                               | Number of messages sent without<br>acknowledgment from the network<br>server                                 |
| Beacon Configuration              |                                  | ,                                                                                                    |
| Enable Beaconing                  | Checked                          | Enable beacon broadcasting.                                                                                  |
| Disabled Beacon Frequency Hopping | Unchecked                        | Disable frequency hopping on beacons (only available in regions that support frequency hopping.              |
| Beacon Frequency                  | 0: uses the Channel Plan default | Beacon frequency (MHz).                                                                                      |
| Beacon Power                      | 27                               | Beacon power (dBm). Select from<br>drop-down: 0, 3, 6, 10, 11, 12, 13,<br>14, 16, 20, 23, 24, 25, 26, or 27. |
| Info Descriptor                   | 0                                | Info Descriptor of beacon. Select from drop-down: 0, 1, or 2.                                                |
| Beacon Latitude                   | 0                                | GPS latitude of antenna specified by Info Descriptor (degrees).                                              |
| Beacon Longitude                  | 0                                | GPS longitude of antenna specified by Info Descriptor (degrees).                                             |

#### **Basic Station Configuration**

To configure Basic Station, use the following settings:

| Item | Default Value | Description |
|------|---------------|-------------|
|------|---------------|-------------|

| Station Card 1        |         |                                                                                  |
|-----------------------|---------|----------------------------------------------------------------------------------|
| Credentials           | LNS     | Choose connection method to reach<br>network server. Select from LNS or<br>CUPS. |
| URI                   | N/A     | URI to connect to CUPS or LNS server.                                            |
| Station Configuration | Example | Station configuration for the gateway. See included example file.                |
| Server Cert           | N/A     | Server certificate used to authenticate CUPS or LNS server.                      |
| Gateway Cert          | N/A     | Client certificate used by server to authenticate gateway.                       |
| Gateway Key           | N/A     | Client key used by server to authenticate gateway.                               |

## **Key Management**

For Local Network Settings, after you change these fields, click **Submit**. Then, click **Save and Apply** to save your changes.

#### Join Server

Choose the location of your join server.

| Item     | Default Value   | Description                                                                                                    |
|----------|-----------------|----------------------------------------------------------------------------------------------------|
| Location | Cloud Key Store | Choose Remote or local Join Server to handle OTA join requests. Select from drop-down either <b>Cloud Key Store</b> or <b>Local Keys</b> . |

#### Add End Device Credentials

In order to use this section, you must choose Local Keys under Join Server and click on Add New to add new enddevice credentials.

| Item           | Default Value | Description                               |
|----------------|---------------|-------------------------------------------|
| Dev EUI        | N/A           | Enter Device EUI.                         |
| App EUI        | N/A           | Enter App EUI.                            |
| Арр Кеу        | N/A           | Enter App Key.                            |
| Class          | A             | Select Device Class from A, B, or C.      |
| Device Profile | N/A           | Select Device Profile from drop-<br>down. |

| Network Profile | N/A | Select Network Profile from drop- |
|-----------------|-----|-----------------------------------|
|                 |     | down.                             |

Once you enter the above values, click **Finish**. Your saved end-device information displays under the **Local End-Device Credentials**. To delete all credentials, click **Delete All**. To add new credentials, click **Add New**. And to upload credentials, click **Upload**. After clicking **Upload**, browse and select the file to upload by clicking **Choose CSV** or **JSON file.** To append to the current credential list, check **Append to current list**. **Note:** This option fails with an error message, if the file to be uploaded contains a device that already exists.

#### Settings (for Cloud Key Store)

| Item              | Default Value                                | Description                                                                       |
|-------------------|----------------------------------------------|-----------------------------------------------------------------------------------|
| Join Server URL   | https://join.devicehq.com/api/m1/join<br>req | Join Server address (You can verify the join server by clicking the Test button.) |
| Enable Lens API   | Disabled (Unchecked)                         | Enable Lens API to use Lens portal to manage<br>LoRaWAN network.                  |
| Lens API URL      | https://lens.devicehq.com/api/               | Lens API URL.                                                                     |
| Check-In Interval | 3600                                         | Number of seconds between device check-in to Lens cloud.                          |
| Gateway EUI       | N/A                                          | Gateway EUI (Extended Unique Identifier)                                          |
| UUID              | N/A                                          | Universally Unique Identifier (128-bit ID)                                        |
| Serial Number     | N/A                                          | Device serial number                                                              |

#### Messages (available using Cloud Key Store)

| Item                | Default Value | Description                                                       |
|---------------------|---------------|-------------------------------------------------------------------|
| Network Stats       | Enabled       | Send periodic network stats to Lens servers.                      |
| Packet Metadata     | Enabled       | Send metadata on uplink and downlink packets to Lens servers.     |
| Packet data         | Disabled      | Send data from uplink and downlink packets to Lens servers.       |
| Gateway Stats       | Enabled       | Send periodic gateway stats to Lens servers.                      |
| Local Join Metadata | Enabled       | Send periodic gateway stats to Lens servers.                      |
| DeviceHQ            | Enabled       | Allows Lens to control DeviceHQ connectivity settings (optional). |

#### Gateway Info (available using Cloud Key Store)

| Item          | Default Value | Description                                |
|---------------|---------------|--------------------------------------------|
| Gateway EUI   | N/A           | Gateway EUI (Extended Unique Identifier)   |
| UUID          | N/A           | Universally Unique Identifier (128-bit ID) |
| Serial Number | N/A           | Device serial number                       |

### Traffic Manager (available using Cloud Key Store)

| Item           | Default Value | Description                                                                                                    |
|----------------|---------------|----------------------------------------------------------------------------------------------------|
| JoinEUI Filter | N/A           | Applied to received Join Requests to limit the number of messages sent to Join Server from unwanted devices (Read-only display of logic downloaded from Lens settings).     |
| DevEUI Filter  | N/A           | Applied to received Join Requests to limit the number of messages sent to the Join Server from unwanted devices (Read-only display of logic downloaded from Lens settings). |

#### Local Network Settings

| Item                    | Default Value           | Description                                                                                                    |
|-------------------------|-------------------------|----------------------------------------------------------------------------------------------------|
| Enabled                 | Checked (enabled)       | Enable or disable Local Network<br>Settings.                                                                                                    |
| Default Device Profile  | N/A                     | Default device profile to use for<br>newly joined end-devices<br>authenticated with the Local<br>Network Settings, AppEUI and<br>AppKey. Profile options are defined<br>on the LoRaWAN > Profiles page. |
| Network ID (AppEUI)     | Name                    | Specify Network ID format from local<br>application network ID or App EUI.<br>Select from drop-down: Name or<br>EUI.                                                                                    |
| Name                    | Uses local device name. | Gateway device name.                                                                                                    |
| Default Network Profile | DEFAULT-CLASS-A         | Default network profile to use for<br>newly joined end-devices<br>authenticated with the Local<br>Network Settings, AppEUI and<br>AppKey. Profile options are defined<br>on the LoRaWAN > Profilespage. |
| Network Key (АррКеу)    | Passphrase              | Choose Network Key from<br>Passphrase or Key.                                                                                                    |
| Passphrase              | N/A                     | Enter Passphrase if used.                                                                                                    |

| Кеу | N/A | Enter Key if used. (128-bit |
|-----|-----|-----------------------------|
|     |     | hexadecimal value)          |

#### Spectral Scan Configuration

| ltem                                                                                                    | Default Value                                                                    | Description                                                                                                    |  |
|----------------------------------------------------------------------------------------------------|----------------------------------------------------------------------------------|----------------------------------------------------------------------------------------------------|--|
| Enabled                                                                                                    | Unchecked (disabled)                                                             | Enable or disable Spectral Scan.                                                                                             |  |
| Scan Settings                                                                                                    | ·                                                                                |                                                                                                    |  |
| Samples                                                                                                    | 10000                                                                            | Total number of RSSI points.                                                                                                 |  |
| Bandwidth                                                                                                    | 250                                                                              | Channel bandwidth (in KHz).                                                                                                  |  |
| Step                                                                                                    | 100000                                                                           | Frequency step between start and stop (in Hz).                                                                               |  |
| Offset                                                                                                    | 0                                                                                | Offset to be applied to resultant data (in db).                                                                              |  |
| Floor                                                                                                    | -120                                                                             | Threshold below which results are ignored (in db).                                                                           |  |
| Scheduling                                                                                                    |                                                                                  |                                                                                                    |  |
| Start                                                                                                    | 9:00                                                                             | Start time for scans in UTC time<br>(leave blank if you want current<br>time).                                               |  |
| Interval                                                                                                    | 1                                                                                | Time period between run sets (minutes).                                                                                      |  |
| Stop                                                                                                    | Never                                                                            | Stop criteria for scans. Select from drop-down: Never, After Duration, and After Number of Scans                             |  |
| Duration                                                                                                    | 1                                                                                | Time period to run continuous scans<br>(in hours). Use 0 for once. (Shows up<br>if you choose After Duration under<br>Stop.) |  |
| Scan Sets to Run                                                                                                    | 0                                                                                | Scan limit (Shows up if you choose<br>After Number of Scans under Stop.)                                                     |  |
| <b>Scan Sets</b> - First set range is required range set is independent and flexible. set. Click Remove to delete one. | and two default ranges are provided. C<br>Enter start and stop range and click A | Others are optional up to 5 max. Each<br>dd to add that range as an additional                                               |  |
| Start 1                                                                                                    | 902100000                                                                        | Start frequency 1 (in Hz) - Required.                                                                                        |  |
| Stop 1                                                                                                    | 903900000                                                                        | Stop frequency 1 (in Hz) - Required.                                                                                         |  |
| Start 2                                                                                                    | 923000000                                                                        | Start frequency 2 (in Hz) - Optional.                                                                                        |  |
| Stop 2                                                                                                    | 928000000                                                                        | Stop frequency 2 (in Hz) - Optional.                                                                                         |  |

N/A

Start 3

Start frequency 3 (in Hz) - Optional.

| Stop 3  | N/A | Stop frequency 3 (in Hz) - Optional.  |
|---------|-----|---------------------------------------|
| Start 4 | N/A | Start frequency 4 (in Hz) - Optional. |
| Stop 4  | N/A | Stop frequency 4 (in Hz) - Optional.  |
| Start 5 | N/A | Start frequency 5 (in Hz) - Optional. |
| Stop 5  | N/A | Stop frequency 5 (in Hz) - Optional.  |

## Gateways

This section displays all active and configured gateways. The following information displays:

| Item        | Description                                                                                             |
|-------------|----------------------------------------------------------------------------------------------------|
| Gateway EUI | Gateway EUI (Extended Unique Identifier)                                                                |
| IP address  | Gateway IP address                                                                                      |
| IP Port     | Port used for LoRaWAN Gateway                                                                           |
| Version     | Protocol version of Packet Forwarder                                                                    |
| Last Seen   | Time of last update, Minutes or hours ago                                                               |
| Options     | Additional statistics and details for Gateway option in last five minutes. Click info icon for details. |

#### Packets Received

| Item           | Description                                           |
|----------------|-------------------------------------------------------|
| Gateway EUI    | Gateway EUI (Extended Unique Identifier)              |
| Channels 1 -10 | Number of packets received on this channel            |
| CRC            | Cyclic Redundancy Check failed                        |
| Adding Total   | Count of packets on all channels including CRC errors |

#### **Network Statistics**

| Item                   | Description                                                                                                    |
|------------------------|----------------------------------------------------------------------------------------------------|
| Join Request Responses | Average Join Request Response in milliseconds: 90%, 70%, 30%                                                            |
| Join Packets           | Number of Okay packets, Duplicates and MIC fails,<br>Unknown, Late, Total                                               |
| Transmitted Packets    | Pkt (Packets) 1st Wnd (Window), Pkt 2nd Wnd, ACK Pkt,<br>Total, Join 1st Wnd, Join 2nd Wnd, Join Dropped, Join<br>Total |
| Received Packets       | MIC Fails, Duplicates, CRC Errors, Total                                                                                |
| Scheduled Packets      | 1st Wnd, 2nd Wnd, Dropped, Total                                                                                        |

Duty Cycle Time-On-Air Available (seconds - only available for EU)

| Item        | Description                              |
|-------------|------------------------------------------|
| Gateway EUI | Gateway EUI (Extended Unique Identifier) |
| Bands 0-3   | Channel bands                            |

### **Devices**

This section allows users to add new end-devices. To add a new end-device:

- 1. Go to LoRaWAN > Devices.
- 2. Under End Devices, click Add New.
- **3.** Enter the following fields:
  - a. Dev EUI the end-device EUI (Extended Unique Identifier)
  - b. Name the name of the end-device
  - Class LoRaWAN operating class of end-device. Is communicated to network server on Join. The end-device must be configured out-of-band for operating class. A, B, or C are currently supported. (A, B, or C).
  - d. Serial Number Serial number of end-device
  - e. Product ID Product ID for end-device
  - f. Hardware Version Hardware version for the end-device
  - g. Firmware Version Firmware version for the end-device
  - h. LoRaWAN Version Software version for LoRaWAN server
- 4. Click Finish.
- 5. The new end-device displays under the End Devices list including some device details and statistics.
- 6. To edit the device, click the pencil icon, or to delete it, click the x icon next to that device.
- 7. To delete all devices, click the Delete All button.

### **Device Sessions**

The normal join process involving properly configured and registered gateways and end-devices creates sessions FOTA (Firmware Over-the-Air) automatically.

However, you can use the Device Sessions section, if you want to create a session manually, otherwise known as ABP (Activation by Personalization). The manual session includes only the gateway and end-devices. The server is not involved.

To add a new session manually:

- **1.** Go to **LoRaWAN** > **Devices**.
- 2. Under Sessions, click Add New.
- **3.** Enter the following fields:
  - a. Dev EUI End-device EUI (Extended Unique Identifier)
  - b. Dev Addr Network device address assigned to end-device
  - c. Class Device Class (B or C)
  - d. App EUI Application EUI
  - e. Join EUI Join Request EUI

- f. Net ID Network ID
- g. App Session Key Pre-shared application session key
- h. Net Session Key Derived network session key based on pre-shared application key
- i. Multicast Session Select from the drop-down: No (not multicast session), Class B, or Class C
- 4. Click Finish.
- 5. The new session displays under the Sessions list including some device details and statistics.
  - a. Dev EUI End-device EUI (Extended Unique Identifier)
  - b. Dev Addr Network device address assigned to end-device
  - c. Up FCnt Packet counter of last received packet
  - d. Down FCnt Packet counter of last sent packet
  - e. Last Seen Time of last packet received
  - f. Joined What is the device joined to, Cloud or local version
  - g. Details Additional session information (click on info icon)
  - h. Multicast Session Select from the drop-down: No (not multicast session), Class B, or Class C
- 6. To edit the session, click the pencil icon, or to delete it, click the x icon next to that session.
- 7. To delete all sessions, click the **Delete All** button.

## **Device Groups**

This page allows you to create **Device Groups** in order to perform mass firmware upgrade OTA and multicast messaging to all devices in that group.

The **Groups** table displays existing groups. Use the **View**, **Edit**, or **Remove** buttons to see, modify, or delete an existing group in the table.

To create a new device group:

- 1. Go to LoRaWAN > Device Groups.
- Click the Add New button.
- 3. The Add Group dialog box appears. Enter your desired Group Name.
- You can also enter an optional Group EUI. If you do not provide one, the system generates a Group EUI automatically.
- 5. Select the desired end device(s) to include in your group by clicking the box next to each **Device EUI**.
- 6. Click Add.

To import your device group:

- 1. Click Import.
- 2. Click **Choose File** and browse to select your desired file.
- 3. Click Import.

To export all your device groups, click Export All.

#### Groups table fields

| Item | Description |
|------|-------------|
|------|-------------|

| Name    | Device Group Name (user-defined)                                          |
|---------|---------------------------------------------------------------------------|
| EUI     | Optional Device Group EUI (the system generates one for you if undefined) |
| Size    | Number of devices in the group                                            |
| Options | Edit and Delete options                                                   |

## **Profiles**

When connected to the LoRaWAN server, the profiles can be downloaded from the cloud. There are two-kinds of profiles: End-Device and Network.

Make profile changes in the Lens cloud and the device updates during a periodic check-in or when end-device associated with the profile joins or rejoins the network.

See existing profiles under the End-Device Profiles and Network Profiles lists. Refer to tables for profile details. Click Refresh to update the list.

Settings provided in the device profile must reflect the default settings of the end-device when it is first joined to the network. The end-device should be in this default configuration. Any deviation between the device profile and the actual default end-device settings may result in lost downlinks to the end-device due to non-matching Rx window parameters.

To add a new device profile:

- 1. Go to LoRaWAN > Profiles.
- 2. Under End-Devices Profiles, click Add New.
- 3. Enter the fields or check the following boxes:
  - a. Profile ID Enter your desired profile name.
  - b. Max EIRP
  - c. Max Duty Cycle Select from the drop-down including DEFAULT or a range of options from 100% to 0.003%.
  - d. MAC Version.
  - e. RF Region Select from the drop-down including DEFAULT, US915, AU915, AS923, KR920, EU868, IN865, and RU864.
  - f. Region Version.
  - g. Supports Class C (Check box to enable. If this is enabled, then you may enter a value for the following field.)
    - i. Timeout Class C
  - **h.** Supports Class B (Check box to enable. If this is enabled, the following fields appear and you may enter values for them.)
    - i. Ping Slot Period
    - ii. Ping Slot Datarate
    - iii. Ping Slot Frequency
  - i. Supports Join (check box to enable)
  - j. Support 32 Bit FCnt (check box to enable)

#### End-Device Profiles (edit/add new)

| Parameter            | Description                                                                                                    |
|----------------------|----------------------------------------------------------------------------------------------------|
| Profile ID           | name of profile                                                                                                    |
| Max EIRP             | maximum transmit power of the end-device                                                                                                    |
| Max Duty Cycle       | maximum duty-cycle of the end-device                                                                                                    |
| MAC Version          | LoRaWAN version supported by end-device, LW1_0 has different MAC commands, and network messages from LW1_1                                                  |
| RF Region            | end-device region or channel plan                                                                                                    |
| Region Version       | revision of Regional Parameters specification                                                                                                    |
| Supports C           | true if end-device can use class C mode                                                                                                    |
| Timeout C            | time for the end-device to reply to a confirmed downlink before retransmission                                                                              |
| Supports B           | true if end-device can use class B mode                                                                                                    |
| Timeout B            | time for the end-device to reply to a confirmed downlink before retransmission                                                                              |
| Ping Slot Period     | how often the end-device opens class B windows – 1<br>(once per second) up to 128 (once per beacon period)                                                  |
| Ping Slot Datarate   | datarate used for class B window                                                                                                    |
| Ping Slot Frequency  | frequency used for class B window                                                                                                    |
| Supports Join        | true if end-device supports OTA join                                                                                                    |
| Rx1 Delay            | default delay between end of Tx and beginning of the<br>first Rx window, if not provided the LoRaWAN default<br>for the selected channel plan will be used. |
| Rx1 DR Offset        | default datarate offset of first Rx window, if not<br>provided the LoRaWAN default for the selected channel<br>plan will be used                            |
| Rx2 DR Index         | default datarate of second Rx window, if not provided<br>the LoRaWAN default for the selected channel plan will<br>be used                                  |
| Rx2 Frequency        | default frequency of second Rx window, if not provided<br>the LoRaWAN default for the selected channel plan will<br>be used                                 |
| Preset Frequencies   | additional channels configured at the end-device                                                                                                    |
| Supports 32 Bit FCnt | true if end-device supports 32 bit counters                                                                                                    |

#### **Network Profiles**

Settings provided in the network profile reflect the settings of the end-device to be received in MAC commands after it is first joined to the network. These are the desired settings for the end-device to operate with. Any
LORAWAN

deviation between the network profile and the default end-device settings are sent to the end-device in successive MAC commands until all settings have been relayed.

NOTE: Network profile settings will override device profile and network settings.

To add a new network profile:

- 1. Go to LoRaWAN > Profiles.
- 2. Under Network Profiles, click Add New.
- **3.** Enter the fields or check the following boxes:
  - a. Profile ID Enter your desired profile name.
  - b. Max Duty Cycle Select from the drop-down including DEFAULT or a range of options from 100% to 0.003%
  - c. Class- Select from the drop-down including A, B, or C.
  - d. Timeout Class C
  - e. Rx1 Delay
  - f. Rx1 DR Offset Select from drop-down which varies with your selected channel plan.
  - g. Rx2 DR Index Select from drop-down which varies with your selected channel plan.
  - h. Rx2 Frequency
  - i. Channel Mask
  - j. Redundacy

#### Network Profiles (edit/add new)

| Parameter      | Description                                                                                                    |
|----------------|----------------------------------------------------------------------------------------------------|
| Profile ID     | name of profile                                                                                                    |
| Max Duty Cycle | maximum duty-cycle of the end-device                                                                                                    |
| Class          | operating class for end-device: A, B or C                                                                                                    |
| Timeout C      | time for the end-device to reply to a confirmed downlink before retransmission                                                                             |
| Rx1 Delay      | default delay between end of Tx and beginning of the<br>first Rx window, if not provided the LoRaWAN default<br>for the selected channel plan will be used |
| Rx1 DR Offset  | default datarate offset of first Rx window, if not<br>provided the LoRaWAN default for the selected channel<br>plan will be used                           |
| Rx2 DR Index   | default datarate of second Rx window, if not provided<br>the LoRaWAN default for the selected channel plan will<br>be used                                 |
| Rx2 Frequency  | default frequency of second Rx window, if not provided<br>the LoRaWAN default for the selected channel plan will<br>be used                                |
| Channel Mask   | bitmask of enabled channels, US/AU use a twenty character mask, other use a four character mask                                                            |

| US         | <ul> <li>first 2 characters are not used, the next two control the 500 KHz channels:</li> <li>enable all channels – 00FFFFFFFFFFFFFFFFFF</li> <li>enable bottom half - 000F0000000FFFFFFFF</li> </ul> |
|------------|----------------------------------------------------------------------------------------------------|
| EU         | enable all channels - FFFF                                                                                                    |
| Redundancy | number of times an unconfirmed uplink should be repeated                                                                                                    |

# **Packets**

This section shows three lists: transmitted, recent join requests, and recently received packets on the LoRa network. Each packet includes relevant packet details.

### Packets (Transmitted)

| Item       | Description                                                                                                    |
|------------|----------------------------------------------------------------------------------------------------|
| Device EUI | End-device EUI (Extended Unique Identifier)<br>transmitting the uplink packet or destination of the<br>downlink packet |
| Freq       | Frequency used to transmit packet                                                                                      |
| Datarate   | Datarate used to transmit packet                                                                                       |
| SNR        | Signal to noise ratio of received packet                                                                               |
| CRC        | Cyclic redundancy check failed                                                                                         |
| RSSI       | Received signal strength                                                                                               |
| Size       | Size in bytes of packet                                                                                                |
| FCnt       | MAC packet counter                                                                                                    |
| Туре       | Type of packet includes these possible values:<br>JnAcc - Join Accept Packet                                           |
|            | JnReq - Join Request Packet                                                                                            |
|            | <ul> <li>UpUnc - Uplink Unconfirmed Packet</li> </ul>                                                                  |
|            | <ul> <li>UpCnf - Uplink Confirmed Packet - ACK<br/>response from network requested</li> </ul>                          |
|            | DnUnc - Downlink Unconfirmed Packet                                                                                    |
|            | <ul> <li>DnCnf - Downlink Confirmed Packet- ACK<br/>response from end-device requested</li> </ul>                      |
| Tx/Rx Time | Time packet was sent or received                                                                                       |
| Details    | Additional packet details (click on info icon to view popoup)                                                          |

#### **Recent Join Requests**

|--|

| Join EUI | 8-byte EUI (Extended Unique Identifier) found in the join request                                                                                                    |
|----------|----------------------------------------------------------------------------------------------------|
| Nonce    | Join nonce provided by end-device in the Join Request                                                                                                    |
| Elapsed  | Round trip time in milliseconds for the Join Server to service the join request                                                                                                    |
| Result   | If the result of the request is valid, it displays: Success.<br>If the result is an error, one of the following displays:<br>MICFailed - AppKey setting did not match<br>the end-device record in Join Server |
|          | <ul> <li>Dropped - Downlink packet could not be<br/>scheduled for transmit on any available<br/>gateways</li> </ul>                                                                                           |
|          | <ul> <li>Duplicate Dev Nonce - Nonce in join request<br/>has already been used</li> </ul>                                                                                                    |
|          | JoinReq Failed - Other server error                                                                                                    |
|          | <ul> <li>UnknownDevEUI - Device record was not<br/>found at Join Server</li> </ul>                                                                                                    |
|          | <ul> <li>Gateway Mismatch - Join Server<br/>configuration does not allow this device to<br/>join through this gateway</li> </ul>                                                                              |
|          | <ul> <li>Server Error - Join Server is not reachable<br/>possibly due to Internet connection settings<br/>or DNS resolution</li> </ul>                                                                        |

#### **Recent Rx Packets**

| Item     | Description                              |
|----------|------------------------------------------|
| Time     | Time packet was received                 |
| Freq     | Frequency used to transmit packet        |
| Datarate | Datarate used to transmit packet         |
| CRC      | Cyclic redundancy check failed           |
| SNR      | Signal to noise ratio of received packet |
| RSSI     | Received signal strength                 |
| Size     | Size in bytes of packet                  |

| Туре    | Type of packet includes these possible values:<br>JnAcc - Join Accept Packet                      |
|---------|---------------------------------------------------------------------------------------------------|
|         | JnReq - Join Request Packet                                                                       |
|         | UpUnc - Uplink Unconfirmed Packet                                                                 |
|         | <ul> <li>UpCnf - Uplink Confirmed Packet - ACK<br/>response from network requested</li> </ul>     |
|         | DnUnc - Downlink Unconfirmed Packet                                                               |
|         | <ul> <li>DnCnf - Downlink Confirmed Packet- ACK<br/>response from end-device requested</li> </ul> |
| Data    | Actual data in packet (payload)                                                                   |
| Details | Additional packet details (click on info icon to view popup)                                      |

# **Downlink Queue**

You can manually send a downlink packet to an end-device.

The packet remains in the queue until sent. Once it has been transmitted/received, the packet displays under **Packets**.

To manually send a downlink packet:

- 1. Go to LoRaWAN > Downlink Queue. Click on Add New.
- 2. Enter the following fields for the new Queue Item:
  - a. Dev EUI receiving end-device EUI (Extended Unique Identifier)
  - b. App Port port field set in the downlink packet
  - c. Data Format encoding scheme for the packet (select either Hex or Base64).
  - d. Data the payload (data being transmitted)
  - e. Ack Attempts number of allowed downlink request ack retries
  - f. **RxWindow** specify the Rx Window to use for downlink (0 no priority, 1- first Rx Window, 2- second Rx Window)
- 3. Click Finish.
- 4. The new Queue Item displays under the Downlink Queue list including some device details and statistics.
  - a. Dev EUI receiving end-device EUI (Extended Unique Identifier)
  - **b.** App Port port field set in the downlink packet
  - c. Size total packet minus header
  - d. Ack number of retries to receive ACK from end-device
  - e. **RxWnd** the Rx Window to use for downlink (0 no priority, 1- first Rx Window, 2- second Rx Window)
  - f. Queued Time packet has been added to the queue
  - g. Details additional statistics displayed related to the packet
- 5. To edit the item, click the pencil icon, or to delete it, click the x icon next to that item.
- 6. To delete all items, click the **Delete All** button.

# **Operations**

The LoRaWAN **Operations** page offers two different features on one page: **FOTA** or **Multicast Messaging**.

The device offers the option of FOTA using your LoRaWAN network. To use this feature, you must properly configure your LoRa network and end-devices (must be joined to the network). You may set a countdown for an immediate update or schedule the upgrade for a specific time. You can also update multiple devices on your LoRa network.

The device also offers the option of Multicast Messaging over the LoRaWAN network.

To perform FOTA:

- **1.** Go to **LoRaWAN > Operations**.
- 2. Under Operations Settings, select FOTA in the Operation Type drop-down.
- 3. Click Browse and select your Firmware Upgrade File (.bin).
- 4. Under the **Fragment Description** field, enter the fragment description for the FOTA session in HEX format.
- 5. You have the option to specify a **Setup Time In by clicking Change**. Setup time specifies how long from the time scheduled before the Multicast Setup Process begins. Under **Setup Time Input** from the drop-down, select either:
  - a. Countdown to Setup from Now: Enter Number of Days plus hours, minutes and seconds in HH:MM:SS (default: 30 seconds) OR
  - b. Specify Future Date and Time: Select your desired Date and Time.
- 6. Otherwise, click Hide to hide Setup Time Input details. Click Change to show and modify.
- 7. You have the option to specify a **Launch Time In**. Launch time specifies how long the Multicast Process runs before starting firmware transmission. Under **Launch Time Input** from drop-down, select either:
  - a. Countdown to Launch from Setup: Enter Number of Days plus hours, minutes and seconds in HH:MM:SS (default: 90 seconds) OR
  - **b.** Specify Future Date and Time: Select your desired Date and Time.
- 8. Choose the desired **Target End-Devices** to receive the upgrade. Select either a previously-saved **End-Device Group** or **Individual Devices** from the drop-down on the right. Check the box near your desired device or group to designate it for upgrade. You can also check **Select/Deselect All box** to select or deselect all groups in the list.
- 9. Click the Settings tab, if you wish to change the defaults for the following FOTA parameters
  - a. Delete Successful Logs (default: checked)
  - b. Multicast Group ID
  - c. Number of Parity Fragments per Session (default: 100)
  - d. Sleep Delay between Setup Messages (default: 1000 microseconds)
  - e. Sleep Delay between Data Fragments (default: 1500 microseconds)
  - f. Sleep Delay between Parity Fragments (default: 3000 microseconds)
  - g. Maximum Packet Size
- **10.** After configuring FOTA, click **Schedule** to finalize your FOTA update.
- 11. Once the scheduled upgrade is submitted, you can track its progress through the **Progress** tab. A progress bar appears at the top of the page. The progress bar shows the transfer of the file from the PC to the

device. Once completed, the page switches to the Progress tab. The job displays in either **Scheduled**, **Active**, or **Completed Jobs** lists depending on the job phase and timing.

To perform the Multicast **Messaging**:

- 1. Go to LoRaWAN > Operations.
- 2. Under Operations Settings, select Message in the Operation Type drop-down.
- 3. Select from either **Textbox** or **File** under **Payload Source**.
- 4. Select from either Hexadecimal or Base64 under Payload Format.
- 5. Enter the message contents under Payload.
- 6. Enter the **Port** from a range of **1-220** (default: 1).
- 7. Under Transmission Setup, you have the option to specify a Setup Time In by clicking Change. Setup time specifies how long from the time scheduled before the Multicast Setup Process begins. Under Setup Time Input from the drop-down, select either:
  - a. Countdown to Setup from Now: Enter Number of Days plus hours, minutes and seconds in HH:MM:SS (default: 30 seconds) OR
  - **b.** Specify Future Date and Time: Select your desired Date and Time.
- 8. Otherwise, click Hide to hide Setup Time Input details. Click Change to show and modify.
- **9.** You have the option to specify a **Launch Time In**. Launch time specifies how long the Multicast Process runs before starting message transmission. Under **Launch Time Input** from drop-down, select either:
  - a. Countdown to Launch from Setup: Enter Number of Days plus hours, minutes and seconds in HH:MM:SS (default: 90 seconds) OR
  - **b.** Specify Future Date and Time: Select your desired Date and Time.
- 10. Choose the desired Target End-Devices to receive the message. Select either a previously-saved End-Device Group or Individual Devices from the drop-down on the right. Check the box near your desired device or group to designate it to receive the message. You can also check Select/Deselect All box to select or deselect all groups in the list.
- 11. Click the Settings tab, if you wish to change the defaults for the following message parameters
  - a. Delete Successful Logs (default: checked)
  - b. Multicast Group ID
  - c. Sleep Delay between Setup Messages (default: 1000 microseconds)
  - d. Sleep Delay between Data Fragments (default: 1500 microseconds)
  - e. Maximum Packet Size

These parameters are constants for multicast messaging and cannot be modified:

- a. Number of Parity Fragments per Session (value: 100)
- b. Sleep Delay between Parity Fragments (value: 3000 microseconds)
- **12.** After configuring Mulitcast **Messaging**, click **Schedule to schedule your message**.
- 13. Once the message is submitted, you can track its progress through the **Progress** tab. A progress bar appears at the top of the page. The progress bar shows the transfer of the message from the PC to the device. Once completed, the page switches to the Progress tab. The job displays in either **Scheduled**, **Active**, or **Completed Jobs** lists depending on the job phase and timing.

# **Chapter 5 – Payload Management**

# **BACnet Overview**

This topic provides an overview of SCADA-BACnet and LoRa Sensor support in mPower. BACnet is a communication protocol used to integrate and manage sensors and other building automation products payloads.

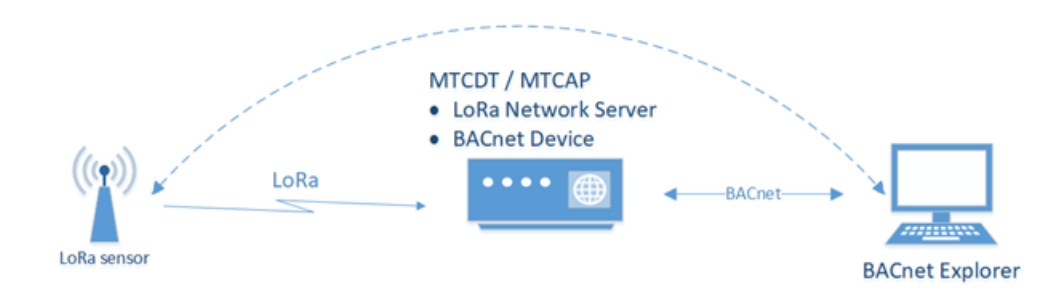

To get data from the LoRa sensor through mPower:

- 1. Verify the device has the BACnet license. BACnet payload management requires a license which is installed on your mPower device when it ships from the factory. If the Payload Management pages are not available, contact your account manager for a license. To add a license, refer to Licensing .
- 2. Verify LoRaWAN Network Settings.
  - a. Go to Network Settings > Network Server.
    - i. Set LoRa Mode to Network Server.
    - ii. Set the Channel Plan for your region.
    - iii. Make sure the Packer Forwarder and the Network Server are running.
  - **b.** Go to Key Management.
    - i. Set the Join Server to Local Join Server.
    - ii. Configure Local Network Setting.
    - iii. Configure Local Network Setting.
  - **c.** Set up and connect your sensor. These steps depend on the sensor brand and are outside the scope of this document.
  - d. Observe the LoRaWAN > Packets page. If the LoRaWAN network and sensor are configured properly, a Join Request from the sensor appears in the Recent Join Requests pane with the Success result. You will see Packets sent by the sensor in the Packets pane.
  - e. Click **Refresh** to update the data on the page.
  - f. Go to the LoRaWAN > Devices page. A new entry with the sensor Device EUI has been added to the End Devices and Sessions panes.
  - g. Configure BACnet. For details, refer BACnet Configuration.
  - **h.** Add sensors through Managed Sensors page.
  - i. Create BACnet Objects.
  - **j.** Setup a BACnet Explorer to get sensor data via BACnet. These steps depend on which BACnet Explorer you select and are outside the scope of this document.

# **Configuring BACnet**

To configure the system as a BACnet device:

- 1. Go to Payload Management > BACnet Configuration.
- 2. Check Enabled to enable the BACnet Device.
- 3. Enter a **Port** value between 1 to 65535. Required.
- 4. Enter a **Device Object Identifier** value between 1 to 4194302. Required.
- 5. Enter a **Device Object Name** of up to 64 characters. Required.
- 6. Enter a **Device Description** of up to 64 charact6ers. Optional.
- 7. Enter APDU Timeout value between 1-65 seconds. Default is 3. Required.
- 8. Enter number of APDU Retries. Range is 1-255. Default is 3. Required.
- 9. Click Submit and then click Save and Apply.

# **BACnet Objects**

BACnet Objects define the data transferred from the sensor to the BACnet explorer.

mPower supports the following BACnet object types:

- Analog input
- Binary input
- Positive integer value
- Integer value
- Character string value

Add BACnet objects either through the Web UI or by importing a BACnet Objects map from a field.

**Note:** Once a BACnet object has been added to mPower, the Source, Device EUI, Property, and Type values cannot be modified.

### Adding a New BACnet Object through the Web Management Interface

Before adding a BACnet Object, you must add one ore more sensors through the Managed Sensors page.

To add a new BACnet Object:

- 1. Go to Payload Management > BACnet Objects.
- 2. Click the Add Object tab.
- **3.** Select a **Device EUI** from the drop-down list.
- 4. Select a **Property** from the drop-down list. Required. The Property lists contains properties that correspond to the sensor definition of the selected Device EUI.
- 5. Select a **Type** from the drop-down list. Required. Type is based on the selected Property.
- 6. Enter an **Identifier** between 0-4194302. Required. Identifier provides a unique value in mPower for BACnet objects of the same type.
- 7. Enter a Name up to 32 characters. Required.
- 8. Enter a **Description** up to 32 characters. Optional.
- **9.** Click **Submit** to add a new object and go to the BACnet Objects page. Click **Submit** and **Add New Object** to continue adding BACnet Objects for the selected DeviceEUI.

**Note:** If an object of the same type and identifier exists or if a required fields is empty, mPower returns an error message detailing the error.

#### **Importing BACnet Objects**

mPower allows you to add BACnet objects by importing a valid JSON file.

Note: Imported BACnet Objects overwrites the existing BACnet Object list.

To import a BACnet Objects list:

- 1. Go to Payload Management > BACnet Objects.
- 2. Click the Folder icon under Choose File and browse to select the file you want to use.
- 3. Click Import.
- 4. Click Save and Apply.

## **Managed Sensors**

#### **Adding Managed Sensors**

To add managed sensors through the web interface:

- 1. Go to Payload Management > Managed Sensors.
- 2. Click Add Sensor in the upper right corner.
- 3. Enter the Device EUI in the format XX-XX-XX-XX-XX-XX-XX-XX.
- 4. Select the sensor **Manufacturer** from the drop-down list.
- 5. Select the sensor type from the **Type** drop-down list. These options depend on the Manufacturer selected in the previous step.
- 6. Click Finish to add the sensor.

#### Importing Managed Sensor Information

To import a list of LoRa sensors, sensor information must be in a JSON file in the following format:

```
[
{
    "id" : "XX-XX-XX-XX-XX-XX-XX",
    "sensor" : "manufacturer/sensor_model",
    "src" : "lora"
]
```

Where ID is the sensor Device EUI, sensor includes the manufacturer's name and sensor model type by a slash. The only src is lora, which must be all lowercase.

```
[
{
    "id" : "98-34-e5-05-00-00-0e-da",
    "sensor" : "radiobridge/RBS301-WAT",
    "src" : "lora"
```

```
}
```

]

To import the sensor file:

- 1. Go to Payload Management > Managed Sensors.
- 2. Click the Folder icon under Choose File and browse to select the file you want to use.
- 3. Click Import.
- 4. Click Save and Apply.

### **Viewing Sensor Details**

To view sensor details:

- 1. Go to Payload Management > Managed Sensors.
- 2. Click the View Details (eye) icon for the sensor..

mPower opens a Sensor Details window showing DeviceEUI, source, manufacturer/sensor type and any BACnet Objects for that sensor. The window includes a link for adding new BACnet objects. For more information, refer to BACnet Objects.

### **Deleting a Sensor**

To delete a sensor:

- 1. Go to Payload Management > Managed Sensors.
- 2. Click the **Remove** (trashcan) icon for the sensor.
- **3.** Confirm the deletion.

### **Deleting All**

To delete all the sensors:

- 1. Go to Payload Management > Managed Sensors.
- 2. Click Delete All.
- **3.** Confirm the deletion.

### **Downloading the Managed Sensor List**

To download a JSON file with sensor details:

- 1. Go to Payload Management > Managed Sensors.
- 2. Click the Download.

# **Sensor Definitions**

Sensor definitions are a sensor definition JSON file and a corresponding sensor decoder file.

By default mPower includes pre-defined sensor definitions for MultiTech's Radio Bridge, Adeunis, and Elsys sensors. These appear on the Sensor Definitions tab and Default tab. The Sensor Definitions tab also lists any custom sensor definitions that have been imported into mPower. For just a list of custom definitions, go to the Custom tab.

#### **Viewing Sensor Definition Details**

To view sensor details:

- 1. Go to Payload Management > Sensor Definitions.
- 2. Click the View Details (eye) icon for the sensor definition.

mPower opens a Sensor Details window showing the properties, type, an units for that sensor definition.

#### **Filtering and Sorting the Sensor Definition Lists**

To filter the Sensor Definition list:

• Enter filter term in the Filter By field.

To sort the Sensor Definition list:

Click on a column heading.

#### **Importing Custom Sensor Definitions**

When importing customer sensor definitions, you must upload both a sensor definition JSON file describing the sensor data structure and a corresponding sensor decoder that declares the decode Uplink function.

The sensor definition file for importing definitions must be JSON format that has three sections: description (optional), properties (required), and decoder (required).

#### **Example Sensor Definition JSON File Structure**

```
{
   "description" : "Optional description goes here",
   "properties" : {
        "DeviceID"
                               : {"type" :"string", "size" : 16},
        "DeviceStatus"
                               : {"type" : "uint8"},
        "BatteryVoltage"
                               : {"type" : "uint16", "units" : "amp"},
        "CounterA"
                               : {"type" : "uint16"},
                               : {"type" : "uint16"},
        "CounterB"
        "SensorStatus"
                              : {"type" : "uint8"},
        "TotalCounterA"
                               : {"type" : "uint16"},
        "TotalCounterB"
                              : {"type" : "uint16"},
        "PayloadCounter"
                               : {"type" : "uint8"}
   },
   "decoder": "SampleDecoder.js"
 }
```

#### **Sensor Decoder**

The Sensor decoder file is a snippet of JavaScript code that defines the "decodeUplink" function. The JavaScript decodeUplink() function is called when a data uplink message is received from a sensor. This function decodes the binary payload received from the sensor to a human-readable JSON object that gets sent upstream to the BACnet Server.

Note: Only use primitive classes in your decoder as the interpreter cannot handle derived types.

For a Sample Decoder refer to: Decoder Sample.

To import custom sensor files:

- 1. Go to Payload Management > Sensor Definitions and click on the Import tab.
- 2. Enter the sensor **Manufacturer** name up to 15 characters. Must start with a letter and may only contain alphanumeric characters, hyphens, and underscores. It is case sensitive. Required.
- **3.** If uploading a variation of an existing sensor type, check **Allow Overwrite** so mPower uses the new definition for that sensor type.
- 4. Enter a part number or model version for the sensor up to 32 characters. Must start with a letter and may only contain alphanumeric characters, hyphens, and underscores. It is case sensitive. Required.
- 5. Click the Folder icon under Sensor Definition and browse to select the file you want to use.
- 6. Click the **Folder** icon under **Sensor Decoder** and browse to select the file you want to use. Note that mPower does not validate the decoder file.
- 7. Click Import.
- 8. Click Save and Apply.

#### **Deleting a Custom Sensor Definition**

Default sensor definitions cannot be deleted. To delete a custom sensor definition:

- Go to Payload Management > Sensor Definitions. To narrow the list to just custom definitions, click the Custom tab.
- 2. Find the sensor definition you want to delete. Click the **Remove** (trashcan) icon for that sensor definition.
- **3.** Confirm the deletion.

#### **Deleting All Custom Sensor Definitions**

Default sensor definitions cannot be deleted. To delete all custom sensor definitions:

- Go to Payload Management > Sensor Definitions. To narrow the list to just custom definitions, click the Custom tab.
- 2. Click Delete All.
- **3.** Confirm the deletion.

# **Decoder Sample**

This is a sample of a Sensor Definition Decoder file for reference.

SampleDecoder.js file content:

```
11
                      Prototypes
/////
Uint8Array.prototype.readUInt16BE = function (offset) {
   var dataView = new DataView(this.buffer);
   return dataView.getUint16(offset);
};
Uint8Array.prototype.readInt16BE = function (offset) {
   var dataView = new DataView(this.buffer);
   return dataView.getInt16(offset);
};
Uint8Array.prototype.readUInt8 = function (offset) {
   var dataView = new DataView(this.buffer);
   return dataView.getUint8(offset);
};
Uint8Array.prototype.readUInt32BE = function (offset) {
   var dataView = new DataView(this.buffer);
   return dataView.getUint32(offset);
};
/////
                      Helper functions
//
/////
function bcd(dec) {
return ((dec / 10) << 4) + (dec % 10);
}
function unbcd(bcd) {
return ((bcd >> 4) * 10) + bcd % 16;
}
function toHEXString(payload, index, length) {
   var HEXString = '';
   for(var i = 0; i < \text{length}; i++){
      if(payload[index + i] < 16)
         HEXString = HEXString + '0';
      }
      HEXString = HEXString + payload[index + i].toString(16);
   }
   return HEXString;
}
```

```
function readInt16BE(payload, index) {
    var int16 = (payload[index] << 8) + payload[++index];
    if(int16 & 0x8000) {
        int16 = - (0x10000 - int16);
    }
</pre>
```

```
return int16;
}
function readUInt16BE(payload, index) {
   return (payload[index] << 8) + payload[++index];</pre>
}
function readInt8(payload, index) {
   var int8 = payload[index];
   if(int8 & 0x80){
       int8 = - (0x100 - int8);
   }
   return int8;
}
// decodeUplink: Take received byte array and add custom
// code to define specific byte paramaeters
11
11
    Input:
11
    port = manufacturer specific, use if specified, else ignore
11
     byteArray = sesnor data post base64 decode, byte array of payload values
11
11
11
      Sensor payload as HEX: 02060004A30B00EDB9EF000101000000000000040004B0
11
11
      Incoming payload (byteArray):
11
02,06,00,04,A3,0B,00,ED,B9,EF,00,01,01,00,00,00,00,00,00,04,00,04,B0 ]
11
//
      { received at: '2022-09-08T14:40:31.418Z',
11
        payload type: 2,
11
        payload variant: 6,
//
        device id: '0004a30b00edb9ef',
11
        device status: 0,
11
        battery voltage: 2.57,
11
        counter a: 0,
11
        counter b: 0,
11
        sensor status: 0,
11
        total counter a: 4,
//
        total counter b: 4,
11
        payload counter: 176 }
11
11
    WARNING: PLEASE ONLY USE PRIMITIVE CLASSES !!!! Dervived classes NOT
supported
11
11
     function DecoderTest() {
       var bytes = new Uint8Array([0x02, 0x06, 0x00, 0x04, 0xA3, 0x0B, 0x00,
11
0xed, 0xb9,
```

```
11
              0xef, 0x00, 0x01, 0x00, 0x00, 0x00, 0x00, 0x00, 0x04, 0x00,
0x04, 0xb0]);
       return decodeUplink(1, bytes);
11
// }
11
function decodeUplink(port, byteArray) {
   var d = \{\};
   var payload = byteArray;
   d.payloadType = payload[0];
   d.payloadVariant = payload[1];
   d['DeviceID'] = toHEXString(payload, 2, 8)
   switch(d.payloadVariant) {
       case 0x06:
           d['DeviceStatus'] = payload[payload.length - 13];
           d['BatteryVoltage'] = readUInt16BE(payload, payload.length -
12) / 100;
           d['CounterA'] = readUInt16BE(payload, payload.length - 10);
           d['CounterB'] = readUInt16BE(payload, payload.length - 8);
           d['SensorStatus'] = payload[payload.length - 6];
           d['TotalCounterA'] = readUInt16BE(payload, payload.length - 5);
           d['TotalCounterB'] = readUInt16BE(payload, payload.length - 3);
           d['Payloadcounter'] = payload[payload.length - 1];
           break;
       case 0x07:
           d['SensorStatus'] = payload[payload.length - 5];
           d['TotalCounterA'] = readUInt16BE(payload, payload.length - 4);
           d['TotalCounterB'] = readUInt16BE(payload, payload.length - 2);
           break;
       case 0x08:
           d['DeviceStatus'] = payload[payload.length - 4];
           d['BatteryVoltage'] = readUInt16BE(payload, payload.length -
3) / 100;
           d['SensorStatus'] = payload[payload.length - 1];
           break;
   }
   // return the decoded payload as an object or return an empty object
   return d;
}
// Uncomment below to test
11
     function DecoderTest() {
       var bytes = new Uint8Array([0x02, 0x06, 0x00, 0x04, 0xA3, 0x0B, 0x00,
11
0xed, 0xb9,
```

// 0xef, 0x00, 0x01, 0x00, 0x00, 0x00, 0x00, 0x00, 0x04, 0x00,
0x04, 0xb0]);
// return decodeUplink(1, bytes);
// }

```
// print( DecoderTest() );
```

# Chapter 6 – Setup

# **Global DNS**

The **Global DNS** Configuration page allows the user to set user-defined DNS servers. User-defined DNS servers in this page are always used to resolve hostnames regardless of what the WAN settings are and what WAN interface is being used. If the **Global DNS** primary and secondary servers are not configured here, the DNS servers used default to the servers configured for the current WAN.

Here are the key configuration scenarios for both **Global DNS** and forwarding server and their results (the device refers to a MultiTech device):

- If you do not configure Global DNS and enable forwarding, the device acts as a proxy server for any devices on the LAN network(s). In this mode, the device uses WAN DNS settings. Client settings: On the client, you must configure the device as the default gateway and DNS server. The easiest way to accomplish this is by using the DHCP server on the device.
- If you configure Global DNS and enable forwarding, DNS requests are forwarded to servers configured in the Global DNS settings. The device still acts as a proxy. Client settings: Clients must be configured the same as in the previous case above.
- If you configure Global DNS and disable forwarding, the default gateway and DHCP server on clients should point to the device and the DNS servers on the client must use the same DNS as the Global DNS settings. Client settings: The client device uses the device as default gateway and the DHCP server, but must have DNS servers configured to what options you plan to use.
- If neither item is configured/enabled, make sure to configure your device properly to forward DNS.

To configure Global DNS:

- 1. Click Setup > Global DNS.
- 2. Under Global DNS Configuration, leave Enable Forwarding Server unchecked. (If you check this, the forwarding server is active and global DNS is not configured).
- 3. To set global DNS servers, enter IP addresses for the both **Primary** and **Secondary Servers**. (These servers override any DNS servers specified elsewhere in the UI. If none are entered, the system defaults to servers configured for the current WAN.)

### **Hostname Configuration**

Hostname allows the user to change the hostname of the device to distinguish the device from other devices on the network.

To modify the default hostname:

- 1. Under Hostname Configuration, enter the Hostname for your device.
- 2. Click Save and Apply to save your changes OR click Reset to Default to return to default settings.

## **WAN Setup**

#### **Configuring WAN Failover Priority**

Failover mode regulates which WAN is used for the Internet connection and switches the WAN if a connectivity failure is detected.

Failover mode enables the WAN with the highest priority as displayed on the **WAN Configuration** page. If the WAN with priority 1 is disabled or a connection failure is detected, the WAN with priority 2 is automatically selected for establishing connection to the Internet.

Ethernet (eth0) is priority 1 by default.

If Ethernet is used as WAN, the DHCP server must be disabled.

- **1.** Click **Setup > WAN Configuration**.
- 2. Under **Options**, click the up and down arrows to change the priority of the appropriate WAN.
- 3. Click Save and Apply to save the change.

For field descriptions see Failover Configuration Fields

For information on editing WAN Failover see Editing Failover Configuration

### **Editing Failover Configuration**

The device can use the active or passive mode to monitor the Internet availability in WAN. The default condition is active mode.

Active mode can be type ICMP (ping) or TCP. ICMP periodically pings the designated host at the specified interval. TCP tries to make a connection to the designated host at the interval specified.

For both ICMP and TCP, if a response is not received, the device switches to the WAN with lower priority. The device continues to ping the designated host at the interval specified for WAN with the higher priority and switches back when the ping is successful. When passive mode is enabled, the device switches the WANs when the network interface is down. The currently active WAN is displayed on the home page under the label WAN Transport.

To edit failover configuration:

- **1.** Click Setup > WAN Configuration.
- 2. Under the **Options** column at the right, click the pencil icon (edit) for the selected WAN. The **Failover Configuration** page is displayed.
- 3. Make the desired changes. Refer to Failover Configuration Fields for details.
- 4. Click Finish.
- 5. If you are finished making changes, click **Save and Apply**.

### **Failover Configuration Fields**

| Field           | Description                                                                                            |
|-----------------|----------------------------------------------------------------------------------------------------|
| Monitoring Mode | Use the drop-down list to select the mode to connect to the host: PASSIVE or ACTIVE.                   |
| Interval        | Enter the number of seconds between each check. Default is 60 seconds.                                 |
| Host Name       | Enter the host name or IP address to use for the check. Default is www.google.com.                     |
| Mode Type       | Use the drop-down list to select the mode type: ICMP or TCP. Default is ICMP. (Active Monitoring Mode) |
| TCP Port        | Enter the TCP Port number to connect to the host. (Mode TCP)                                           |

| Field     | Description                                                                                 |
|-----------|---------------------------------------------------------------------------------------------|
| ICMP Port | Enter the number of ICMP pings to be sent to the specified host. Default is 10. (Mode ICMP) |

# **Configuring IP Address for LAN**

Your device manages traffic for your local area network (LAN). To change the IP address and DNS configuration:

- 1. Go to Setup > Network Interfaces > br0 and click the pencil icon to edit.
- 2. To configure the address LAN information:

In the IP Address field, type the device's IP address. The default is 192.168.2.1.

In the Mask field, type the mask for the network. The default is 255.255.255.0.

- To resolve domain names, configure domain name server information (DNS), go to Setup > Global DNS and refer to the Global DNS section (WAN DNS) for options and instructions on how to properly configure this feature.
- 4. Click Submit.
- 5. To save your changes, click Save and Apply.

# **Configuring Dynamic Domain Naming System (DDNS)**

This feature allows your router to use a DDNS service to associate a hosted server's domain name with a dynamically changing internet address. To configure your router to use DDNS:

- 1. From Setup, select DDNS Configuration.
- 2. In the **Configuration** group, check **Enabled**.
- 3. In the Service drop-down list, select a DDNS service. To define a service that isn't listed choose Custom.
  - a. For custom DDNS service, in the **Service** field, type the DDNS server's URL.
  - b. For custom DDNS service, in the **Port** field, type the DDNS server's port.
- 4. In the **Domain** field, type the registered Domain name.
- 5. In the **Update Interval** field, type the days that can pass with no IP Address change. At the end of this interval, the existing IP Address is updated on the server so that the address does not expire. The range of the interval you can enter is between 1 and 99 days. The default is 28 days.
- 6. Check Use Check IP, if you want to query the server to determine the IP address before the DDNS update. The IP address is still assigned by the wireless provider and the DDNS is updated based on the address returned by Check IP Server. If disabled, the DDNS update uses the IP address from the Cellular link. The default is Use Check IP.
- 7. In the **Check IP Server** field, type the name to which the IP Address change is registered. Example: checkip.dyndns.org
- 8. In the **Check IP Port** field, type the port number of the Check IP Server. The default is 80.
- 9. Click Submit.
- **10.** To save your changes, click **Save and Restart**.

### **Entering authentication information**

Your DDNS server requires you to identify yourself before you can make changes.

- 1. In the **Username** field, type the name that can access the DDNS Server. The default is NULL. You receive your name when you register with the DDNS service.
- 2. In the **Password** field, type the password that can access the DDNS Server. The default is NULL. You receive your password when you register with the DDNS service.
- 3. Click Submit. If you are finished making changes click Save and Apply.

### Forcing a DDNS server update

To update the DDNS server with your IP address, click Update.

# **Configuring Dynamic Host Configuration Protocol (DHCP) Server**

#### To view, add, or edit DHCP servers, see the **IPv4 DHCP Servers** (IPv4 support) or **DHCPv6 and Router Advertisement** (for IPv6 support) list under **Setup > DHCP Configuration**.

You can configure multiple DHCP servers. Only one DHCP server can be created per LAN network interface. You can configure your device to function as a DHCP server that supplies network configuration information, such as IP address, subnet mask, and broadcast address, to devices on the network.

By default, the DHCP server is configured and enabled for Bridge (**br0**) network interface. If a LAN network interface is NOT under the bridge, DHCP server can be configured and enabled for it..

DHCP Server is disabled automatically if you modify the network interface under **Setup > Network Interface** including:

- changes to the interface subnet
- adding network interface under the bridge
- changing the interface from LAN to WAN (Ethernet interface only)
- removing all LANs from under the bridge (DHCP for **br0** will be disabled in this case)

DHCP Server cannot be enabled if the network interface is under the bridge, or is not enabled or configured properly (for example, when **eth0** is configured as WAN, or Wi-Fi Access Point is disabled).

To edit the configuration of an existing IPv4 DHCP server or add a new one:

- 1. Go to Setup > DHCP Configuration. See the IPv4 DHCP Servers list.
- 2. To edit a DHCP Server, click the pencil icon (edit) for the selected interface, OR to add a DHCP Server, click the Add IPv4 DHCP Server button.
- 3. The DHCP Configuration fields appear. To use the DHCP feature, check Enabled.
- 4. In the **Interface** field, select the network interface. Note: The Interface field is read-only when you edit DHCP Server.
- 5. The **Subnet** field displays the subnet address.
- 6. The Mask field displays the network's subnet mask.
- 7. In the **Gateway** field, type the gateway address.
- 8. In the **Domain** field, type your network domain, if any.
- 9. In the Lease Time field, enter the DHCP lease time. Lease time is set in days, hours, and minutes (dd-hh-mm). A Lease Time of 00-00-00 is an infinite lease time.
- 10. In the Lease Range Start field and in the Lease Range End field, type the range of IP addresses to be assigned by DHCP.
- **11.** Click **Submit**. If you are finished making changes, click **Save and Apply**.

To edit the configuration of an existing DHCPv6 and Router Advertisement server or add a new one:

- 1. Go to Setup > DHCP Configuration. See the DHCPv6 and Router Advertisement list.
- To edit a DHCP Server, click the pencil icon (edit) for the selected interface, OR to add a DHCP Server, click the Add DHCPv6/RA button.
- 3. The DHCP Configuration fields appear. To use the DHCP feature, check Enabled.
- 4. In the **Interface** field, select the network interface from the drop-down including **eth0** and **wlan1**. **Note:** Interface field is read-only when you edit DHCP Server.
- 5. In the Router Advertisement Mode, select from the drop-down the DHCP IPv6 mode including SLAAC or Stateless DHCP.
- 6. In the Lease Time field, type the DHCP lease time. Lease time is set in days, hours, and minutes (dd-hh-mm). A Lease Time of 00-00-00 is an infinite lease time.
- 7. Click Submit. If you are finished making changes, click Save and Apply.

To add fixed addresses for the DCHP server, see Assigning Fixed Addresses.

#### **Assigning Fixed Addresses**

To add fixed addresses for the DCHP server make the changes under the **Fixed Addresses** section on the **DCHP Configuration** page:

- 1. In the MAC Address field, type the MAC address to which the specified IP address binds.
- 2. In the IP Address field, type the fixed IP address to be assigned.
- 3. Click Add.
- 4. To save your changes, click Save and Apply.

# **Configuring LLDP**

#### **Overview**

Link Layer Discovery Protocol (LLDP) is a simple link layer protocol that allows an end device to announce itself to a neighboring switch or router.

It reports itself with a few basic characteristics, so it is easy to determine the exact location of the device. Thus, the benefits are that (switch) outlets can be quickly checked for proper connectivity, which greatly enhances and simplifies deployment and management for users.

The LLDP feature allows the network manager to see on the connected switch which device is connected to which port on the switch, how much power is being requested, what the IP address is, etc. Using this information, they can determine where the Conduit is located and, if necessary, remotely disconnect power to the Conduit in case of a PoE device.

### **Configuring LLDP**

To configure and enable LLDP:

- 1. Go to Setup > LLDP Configuration.
- 2. Check Enabled.
- 3. Enter a System Name and System Description of up to 250 characters. Description is optional.
- 4. Enter a TX Interval between 5-32768 seconds. Default is 30.
- 5. Enter a **TX Hold** value between 2-10. Default is 4.

- 6. Click Submit.
- 7. To save your changes, click **Save and Apply**.

#### Note:

- **TX Interval**, transmit interval, defines the interval between LLDP messages in seconds.
- **TX Hold**, transmit hold multiplier, helps define the total time used determine the LLDP message Time-to-Live (TTL). TTL is the interval in seconds for which the LLDP message remains valid and is stored in neighboring devices that discover the mPower device.
- **Example:** If TX interval is 30 seconds and the TX hold is 4. The LLDP message advertised TTL is 120 seconds.

# **Configuring SNMP**

The device offers Simple Network Management Protocol (SNMP) which is used for collecting information from network devices on an IP network.

You also have the option to configure SNMP traps which are alerts sent from SNMP-enabled devices to an SNMP agent or manager typically providing device status or condition information.

You can also access the **MIB** file which is a management information base. This file is a formal description of a set of network objects managed using the Simple Network Management Protocol (SNMP). The format of the **MIB** is defined as part of the SNMP. (All other **MIBs** are extensions of this basic management information base.)

Click Download MIB, to download the MIB file.

To configure SNMP:

- 1. Go to Setup > SNMP Configuration.
- 2. Under SNMP Server Configuration, check Enabled to activate the SNMP server. Click Submit.
- 3. If needed, click Add under Allowed IP Addresses for SNMP v1/v2c.
- 4. Click Add Server Configuration.
  - a. Make sure that **Enabled** is checked.
  - b. Under Version, select from the drop-down either SNMP v1/v2c or SNMP v3.
  - c. For SNMP v1 and SNMP v2c:
    - i. Enter the **Configuration Name** for your SNMP configuration.
    - ii. Enter **Community String** which is a read-only string used to authenticate incoming SNMP requests.
  - d. For SNMP v3:
    - i. Enter the Authentication Protocol from the drop-down, including NONE, MD5, or SHA1.
    - **ii.** Enter the **Security Name** which is a username used to authenticate incoming SNMP v3 requests. If you selected **MD5** or **SHA1** for Authentication Protocol:
      - Enter the Authentication Password, which is a password used to authenticate incoming SNMPv3 requests.
      - Confirm the password.
    - iii. Enter the Encryption Protocol for SNMPv3 messages from the drop-down, including NONE, DES or AES-128. If you selected DES or AES-128 for Encryption Protocol:

- Enter the **Encryption Password**.
- Confirm the password.
- e. Click Submit.
- 5. The **SNMP Configuration** list displays your recently added SNMP Server Configuration. To edit the configuration, click the pencil icon under **Options**.
- 6. To delete an existing configuration, click the trash can icon under **Options**.
- 7. To save your changes, click Save and Apply. Or continue to SNMP Trap Destinations and Add Trap Destinations.

To configure SNMP Traps:

- 1. Go to Setup > SNMP Configuration > SNMP Trap Configuration, check Enabled to enable sending SNMP traps on the device..
- 2. The engine ID displays to the right of **Enabled**. Modify the engine ID or use the default value.
- 3. Click Submit.
- 4. Click Add Trap Destination.
  - a. Make sure that **Enabled** box is checked.
  - **b.** Enter the **Destination Name.**
  - c. Select from the drop-down the Version of SNMP (SNMP v1/v2c or SNMP v3).
  - d. For SNMP v1 or SNMP v2c
    - i. Enter the Destination IP Address.
    - ii. Enter the **Community String**.
  - e. For SNMPv3:
    - i. Enter the **Destination IP Address**.
    - ii. Enter Security Name.
    - iii. Enter the Authentication Protocol from the drop-down, including NONE, MD5, or SHA1. If you selected MD5 or SHA1 for Authentication Protocol:
      - i. Enter the **Authentication Password**, which is a password used to authenticate incoming SNMPv3 requests.
      - ii. Confirm the password.
    - iii. Enter the Encryption Protocol for SNMPv3 messages from the drop-down, including NONE, DES, or AES-128. If you selected DES or AES-128 for Encryption Protocol:
      - i. Enter the Encryption Password.
      - ii. Confirm the password.
  - f. Click Submit.
- 5. The **SNMP Trap Destination** list displays your recently added SNMP Trap Destination. To edit the destination, click the pencil icon under **Options**.
- 6. To delete an existing destination, click the **trash can** icon under **Options**.
- 7. To save your changes, click **Save and Apply**.

To download the MIB file:

- 1. Click **Download MIB** in the far right corner of the device display.
- 2. Download/save the file from your browser.

# **Configuring the Global Positioning System (GPS)**

This GPS information applies only to the device models that support GPS.

Some devices have a built-in GPS receiver. If your device has a GPS receiver, the device can forward NMEA (National Marine Electronics Association) sentences from the GPS receiver to another device connected to the device. You can also send the GPS data over the network to a remote computer.

The key areas of GPS configuration include: Server Configuration, Client Configuration and NMEA Configuration along with Current Position information.

Notes:

- All enabled sentences are forwarded periodically using the interval specified in the NMEA Configuration section. Before forwarding, the device adds an ID prefix and ID to each enabled NMEA sentence. If set, the NMEA sentences available are those provided by the built-in receiver which are: GPGGA, GPGSA, GPGSV, GPGLL, GPRMC, GPVTG.
- You can simultaneously enable the TCP Server, and TCP/UDP client.

### **GPS Server Configuration**

To setup the GPS Server Configuration:

- 1. Go to Setup > GPS Configuration > Server Configuration.
- 2. To enable server configuration, check **TCP Server**.
- In the Port field, type the port number on which the TCP server is listening for connections. The default is 5445. You can use up to five digits. Each digit itself must be between 0 and 9. Numbers above 65,535 are illegal as the port identification fields are 16 bits long in the TCP header.
- 4. Enter Password and confirm Password.
- 5. Click Submit.
- 6. To save your changes, click Save and Apply.

### **Local Configuration**

**Dumping NMEA Sentence Information** 

**Note:** This feature requires installation and configuration of mCard Accessory Card (such as an MTAC-MFSER) into your device first.

To use the serial port to dump NMEA sentence information, you must first disable the serial port client/server.

- 1. Go to Setup > Serial IP Configuration > Serial Port Settings and set the mode to Enabled.
- 2. Go to GPS Configuration > Local Configuration, check Serial Port Dump.
- 3. Submit.
- 4. To save your changes, click **Save and Apply**.

### Sending GPS information to a remote server

The **Client Configuration** allows the device to connect to a remote server using the IP and port information for uploading GPS data.

- 1. To allow the device to connect, go to Setup > GPS Configuration > Client Configuration.
- 2. Check TCP/UDP Client.
- 3. From the Protocol drop-down list, select the protocol of the client (TCP or UDP).
- 4. In the **Remote Host** field, type the IP address of the remote host.
- 5. In the **Port**, field type the port number of the remote host.
- 6. If your remote host requests a password, type that password in the **Password** field. The password is sent to the server in response.
- 7. Click Submit.
- 8. To save your changes, click Save and Apply.

### **Configuring NMEA Sentences**

To configure the time interval, additional prefix or ID information, and which NMEA sentences that can be sent:

- 1. Go to Setup > GPS Configuration > NMEA Configuration.
- 2. In the **Interval** field, type the amount of time, in seconds, that passes before the NMEA information is sent. The default is **10** seconds. The range is **1** to **255** seconds.
- **3.** You can further identify the device, also called a remote asset, that is collecting and sending the GPS information. To do so:

**Add ID**: The ID is an unique remote asset identification string. The ID string can be any length up to 20 characters. The & and \$ are invalid characters. The ID must follow the standard NMEA sentence structure. To add more information to the beginning of the ID, in the **Add ID Prefix** field, type the information.

- Select which NMEA Sentence types you want to send. Select any combination of these options: GGA, GSA, GSV, GLL, RMC, and VTG.
- 5. Click Submit.
- 6. To save changes, click Save and Apply.

# **SMTP Settings**

The following table lists the configuration fields in the SMTP window.

| Field              | Description                                                                                                |
|--------------------|----------------------------------------------------------------------------------------------------|
| SMTP Configuration |                                                                                                    |
| Enabled            | Click to use the SMTP feature.                                                                             |
| Server             | Enter the SMTP server address.                                                                             |
| Port               | Enter the port number that the SMTP server uses.                                                           |
| Email              | Enter the sender email address. This address will be added as the sender email address to the sent emails. |
| Username           | Enter the name that can access the SMTP server.                                                            |
| Password           | Enter the password that can access the SMTP server.                                                        |

| Field             | Description                                                                                                    |
|-------------------|----------------------------------------------------------------------------------------------------|
| Mail Log Settings |                                                                                                    |
| Entries to Keep   | Enter the desired number of mail log entries that are to be stored<br>in the device. The range of values is <b>10</b> to <b>1000</b> . If you click <b>Submit</b> ,<br>this setting is not applied to the emails that are in progress or<br>deferred. Note that logs are not saved on the device. Also, logs do<br>not persist through power cycles. |
| Send a Test Email |                                                                                                    |
| Address           | To make sure that the SMTP is configured properly, enter a destination email address, then click <b>Send Test Email</b> .                                                                                                    |

# **Configuring the Serial Port in Serial IP Mode**

This feature requires installation and configuration of mCard Accessory Card (such as an MTAC-MFSER) into your device first. To configure the serial terminal connected to the RS-232 connector on your accessory card:

- 1. Go to Setup > Serial-IP Configuration >Serial Port Configuration.
- 2. Under General Configuration, select the Mode from the drop-down including Disabled (default), Serial IP, or Modbus RTU/TCP Gateway.\* Disabled means that Serial-IP and Modbus Gateway are both disabled. However, you can configure the serial port which can be used by other features like GPS. NOTE: If you want to use Modbus Gateway, you may have the TCP connection encrypted with TLS. Make sure to check Protocol under IP Pipe and select SSL/TLS.
- 3. If Serial-IP is enabled in Mode under General Configuration, then under IP Pipe:
  - a. Select from the Mode drop-down including SERVER or CLIENT.
  - **b.** Select from the **Protocol** drop-down including **UDP**, **TCP**, **or SSL/TLS**.
  - c. Enter Server IP Address.
  - d. Enter Server Port.
  - e. Enter Secondary Server IP Address (optional).
  - f. Enter Secondary Server Port (optional).
- 4. If Modbus RTU/TCP Gateway is enabled in Mode under General Configuration, then under Protocol, select the Standard from the drop-down including RS-232, RS-485 HALF-DUPLEX, and RS-485 FULL DUPLEX. If you select either RS-485 option:
  - a. Make sure you have the proper cable for half or full duplex, otherwise it will not work properly.
  - b. If the device is the first or last in the chain, click the checkbox to enable **RS-485 Termination**.
- 5. From the **Baud Rate** drop-down list, select the baud-rate at which the serial terminal communicates. The default is **115200**.
- 6. From the Flow Control drop-down list, select the flow control for the serial port. The options are NONE or RTS-CTS. The default is NONE.
- 7. From the **Parity** drop-down list, select the parity for the serial port. The options are **NONE**, **EVEN**, or **ODD**. The default is **NONE**.
- 8. From the **Data Bits** drop-down list, select the data bits for the serial port. Data bit options are **7** or **8**. The default is **8**.

- 9. From the **Stop Bits** drop-down list, select the stop bits for the serial port. The options are **1** or **2**. The default is 1.
- 10. Click Submit.
- 11. To save your changes, click Save and Apply.

\*Note on Modbus RTU/TCP Gateway: This feature was developed for a specific application/use case where a Modbus RTU slave is connected to the Serial Port and a remote Modbus TCP Master. The Modbus Gateway application works as a translator between Modbus RTU (slave) and Modbus-TCP (master) devices.Without Modbus Gateway enabled, the Serial-IP feature simply passes raw data between the serial DB9 interface and the socket representing the TCP connection in the system to a configured remote device. When the Modbus Gateway is enabled, its application runs in the system. The application works as a translator converting between the Modbus-TCP and Modbus RTU protocols. The Modbus Gateway passes data between an RTU connected to the serial port and a Modbus TCP remote client/server. The Modbus Gateway and the Serial-IP features cannot work simultaneously.

# **Configuring Device to Act as Client for Serial IP**

You can set up the device to act as a client.

The TCP, UDP, SSL/TLS client feature enables the device to act as a proxy TCP, UDP, or SSL/TLS client to the serial terminal connected to the RS-232 port on the device. This helps the serial terminal access any TCP, UDP, or SSL/TLS server on the LAN/WAN allowing two-way traffic between the serial device and the remote server.

To use this function, make sure you set a valid **Mode** under **Serial-IP Configuration** (i.e. **Mode** is not **Disabled**). To configure the IP Pipe in TCP, UDP, SSL/TLS server mode:

- 1. Go to Setup > Serial-IP Configuration > Serial Port Settings > IP Pipe group.
- 2. From the Mode drop-down list, select CLIENT.
- 3. From the Protocol drop-down list, select the desired protocol: TCP, UDP, or SSL/TLS.
- 4. In the Server IP Address field, enter the address of the far-end TCP, UDP, or SSL/TLS server.
- 5. In the Server Port field, enter the port value used by the far-end TCP, UDP, or SSL/TLS server.
- 6. If the primary server is unavailable, in the **Secondary IP Address** field, enter the address of the alternate TCP, UDP, or SSL/TLS server.
- 7. If the primary server is unavailable, in the **Secondary Port** field, enter port number value of the alternate TCP, UDP, or SSL/TLS server.
- From the Connection Activation drop-down list, select a connection method. Options are: ALWAYS-ON.

DTR-ASSERT. When the DTR signal is asserted, the connection is established.

**CR**. Three carriage returns must be received before the TCP, UDP, or SSL/TLS connection is established to the remote server.

**ON-DEMAND**. Set the connection as available on-demand.

**9.** From the **Connection Termination** drop-down list, select a disconnect method for the IP pipe. Options are:

#### ALWAYS-ON.

**TIMEOUT**. The IP pipe connection disconnects if the configured timer expires with no data sent or received. In the **Timeout** field, enter the desired number of seconds for this timeout. The valid timeout range is from **0 to 900 seconds**. Timeout of zero seconds disables the timeout and it is equivalent to **ALWAYS-ON**.

SEQUENCE. A sequence of received characters disconnects the IP pipe.

**DTR-TOGGLE**. When the DTR control signal is toggled, the IP pipe disconnects.

- **10.** In the **Buffer Timeout** field, enter the timeout after which data is sent to the network if the buffer is not full (in milliseconds).
- 11. In the **Buffer Size** field, enter the size of the buffer for reading data from the serial port and sending to the network (in bytes). Data is sent when the buffer is full.
- 12. Click Submit.
- **13.** To save your changes, click **Save and Apply**.

To configure security settings:

- 1. Make sure you select SSL/TLS under Protocol.
- 2. Under Security Settings, click the Show to the right.
- Select any TLS version. Check TLSv1.3, TLSv1.2 and/or TLSv1.1 (deprecated). Default: TLSv1.3 and TLSv1.2 are enabled.
- 4. Check any preferred Cipher Suite from the following list: TLS\_AES\_256\_GCM\_SHA384, TLS\_CHACHA20\_POLY1305\_SHA256, TLS\_AES\_128\_GCM\_SHA256, ECDHE-RSA-AES256-GCM-SHA384, ECDHE-RSA-AES128-GCM-SHA256, TLS\_AES\_128\_GCM\_SHA256, and also including the following deprecated ciphers: ECDHE-RSA-AES256-GCM-SHA384, ECDHE-RSA-AES256-SHA, DHE-RSA-AES256-GCM-SHA384, AES256-SHA, ECDHE-RSA-AES128-GCM-SHA256, ECDHE-RSA-AES128-SHA, DHE-RSA-AES128-GCM-SHA256, DHE-RSA-AES128-SHA, and/or AES128-SHA. Default: All. (You can also set the priority order of the ciphers).
- 5. Click Submit.
- 6. To save your settings, click Save and Apply.

# **Configuring Device to Act as Server for Serial IP**

You can set up the device to act as a server.

The TCP, UDP, SSL/TLS server feature enables a TCP, UDP, SSL/TLS client on the Ethernet network to connect to the remote serial terminal that is connected to the RS-232 port on the device. The device acts as a TCP, UDP, SSL/TLS server which allows two-way traffic between the TCP, UDP, SSL/TLS client and the remote terminal on the serial port.

To use this function, make sure you set a valid **Mode** under **Serial-IP Configuration** (i.e. **Mode** is not **Disabled**). To configure the IP Pipe in TCP, UDP, SSL/TLS server mode:

- 1. Go to Setup > Serial-IP Configuration > Serial Port Settings > IP Pipe group.
- 2. In the Mode drop-down list, select SERVER.
- 3. From the Protocol drop-down list, select the desired protocol: TCP, UDP, or SSL/TLS.
- 4. In the **Buffer Timeout** field, enter the timeout after which data is sent to the network if the buffer is not full (in milliseconds).
- 5. In the Server Port field, type the desired port value in the range 1 to 65535.
- 6. In the **Buffer Size** field, enter the size of the buffer for reading data from the serial port and sending to the network (in bytes). Data is sent when the buffer is full.
- 7. From the **Connection Termination** drop-down list, select a disconnect method for the IP pipe. Options are:

#### ALWAYS-ON.

**TIMEOUT**. The IP pipe connection disconnects if the configured timer expires with no data sent or received. In the **Timeout** field, enter the desired number of seconds for this timeout. The valid timeout range is from **0 to 900 seconds**. Timeout of zero seconds disables the timeout and it is equivalent to ALWAYS-ON.

SEQUENCE. A sequence of received characters disconnects the IP pipe.

DTR-TOGGLE. When the DTR control signal is toggled, the IP pipe disconnects.

- 8. Click Submit.
- 9. To save your changes, click Save and Apply.

To configure security settings:

- 1. Make sure you select SSL/TLS under Protocol.
- 2. Under Security Settings, click the Show to the right.
- Select any TLS version. Check TLSv1.3, TLSv1.2 and/or TLSv1.1 (deprecated). Default: TLSv1.3 and TLSv1.2 are enabled.
- 4. Check any Cipher Suite from the following list: TLS\_AES\_256\_GCM\_SHA384, TLS\_CHACHA20\_POLY1305\_SHA256, TLS\_AES\_128\_GCM\_SHA256, ECDHE-RSA-AES256-GCM-SHA384, ECDHE-RSA-AES128-GCM-SHA256,TLS\_AES\_128\_GCM\_SHA256, and also including the following deprecated ciphers: ECDHE-RSA-AES256-GCM-SHA384, ECDHE-RSA-AES256-SHA, DHE-RSA-AES256-GCM-SHA384, AES256-SHA, ECDHE-RSA-AES128-GCM-SHA256, ECDHE-RSA-AES128-SHA, DHE-RSA-AES128-GCM-SHA256, DHE-RSA-AES128-SHA, and/or AES128-SHA. Default: All.
- 5. Click Submit.
- 6. To save your settings, click Save and Apply.

## **Time Configuration**

You can configure how your device manages the setting of time on its domain of systems. As a default, the date and time corresponds to the operating system regional settings. But you can change this configuration. Set the date and time manually or configure the device to get this information from an SNTP server or from the cellular network.

#### Setting the Date and Time

To set the device's date and time:

- 1. From Setup, select Time Configuration.
- 2. In the **Date** field, select today's date from the pop-up calendar that opens.
- 3. In the **Time** field, type the time (24-hour).
- 4. From the **Time Zone** drop-down list, select your time zone. The default selection is UTC (Universal Coordinated Time, Universal Time).

**Note:** To learn more about time zones, visit the following website : http://www.https://greenwichmeantime.com/time-zone/

- 5. Click Submit. Your updated time settings display under Current.
- 6. To save your changes, click **Save and Apply**.

### **Configuring SNTP Client to Update Date and Time**

To configure the server from which the SNTP date and time information is taken, and how often:

- 1. To enable SNTP to update the date and time, check **Enabled**.
- 2. In the **Polling Time** field, type the time that passes (in minutes), after which the SNTP client requests the server to update the time. Default is 120 minutes.
- 3. In the Server field, type the SNTP server name or IP address that is contacted to update the time.
- 4. In the **Backup Server 1 4** fields, you may enter the SNTP server name or IP address of up to four backup SNTP servers. These fields are optional.
- 5. Click Submit.
- 6. To save your changes, click Save and Apply.

#### **Cellular Time**

This feature allows you to configure the device to update the date and time from the cellular network and specify how often to do so.

To use cellular network to update the date and time:

- **1.** For Cellular Time, select **Enabled**.
- In the Polling Time field, type the time that passes, after which the device requests to update the time from the cellular network. The range is 5-1440 minutes. Default is 120 minutes. You must enter time in minutes.
- 3. Click Submit.
- 4. To save your changes, click Save and Apply.

**Note:** For L4G1 devices on the Verizon network, Quectel radio firmware version EG25GGBR07A08M2G\_01.002.01.002 reports the year incorrectly. Updating Quectel radio firmware to version EG25GGBR07A08M2G\_30.004.30.004 corrects the issue. An incorrect device date invalidates CA and Server certificates and causes connection issues. Verify the date is correct before leaving this feature enabled.

# **Chapter 7 – Wireless**

# Wi-Fi Access Point

If you ordered a device with Wi-Fi capability, it can be configured as a wireless access point (AP). This allows Wi-Fi enabled devices to connect to your device using Wi-Fi. The Wi-Fi access point can have up to 5 clients at a time. To set up your device as an access point:

**Note:** mPower does not support concurrent wireless mode, if Wi-Fi as WAN, Bluetooth IP, or Bluetooth Low Energy is enabled, you can't enable Wi-Fi Access Point.

#### 1. Go to Wireless > Wi-Fi Access Point.

- 2. To enable Wi-Fi Access Point mode, select Enabled.
- **3.** To set the SSID (service set identifier) for the access point supported by your device, in the **SSID** field, type the name. The Wi-Fi devices look for this ID in order to join the wireless network. All wireless devices on a WLAN must use the same SSID in order to communicate with the access point.
- **4.** To specify the data rates supported, in the **Network Mode** drop-down list, select the desired option. Possible values are B/G/N-Mixed, B/G-Mixed, B-Only, and N-Only.
- 5. From the **Channel** drop-down list, select the channel on which the device operates. Channels 1-11 are available.
- 6. In the **Beacon Interval** field, enter the period of time, in milliseconds, when the access point sends a beacon packet. Beacons help synchronize a wireless network. For most applications, the default value of 100 provides good performance.
- 7. In the DTIM Interval field, enter how often a beacon frame includes a Delivery Traffic Indication Message, and this number is included in each beacon frame. It is generated within the periodic beacon at a frequency specified by the DTIM Interval. A delivery traffic indication message is a kind of traffic indication message (TIM) which informs the clients about the presence of buffered multicast/broadcast data on the access point. The default value of 1 provides good performance for most applications. You might want to increase this value when using battery powered Wi-Fi devices, which can sleep (at reduced power consumption) during the longer DTIM interval period. You must balance the power savings from increasing the DTIM interval against possible reduced communication throughput.
- 8. In the **RTS Threshold** field, type the frame size at which the AP transmissions must use the RTS/CTS protocol. This is often used to solve hidden node problems. Using a small value causes RTS packets to be sent more often, consuming more of the available bandwidth. However, the more RTS packets that are sent, the quicker the system can recover from interference or collisions.

For related information, see Setting Security Options and Viewing Information About Wi-Fi Clients Using Your Wireless Network.

## **Setting Security Options**

Specify the security protocol that your device uses to secure the communications from it to the connected devices under **Security Options**.

- 1. From the **Mode** drop-down list, select the security protocol you want to use. Options include:
  - None

**WEP**: Use Wired Equivalent Privacy protocol to allow a group of devices on the network to exchange coded messages.

WPA-PSK: Use Wi-Fi protected access to secure data exchanged on your network.

**WPA2-PSK**: Use Wi-Fi protected access version 2 to secure data exchanged on your network.

WPA/WPA2-PSK: Use Wi-Fi protected access version 1 and 2 to secure data exchanged on your network.

- 2. To select WEP mode:
  - a. From the Encryption drop-down list, select the encryption to be used. Choose from 64 bit 10 hex digits or 128 bit 26 hex digits.
  - **b.** To generate a key from a phrase, in the **Passphrase** field, type a phrase. Click **Generate**.
  - c. To manually enter keys, type the keys in the Key 1, Key 2, Key 3 or Key 4 fields.
- 3. To select WPA-PSK, WPA2-PSK or WPA-PSK/WPA2-PSK modes:
  - a. Select the WPA Algorithm from the drop-down list. Choose from **TKIP, AES** or **TKIP+AES**.
  - **b.** In the **Shared Key** field, type the key that is used for encrypting and decrypting the data.
  - c. To remove the mask characters, thereby making the Shared Key visible, check **Unmask**.
- 4. When done, click **Submit**.
- 5. To save your changes, click Save and Apply.

### **Viewing Information About Wi-Fi Clients Using Your Wireless Network**

To view information about clients (such as computers, tablets, and smart phones) that are connected to your device's Wi-Fi access point:

- 1. The Clients group displays a list of clients using your device's Wi-Fi.
- 2. To update the list, click **Refresh**.

# Wi-Fi as WAN

To setup the device's Wi-Fi as WAN (aka Wi-Fi Station):

**Note:** mPower does not support concurrent wireless mode, if Wi-Fi Access Point, Bluetooth IP, or Bluetooth Low Energy is enabled, you can't enable Wi-Fi as WAN.

- 1. Go to Wireless > Wi-Fi as WAN.
- 2. To enable Wi-Fi as WAN mode, check **Enabled**. (Note: After you enable or disable **Wi-Fi as WAN** and apply that change, the device reboots.)
- 3. Click Save and Apply. Note: Save and Apply the device to get a list of available Wi-Fi Networks.
- 4. Go to Wireless > Wi-Fi as WAN.
- 5. Searching for available Wi-Fi networks starts automatically. After 30 to 60 seconds, a list of detected Wi-Fi Access Points appears in the **Available Networks** group.
- In the Available Wi-Fi Networks group, click the SSID for the Wi-Fi access point you want to use. The Add Saved Network window opens. Here are the available fields to enter information:

#### **Network Name**

Hidden Network(only check if your target network is currently hidden) SSID

BSSID: Service Set Identifier for wireless LAN (unique identifier for BSS)

Security Mode: None, WEP, WPA, WPA-PSK, WPA-2, or WPA-2-PSK Username Password Unmask (Check, Uncheck) WPA Algorithm: TKIP, +AES, TKIP, or AES Shared Key Key Index: 0 - 3 Network Key IEEE 802.1x

- 7. Review the information, enter any required security info, then click **Finish**. The Wi-Fi access point you just added appears in the **Saved Wi-Fi Networks** group.
- If desired, add additional access points to the list of Saved Networks. The device tries to connect to Saved Wi-Fi Networks in the order they are listed. You can change the order by clicking the up or down arrows shown under Options.
- 9. When finished, click **Save and Apply**. The Status field displays "Connected" if you have successfully connected to the Wi-Fi access point.
- Note 1: You cannot edit the network name and you cannot delete a network if it is used in another configuration.

Note 2: MTCDT3AC supports Concurrent WiFi Mode (i.e. Concurrent Wi-Fi Access Point and Wi-Fi as WAN at 5G).

# **Setting up Bluetooth**

The Bluetooth-IP feature allows a data connection between a remote TCP/UDP client or server and a local Bluetooth device. To set up the Bluetooth connection:

**Note:** mPower does not support concurrent wireless mode, if Wi-Fi Access Point, Wi-Fi as WAN, or Bluetooth Low Energy is enabled, you can't enable Bluetooth-IP.

- 1. Go to Wireless > Bluetooth-IP
- 2. To enable the feature, check **Enabled**. Click **Submit**.
- 3. Confirm that the far-end Bluetooth device is powered on and waiting for a connection.
- 4. In the Available Devices group, click Refresh. A list of detected Bluetooth devices appears.
- Click the name of the Bluetooth device that you want to use. The name and MAC address appear under the Selected Device.
- 6. To add a device, click Add Device and enter the device name and the MAC address.
- 7. Click Finish.
- 8. To save your changes, click Save and Apply.

Note: You cannot edit the network name and you cannot delete a network if it is used in another configuration.

### IP Pipe in TCP/UDP Server mode

- 1. In the IP Pipe group, from the Mode drop-down list, select SERVER.
- 2. From the **Protocol** drop-down list, select the desired protocol, either **TCP** or **UDP**.
- 3. In the Server Port field, type the desired port value in the range 1 to 65535.
- 4. From the Connection Termination drop-down list, select a disconnect method for the IP pipe. Options are:
  - ALWAYS-ON
  - **SEQUENCE:** A sequence of characters received from the Bluetooth side used to disconnect the IP pipe.

• **TIMEOUT:** The IP pipe connection disconnects if the configured timer expires with no data sent or received. A timeout of zero seconds disables the timeout, it is equivalent to **ALWAYS-ON**.

### To configure the IP Pipe in TCP/UDP Client mode

- 1. In the IP Pipe group, from the Mode drop down list, select CLIENT.
- 2. From the **Protocol** drop-down list, select the desired protocol, either **TCP** or **UDP**.
- 3. In the Server IP Address field, type the address of the far-end TCP-UDP server.
- 4. In the **Server Port** field, type the port value used by the far-end TCP/UDP Server.
- 5. In case the primary server is unavailable, in the **Secondary IP Address** field and in the **Secondary Port** field, type the IP address and port number, respectively, of the alternate TCP/UDP server.
- 6. From the **Connection Activation** drop-down list, select a connection method. Options are:
  - ALWAYS-ON
  - ON-DEMAND
  - CR: Three carriage returns must be received from the Bluetooth side before TCP/UDP connection is established to the remote server.
- 7. From the **Connection Termination** drop-down list select a disconnect method for the IP pipe. Options are:
  - ALWAYS-ON:
  - TIMEOUT: The IP pipe connection disconnects if the configured timer expires with no data sent or received. A timeout of zero seconds disables the timeout, it is equivalent to ALWAYS-ON.
  - SEQUENCE: A sequence of characters received from the Bluetooth side used to disconnect the IP pipe.
- 8. Click Submit.
- 9. To save your changes, click **Save and Apply**.
  - The device immediately connects to the local Bluetooth device. If successful the Status field displays Connected. If IP Pipe is configured for SERVER, the IP connection is initiated by the far-end TCP/UDP client.
  - If Mode is set to CLIENT, the device initiates connections for the far-end TCP/UDP server based on the configured Connection Activation conditions are met.

#### To configure security settings:

- 1. Make sure you select **SSL/TLS** under **Protocol**.
- 2. Under Security Settings, click the Show to the right.
- Select any TLS version. Check TLSv1.3, TLSv1.2 and/or TLSv1.1 (deprecated). Default: TLSv1.3 and TLSv1.2 are enabled.
- 4. Check any preferred Cipher Suite from the following list: TLS\_AES\_256\_GCM\_SHA384, TLS\_CHACHA20\_POLY1305\_SHA256, TLS\_AES\_128\_GCM\_SHA256, ECDHE-RSA-AES256-GCM-SHA384, ECDHE-RSA-AES128-GCM-SHA256,TLS\_AES\_128\_GCM\_SHA256, and also including the following deprecated ciphers: ECDHE-RSA-AES256-GCM-SHA384, ECDHE-RSA-AES256-SHA, DHE-RSA-AES256-GCM-SHA384, AES256-SHA, ECDHE-RSA-AES128-GCM-SHA256, ECDHE-RSA-AES128-SHA, DHE-RSA-AES128-GCM-SHA256, DHE-RSA-AES128-SHA, and/or AES128-SHA. Default: All.
- 5. Click Submit.
- 6. To save your settings, click Save and Apply.

# **Bluetooth Low Energy (BLE)**

Bluetooth Low Energy allows you to search and/or scan for BLE devices. You can connect with selected BLE device to obtain the list of UUIDs for services and characteristics that are supported on the device.

**Note:** mPower does not support concurrent wireless mode, if Wi-Fi Access Point, Wi-Fi as WAN, or Bluetooth Low Energy is enabled, you can't enable Bluetooth-IP.

A python library called gattlib is integrated into the device and can be used for scans, reads, writes, and handling notifications.

You must develop a custom application to read and accept the data from a BLE device. Please refer to the example on the BLE for mLinux page as well as the Creating a Custom Application page.

- 1. Go to Wireless > Bluetooth Low Energy > Settings, check the Enabled box.
- 2. Under Power Mode, select from the drop-down including Custom, High, Medium or Low.
- 3. Click Submit.
- 4. Under the Available Device Servers, the detected BLE devices appear.
- 5. To choose a device from the Available Device Servers, click on the name of your desired device.
- 6. If you do not see your desired device, click **Add Device.** Enter the **Name** and **MAC Address** of your BLE device.
- 7. Click OK. Your device appears under Saved Devices.
- 8. Click Save and Restart to save your changes.

You may also restart BLE by clicking Reset Bluetooth above Saved Devices section.

# **Chapter 8 – Firewall**

# **Normal Firewall Settings**

The device's firewall enforces a set of rules that determine how incoming and outgoing packets are handled. By default, all outbound traffic originating from the LAN is allowed to pass through the firewall, and all inbound traffic originating from external networks is dropped. This effectively creates a protective barrier between the LAN and all other networks.

Go to **Firewall > Settings** to see the current firewall configuration. The firewall's **Normal Settings** mode (default) lets you manipulate and add **DNAT**, **SNAT**, and **Filter** rules directly. **DNAT** rules can manipulate the destination address and port of a packet; similarly **SNAT** rules can manipulate the source address and port of a packet. We recommend using these normal settings. Filter rules apply an **ACCEPT**, **REJECT**, **DROP**, or **LOG** action to a packet. **DNAT**, **SNAT**, and **Filter** rules can be associated if they are named the same.

The firewall is built on top of iptables. The different rule groups correspond to their respective chains in iptables.

**Note:** As a best security practice, the device employs minimum firewall rules by default. This means by default the device allows all outbound traffic from it in the **Output Filter Rules**. (Traffic through the device is handled by the **Port Forwarding Rules**.) But all traffic to the device via WAN interfaces is blocked by default in the Input Filter Rules. Users may create their own specific and targeted input filter rules to allow certain traffic to the device based on their specific needs.

- Adding Prerouting Rules
- Input Filter Rules
- Forward Filter Rules
- Output Filter Rules
- Adding Postrouting Rules
- Legacy Settings

### **Prerouting Rule**

#### Add a DNAT rule

To add prerouting or DNAT rule to your firewall:

- 1. Go to Firewall > Settings to display the Firewall window.
- 2. In the **Prerouting Rules** group, click **Add DNAT Rule**.
- 3. In the **Filter Rule** section, enter a name for the rule and optionally, a description.
- 4. In the **Destination IP** field, enter the destination IP address that applies to this rule.
- 5. In the **Destination Port** field, enter the destination port that applies to this rule. If there is a range of ports, the ending port is automatically set.
- 6. In the **Destination Mask** field, enter the subnet mask of the destination that applies to this rule.
- In the Destination Interface field, select the interface used by the destination that applies to this rule from the drop-down menu. Select from ANY, LAN, WAN, ETHERNET, CELLULAR, WI-FI WAN, WI-FI AP, or OPENVPN.
- 8. In the **Source IP** field, enter the source IP address that applies to this rule.
- 9. In the **Source Port** field, enter the source port that applies to this rule.
- **10.** In the **SourceMask** field, enter source subnet mask that applies to this rule.
- 11. In the **SourceMAC** field, enter the source MAC address for the device that applies to this rule.
- **12.** In the **SourceInterface** field, select the source interface that applies to this rule from the drop-down menu. Select from **ANY**, **LAN**, **WAN**, **ETHERNET**, **CELLULAR**, **WI-FI WAN**, **WI-FI AP**, or **OPENVPN**.
- **13.** In the **Protocol** drop-down list, select the protocol of the messages that apply to this rule. Select from **TCP/UDP**, **TCP**, **UDP**, or **ANY**.
- **14.** In the **NAT IP** field, enter the local IP address for the Network Address Translation.
- **15.** In the **NAT Port** field, enter the port used for the Network Address Translation.
- **16.** Check Enable NAT Loopback if you want to redirect LAN packets destined for the WAN's public IP address.
- 17. Click Submit.
- **18.** To save your changes, click **Save and Apply**.

### **Input Filter Rules**

To add an input filter rule to your firewall:

- 1. Go to Firewall > Settings to display the Firewall window.
- 2. In the Input Filter Rules group, click Add Rule.
- 3. In the **Filter Rule** section, enter a name for the rule and optionally, a description.
- 4. In the **Destination IP** field, enter the destination IP address that applies to this rule.
- 5. In the **Destination Port** field, enter the destination port that applies to this rule. If there is a range of ports, the ending port is automatically set.
- 6. In the **Destination Mask** field, enter the subnet mask of the destination that applies to this rule.
- In the Destination Interface field, select the interface used by the destination that applies to this rule from the drop-down menu. Select from ANY, LAN, WAN, ETHERNET, CELLULAR, WI-FI WAN, WI-FI AP, or OPENVPN.
- 8. In the **Source IP** field, enter the source IP address that applies to this rule.
- 9. In the **Source Ports** field, enter the source port range that applies to this rule.
- **10.** In the **Source Mask** field, enter source subnet mask that applies to this rule.
- **11.** In the **Source MAC** field, enter the source MAC address for the device that applies to this rule.
- 12. In the Source Interface field, select the source interface that applies to this rule from the drop-down menu. Select from ANY, LAN, WAN, ETHERNET, CELLULAR, WI-FI WAN, WI-FI AP, or OPENVPN.
- **13.** In the **Protocol** drop-down list, select the protocol of the messages that apply to this rule. Select from **TCP/UDP**, **TCP**, **UDP**, or **ANY**.
- **14.** In the **Chain** field, select the grouping based on the type of traffic affected by the rule from the dropdown menu. Select from **INPUT**, **FORWARD**, or **OUTPUT**.
- **15.** In the **Target** field, select the desired action of the firewall based on this rule from the drop-down menu. Choose from **ACCEPT**, **REJECT**, **DROP**, or **LOG**.
- 16. Click Submit.
- 17. To save your changes, click Save and Apply.

## **Forward Filter Rules**

This page defines rules for forward filtering of connections and data.

- 1. Go to Firewall > Settings to display the Firewall window.
- 2. Click Add Rule in the Forward Filter Rules section.

- 3. Enter a name for the rule and optionally, a description.
- 4. In the **Destination IP** field, type the IP address of the device or network that packets are to be sent to. Type **ANY** if the destination address does not matter.
- 5. In the **Destination Port** field, type the port packets are destined for. Common destination ports are listed in the Destination Port field's attached drop-down list. Type **ANY** if the destination port does not matter.
- 6. In the **Destination Mask** field, type the network mask of the destination network.
- 7. In the **Destination Interface** field, select the interface used by the destination that applies to this rule from the drop-down menu. Select from **ANY**, **LAN**, **WAN**, **ETHERNET**, **CELLULAR**, **WI-FI WAN**, **WI-FI AP**, or **OPENVPN**.
- 8. In the **Source IP** field, type the IP address of the device or network that the traffic originates from. Type **ANY** if the source address does not matter.
- 9. In the **Source Port** field, type the port that is the origin of the traffic. Type **ANY** if the source port does not matter.
- 10. In the Source Mask field, type a network mask for the origin of the traffic.
- **11.** In the **Source MAC** field, enter the source MAC address for the device that applies to this rule.
- 12. In the **Source Interface** field, select the source interface that applies to this rule from the drop-down menu. Select from **ANY**, **LAN**, **WAN**, **ETHERNET**, **CELLULAR**, **WI-FI WAN**, **WI-FI AP**, or **OPENVPN**.
- 13. In the **Protocol** drop-down list, select the protocol of the messages that apply to this rule. Select from **TCP/UDP**, **TCP**, **UDP**, or **ANY**.
- 14. In the **Chain** field, this parameter is the grouping based on the type of traffic affected by the rule from the drop-down menu. Keep this field as **FORWARD**.
- **15.** In the **Target** field, select the desired action of the firewall based on this rule from the drop-down menu. Choose from **ACCEPT**, **REJECT**, **DROP**, or **LOG**.
- 16. Click Submit.
- **17.** To save your changes, click **Save and Apply**.

#### **Output Filter Rules**

To prevent a device within the LAN from communicating with a device in an external network, you must establish a firewall rule to drop packets destined to the external device.

- 1. Go to Firewall > Settings to display the Firewall window.
- 2. Click Add Rule in the Output Filter Rules section.
- 3. Enter a Name for the rule and optionally, a Description.
- 4. In the **Destination IP** field, type the IP address of the device or network that packets are to be sent to. Type **ANY** if the destination address does not matter.
- 5. In the **Destination Port** field, type the port for which that the packets are destined. Common destination ports are listed in the Destination Port field's attached drop-down. Type **ANY** if the destination port does not matter.
- 6. In the **Destination Mask** field, type the network mask of the destination network.
- In the Destination Interface field, select the interface used by the destination that applies to this rule from the drop-down. Select from ANY, LAN, WAN, ETHERNET, CELLULAR, WI-FI WAN, WI-FI AP, or OPENVPN.
- 8. In the **Source IP** field, type the IP address of the device or network that the traffic originates from. Type **ANY** if the source address does not matter.

- 9. In the **Source Port** field, type the port that is the origin of the traffic. Type **ANY** if the source port does not matter.
- **10.** In the **Source Mask** field, type a network mask for the origin of the traffic.
- **11.** In the **SourceMAC** field, enter the source MAC address for the device that applies to this rule.
- 12. In the **Source Interface** field, select the source interface that applies to this rule from the drop-down. Select from **ANY**, **LAN**, **WAN**, **ETHERNET**, **CELLULAR**, **WI-FI WAN**, **WI-FI AP**, or **OPENVPN**.
- **13.** From the **Protocol** drop-down, select the protocol of the messages that apply to this rule. Choose from **TCP/UDP**, **TCP**, **UDP**, or **ANY**.
- **14.** In the **Chain** field, select the grouping based on the type of traffic affected by the rule from the dropdown. Select from **INPUT**, **FORWARD**, or **OUTPUT**.
- **15.** In the **Target** field, select the desired action of the firewall based on this rule from the drop-down. Choose from **ACCEPT**, **REJECT**, **DROP**, or **LOG**.
- 16. Click Submit.
- 17. To save your changes, click Save and Apply.

### **Postrouting Rule**

#### Add a SNAT rule

To add postrouting or SNAT rule to your firewall:

- 1. Go to Firewall > Settings to display the Firewall window.
- 2. In the **Postrouting Rules** group, click **Add SNAT Rule**.
- 3. In the **Postrouting Rule** section, enter a name for the rule and optionally, a description.
- 4. In the **Destination IP** field, enter the destination IP address that applies to this rule.
- 5. In the **Destination Port** field, enter the destination port that applies to this rule. If there is a range of ports, the ending port is automatically set.
- 6. In the **Destination Mask** field, enter the subnet mask of the destination that applies to this rule.
- In the Destination Interface field, select the interface used by the destination that applies to this rule from the drop-down menu. Select from ANY, LAN, WAN, ETHERNET, CELLULAR, WI-FI WAN, WI-FI AP, or OPENVPN.
- 8. In the **Source IP** field, enter the source IP address that applies to this rule.
- 9. In the **Source Port** field, enter the source port that applies to this rule.
- 10. In the **SourceMask** field, enter source subnet mask that applies to this rule.
- 11. In the **SourceInterface** field, select the source interface that applies to this rule from the drop-down menu. Select from **ANY**, **LAN**, **WAN**, **ETHERNET**, **CELLULAR**, **WI-FI WAN**, **WI-FI AP**, or **OPENVPN**.
- 12. In the **Protocol** drop-down list, select the protocol of the messages that apply to this rule. Select from **TCP/UDP**, **TCP**, **UDP**, or **ANY**.
- **13.** In the **NAT IP** field, enter the public IP address for the Network Address Translation.
- 14. In the **Target** field, select the desired action of the firewall based on this rule from the drop-down menu. Choose from **SNAT** or **MASQUERADE**.
- **15.** In the **NAT Port** field, enter the port used publicly for the Network Address Translation.
- 16. Click Submit.
- **17.** To save your changes, click **Save and Apply**.

## **Adding Port Forwarding Rules**

For a device within the LAN to be visible from the internet or from an outside network, create a forwarding rule to allow incoming packets to reach the device.

- 1. Go to Firewall > Settings to display the Firewall window.
- 2. In the Port Forwarding group, click Add Rule.
- 3. In the **Filter Rule section**, enter a name for the rule and optionally, a description.
- 4. In the **Destination IP** field, enter the destination IP address that applies to this rule.
- 5. In the **Destination Port** field, enter the destination port that applies to this rule. If there is a range of ports, the ending port is automatically set.
- 6. In the **Destination Mask** field, enter the subnet mask of the destination that applies to this rule.
- In the Destination Interface field, select the interface used by the destination that applies to this rule from the drop-down menu. Select from ANY, LAN, WAN, ETHERNET, CELLULAR, WI-FI WAN, WI-FI AP, or OPENVPN.
- 8. In the **Source IP** field, enter the source IP address that applies to this rule.
- 9. In the **Source Ports** field, enter the source port range that applies to this rule.
- 10. In the Source Mask field, enter source subnet mask that applies to this rule.
- **11.** In the **Source MAC** field, enter the source MAC address for the device that applies to this rule.
- 12. In the **Source Interface** field, select the source interface that applies to this rule from the drop-down menu. Select from **ANY**, **LAN**, **WAN**, **ETHERNET**, **CELLULAR**, **WI-FI WAN**, **WI-FI AP**, or **OPENVPN**.
- **13.** In the **Protocol** drop-down list, select the protocol of the messages that apply to this rule. Select from **TCP/UDP**, **TCP**, **UDP**, or **ANY**.
- **14.** In the **Chain** field, select the grouping based on the type of traffic affected by the rule from the dropdown menu. Select from **INPUT**, **FORWARD**, or **OUTPUT**.
- **15.** In the **Target** field, select the desired action of the firewall based on this rule from the drop-down menu. Choose from **ACCEPT**, **REJECT**, **DROP**, or **LOG**.
- 16. Click Submit.
- **17.** To save your changes, click **Save and Apply**.

A default filter allowing forwarded packets through the firewall is automatically created. If desired, you can use the **Advanced Settings** mode of the Port Forwarding configuration to further restrict packets based on source address and source ports using the **Inbound Filter Rule**. In most cases, this is not necessary.

## **Trusted IP**

Trusted IP is a simplified interface to create iptables rules to allow or block specific IPs, IP ranges, or subnets. This feature allows users to create whitelists (which are allowed or trusted IPs) or black lists (which are blocked or unwanted IPs). You can add, edit, and delete IP addresses as needed.

If you select **White List** as **Trusted IP Mode** and you do not set any IP range, no traffic will be allowed. If you select **Black List** as **Trusted IP Mode** and you do not set any IP range, all traffic will be allowed.

To set up a Trusted IP range:

- **1.** Go to **Firewall > Trusted IP**.
- 2. Check the **Enabled** box to turn on Trusted IP.
- 3. Select the **Trusted IP Mode** from the drop-down, either **White List** or **Black List**. (**NOTE**: Be aware of the behavior of each list and its consequences based on your specific configuration. For example, if you select

White List as Trusted IP Mode, you should include the device IP Address Range or IP Address and Subnet Mask to maintain your local device LAN access.)

- 4. To add IP addresses, click Add IP Range in the upper right corner.
- 5. Under the Add IP Range, enter or select the following parameters:
  - a. Name
  - **b.** Mode from drop-down, either **Subnet** or **IP Range**.
  - c. For Subnet:
    - i. IP Address
    - ii. Subnet Mask
  - d. For IP Range:
    - i. IP Address Start
    - ii. IP Address End
  - e. Destination Port (default: ANY)
  - f. Protocol from drop-down including ANY, TCP/UDP, TCP, or UDP
  - g. Click Finish.
- 6. The system displays your recently added and existing IP ranges in a list. The list includes the relevant details. You may edit any IP ranges by clicking on the pencil icon under **Options**.
- 7. You may delete any IP ranges by clicking on the trash can icon under **Options**.
- 8. If you want to revert back to default settings (where **Trusted IP** is disabled and all IP ranges are removed), click the **Reset to Default** button in the lower right corner
- 9. Click Submit.
- 10. To save your changes, click Save and Apply.

#### **Firewall Status**

The firewall status page allows you to view the current state of the Filter Rules, NAT tables, and iptables-save command output. You may also download an archive that contains log files showing the same output from each view.

To view the status for each firewall section as currently configured in the UI:

- 1. Go to Firewall > Status and view the Firewall Status page. You may change the display by clicking Show or Hide for each section.
- 2. The system displays the output view for each section including: Filter Rules, NAT Rules, and IP Tables Dump.
- **3.** Click **Refresh** to update the views.
- 4. To download the archive file containing the same output shown in all three views, click **Download**. You can save or open the file from your browser. This archive contains three log files: iptables-filter.log, iptables-nat.log, and iptables-save.log.

#### **Setting up Static Routes**

To set up a manually configured mapping of an IP address to a next-hop destination for data packets:

**1.** Go to **Firewall > Static Routes**.

- 2. In the Static Routes window, click Add Route.
- 3. In the Name field of the Add Route dialog box, type the name of the route.
- 4. In the **IP Address** field, type the remote network IP address of the remote location.
- 5. In the IP Mask field, type the network mask that is assigned on the remote location.
- 6. In the **Gateway** field, type the IP address of the routing device that supports the remote IP Network.
- 7. Click Finish.
- 8. To save your changes, click Save and Apply.

#### Legacy Firewall Settings

The device's firewall enforces a set of rules that determine how incoming and outgoing packets are handled. By default, all outbound traffic originating from the LAN is allowed to pass through the firewall, and all inbound traffic originating from external networks is dropped. This effectively creates a protective barrier between the LAN and all other networks.

The firewall is built on top of iptables. The different rule groups correspond to their respective chains in iptables.

The Legacy Firewall Settings provide the older version of the firewall software interface. These settings include Port Fowarding, Input Filter Rules, and Output Filter Rules. We recommend using the Normal Settings by clicking on the Normal button. For additional information, see:

- Adding Port Forwarding Rules
- Adding Input Filter Rules
- Adding Output Filter Rules
- Normal Settings

# **Chapter 9 – Cellular**

# **Configuring Cellular**

To configure how cellular is used on your device:

- 1. Go to Cellular > Cellular Configuration to display the Cellular Configuration window.
- 2. Check Enabled.
- **3.** Check and change the Cellular Configuration fields as desired. For field descriptions, see Cellular Configuration Fields.
- 4. Click Submit.
- 5. To save your changes, click Save and Apply.

# **Configuring Wake Up On Call**

This feature allows the device to wake up and initiate a cellular connection when there is an incoming call, SMS, or LAN activity.

The Wake Up on Call function is not available for the LVW2 or Cat M1 devices (even though you can access those settings in the device software.)

- 1. Go to Cellular > Wake Up On Call to display the configurations.
- 2. Check the Wake Up On Call box.
- 3. Select a Wake Up setting. For wakeup methods, see Wake Up On Call Method Settings.
- 4. Click Submit.
- 5. To save your changes, click Save and Apply.

**Note:** This feature only defines when the device brings up its cellular link, not when the device takes it down. See the **Dial on Demand** option on the **Cellular Configuration** page at **Cellular > Cellular Configuration** to configure the criteria for bringing the cellular link down.

## Wake Up On Call Method Settings

The triggers that wake up the device to re-establish the cellular link are:

- On Ring:\*
  - Any incoming call will bring up the cellular link.
  - Enabled: Check to allow any incoming call to wake up the device.
  - Message: The expected response from the integrated cellular modem to an incoming call.
- On Caller ID:\*
  - Only incoming calls in the caller ID list will bring up the cellular link.
  - **Enabled**: Check to allow a specific caller to wake up the device.
  - **Caller ID**: Field to specify a caller ID. Enter the ID then click **Add** to add the caller to the approved caller ID trigger list.
- On SMS (not available if you enabled SMS through SMS > General Configuration):
  - Only specific SMS messages will bring up the cellular link.
  - Enabled: Check to allow specific SMS messages to wake up the device.

**Message**: Field to specify the SMS message contents. Click **Add** to add the SMS message to the approved SMS trigger list.

\*Note: For AT&T users, these triggers are not available as voice support is disabled.

For Wake-Up-On-Call field descriptions, see Wake Up On Call General Configurations.

## Wake Up On Call General Configurations

| Field                           | Description                                                                                                    |  |
|---------------------------------|----------------------------------------------------------------------------------------------------|--|
| Wake Up on Call check box       | Enables the Wake Up On Call feature.                                                                                                    |  |
| Dial On Demand LAN              | When checked, the device allows network activity on<br>the LAN that needs WAN access to trigger the Wake Up<br>and establish the cellular link. If this configuration is not<br>checked, the device will only establish a cellular<br>connection when the selected Wake Up method is<br>triggered via incoming call, caller ID, and/or short<br>message service (SMS). |  |
| Time Delay                      | Time that passes between a receiving call and initiating the Wake Up On Call connection.                                                                                                    |  |
| Acknowledgment String to Caller | String used to acknowledge to the delivering SMSC (short message service center) the receipt of an SMS.                                                                                                    |  |
| Init String Number              | Device initialization strings specific to the integrated cellular modem required for the Wake Up On Call feature.                                                                                                    |  |

# **Radio Status**

| Field                        | Description                                                                                                    |  |
|------------------------------|----------------------------------------------------------------------------------------------------|--|
| Module Information           |                                                                                                    |  |
| IMEI                         | International Mobile Station Equipment Identifier                                                                                                    |  |
| IMSI                         | International Mobile Subscriber Identifier.                                                                                                    |  |
| Manufacturer                 | Company that developed the cellular module.                                                                                                    |  |
| Model                        | Cellular module model number.                                                                                                    |  |
| Hardware Revision            | Module's hardware revision.                                                                                                    |  |
| MDN (Phone Number)           | Mobile Directory Number. In some SIM/carriers, the value may not be present and therefore not displayed.                                                                                                    |  |
| MSID                         | Mobile Station ID. Some SIM/carriers do not contain this value and therefore the value is not displayed.                                                                                                    |  |
| Firmware Version             | Module's firmware version.                                                                                                    |  |
| Service Information          |                                                                                                    |  |
| Home Network                 | Cellular service provider associated with the module's data account.                                                                                                    |  |
| Current Network              | Current cellular service operator (Not available for C2 or EV3 models).                                                                                                    |  |
| RSSI                         | Received Signal Strength Indication (RSSI is pure wide band power including intracell power, interference, and noise): RSSI [dBm] = RSCP[dBm] - Ec/Io[dB].                                                                     |  |
| Service                      | Cellular service connection type.                                                                                                    |  |
| Roaming                      | Indicates whether or not the current service is provided by the Home Network carrier.                                                                                                    |  |
| Tower                        | Tower ID of the cellular tower currently providing cellular service to this device.                                                                                                    |  |
| Engineering Details          |                                                                                                    |  |
| Tx Pwr                       | Transmit Power.                                                                                                    |  |
| PCS                          | 3G Service.                                                                                                    |  |
| Ec/lo                        | Signal to Noise Ratio (used to calculate RSSI in 3G devices).                                                                                                    |  |
| RSCP                         | Received Signal Code Power (used to calculate RSSI in 3G devices).                                                                                                    |  |
| RSRP                         | Reference Signal Received Power (used to calculate RSSI in LTE devices).                                                                                                    |  |
| RSRQ                         | Reference Signal Received Quality (used to calculate RSSI in LTE devices): RSRQ = (N * RSRP) / RSSI where N is the number of Physical Resource Blocks (BRBs) over which RSSI is measured, typically equal to system bandwidth. |  |
| DRX                          | Discontinuous Reception.                                                                                                    |  |
| Mobility Management<br>State | State of cellular radio.                                                                                                    |  |
| Radio Service State          | On/off status of cellular radio.                                                                                                    |  |
| Network Operator Mode        | Cellular provider's Network Operation Mode.                                                                                                    |  |

| Field              | Description                                                                                                    |  |  |
|--------------------|----------------------------------------------------------------------------------------------------|--|--|
| Block Error Rate   | Number of erroneous blocks / total number of received blocks.                                                                                                   |  |  |
| Service Domain     | Network Domain/Service Area.                                                                                                    |  |  |
| Update Options     |                                                                                                    |  |  |
| MDN (Phone Number) | Update the cellular module's phone number. This number is updated only on the device. The MDN that the carrier has associated with this device does not change. |  |  |

# **Configuring SMS**

This function is not available if you enable SMS through **Cellular > Wake Up On Call**. To enable short message service (SMS) via the Web Management interface or API:

- 1. From the Web Management interface, go to **Cellular > SMS Configuration > SMS Settings**.
- 2. Check Enabled.
- **3.** In the **Sent SMS to Keep** field, enter the total number of sent SMS messages to keep in the device's history.
- 4. In the **Received SMS to Keep** field, enter the total number of received SMS messages to keep in the device's history.
- 5. In the **Resend Failed SMS** field, enter the total number of resend attempts for SMS messages that failed to send.
- 6. Click Submit.
- 7. To save your changes, click Save and Apply.

### **SMS Field Descriptions**

| Field                | Description                                                                              |
|----------------------|------------------------------------------------------------------------------------------|
| Enabled              | Enables the SMS utilities required to send SMS via API and the Web Management interface. |
| Sent SMS to Keep     | The total number of sent SMS messages to keep in the device's history.                   |
| Received SMS to Keep | The total number of received SMS messages to keep in the device's history.               |
| Resend Failed SMS    | The total number of resend attempts for SMS messages that failed to send.                |

## **SMS Commands**

SMS commands are disabled by default.

First, make sure to enable SMS under Cellular > SMS Configuration > SMS Settings.

To enable these available commands (for status and debugging purposes) and set security filters:

- Go to Cellular > SMS Configuration > SMS Commands, check the SMS commands you wish to enable. Refer to the table of SMS Command Descriptions for details on available commands.
- 2. Check the security filters, you wish to use (can be one or both):
  - Password: If enabled, SMS commands will require p password in the syntax. For example: p 123456 #serial where 123456 is your password.

Use the **default password** (last six digits of the radio's IMEI or last six digits of the MEID).

Or click on Use custom password and enter your own password.

You can also toggle the eye icon to make the password visible or hidden.

Whitelist: If enabled, SMS commands can only be received from a number in the whitelist (you
must enter a phone number).

Enter the phone number and click Add Number.

**Note**: Due to differences between service providers, for every US number you add to the **Whitelist**, create two separate entries: 1) one using the **phone number** and 2) the other using **1 + phone number**. Tip: Since the number format varies with provider, you can send your device an SMS message from the number in question and see what format is used.

- 3. Refer to the **Required SMS Command Format** field to see the format based on your chosen settings.
- 4. Click Submit.
- 5. To save your changes, click Save and Apply.

Here is an example SMS Command (#serial – Server mode):

Serial-IP Port Status: Mode: **Server** Protocol: SSL/TLS Port: 3000 TX Bytes: 1234567 RX Bytes: 123456789 DCD Status: ON 2016-11-20 19:22

The response message to all SMS commands includes a time stamp. The time stamp format is **YYYY-MM-DD HH:MM**.

The system adds the time stamp to the existing commands at the end of the SMS message. In case the message exceeds the 160 character limit, the device information and the occurred event are not truncated. Only the time stamp is lost.

#### **SMS Command Descriptions**

The following table describes available SMS Commands under **Cellular > SMS Configuration > SMS Commands**. All SMS Commands are disabled by default. Check to enable.

| SMS Command | Description          |
|-------------|----------------------|
| #reboot     | reboot the device    |
| #checkin    | check in to DeviceHQ |

| SMS Command                                                                      | Description                                                                                                    |  |
|----------------------------------------------------------------------------------|----------------------------------------------------------------------------------------------------|--|
| <pre>#rm <enable disable> <accountkey></accountkey></enable disable></pre>       | enable or disable remote management using DeviceHQ<br>(You must specify AccountKey when enabling Remote<br>Management if not previously configured.)                                                                                      |  |
| #setcellular <enable disable> [<apn>]</apn></enable disable>                     | enable or disable Cellular and allows setting of the APN                                                                                                    |  |
| <pre>#ping [<interface>] [<count>] <address></address></count></interface></pre> | ping IP address <count> times (range: 1-20, default = 4)<br/>through <interface> (choose from cellular, wifi, and<br/>ethernet or if not specified, the default gateway<br/>interface is used)</interface></count>                        |  |
| #apn                                                                             | get APN string                                                                                                    |  |
| #cellular                                                                        | get cellular connection status                                                                                                    |  |
| #radio                                                                           | get radio status                                                                                                    |  |
| #ethernet                                                                        | get Ethernet interface configuration                                                                                                    |  |
| #wan                                                                             | get actual WAN transport and WAN priority configuration                                                                                                    |  |
| #serial                                                                          | get serial details: Mode (Server or Client), RX bytes, TX<br>bytes, DCD Status, Protocol, Port (Server mode only),<br>Server IP Address (Client mode only), and Server Port<br>(Client Mode only)                                         |  |
| #wifi                                                                            | get Wi-Fi details: Date and time in format YYYY-MM-DD<br>HH:MM, mode (WAN or Access Point), MAC address,<br>status (for WAN mode only), SSID, Security settings (for<br>Access Point only, None, WEP, WPA, WPA2-PSK, and<br>WPA/WPA2-PSK) |  |
| #geoposition                                                                     | get GPS coordinates, latitude and longitude (only available on devices with a GPS module acquiring sufficient GPS signal)                                                                                                    |  |
| #wanips                                                                          | retrieve IPv4 and IPv6 addresses that are currently assigned to existing WAN network interfaces                                                                                                    |  |
| #Insrestart                                                                      | Upon reception, the device restarts the LoRa network server                                                                                                    |  |

**Note:** Arguments in square brackets [] are optional. Those in angle brackets < > are values.

# Send SMS

To send an SMS message from the device:

- 1. Go to Cellular > Send and Received SMS to display the Send SMS section.
- 2. In the **Recipient** field, enter a phone number and click **Add**. You can add up to 100 phone numbers. Enter multiple recipient phone numbers in the same field separated by commas.
- 3. In the Message field, enter a text message up to 160 characters long.
- 4. Click **Send**. The system displays a confirmation indicating whether the message has been successfully sent or not.

## **Viewing Sent SMS Messages**

To view sent SMS messages from the device:

- 1. Go to **Cellular > Send and Received SMS** to display the **Sent SMS** section. The messages are sorted by date with the most recent messages on top. The table shows up to 30 characters for each message.
- 2. To view a full message, click the eye icon to the right of the message entry.
- **3.** To delete a sent SMS message, click the **trash can** icon to the right of the message entry. A dialog box asks you to confirm that you want to delete the SMS message. Click **OK**.
- 4. To delete all the sent SMS messages, click **Delete All**. A dialog box asks you to confirm that you want to delete all the SMS messages. Click **OK**.
- 5. To configure, the receive list to automatically update, check the **Auto Refresh** box in the upper right corner.

### **Viewing Received SMS Messages**

To view received SMS messages from the device:

- 1. Go to **Cellular >Send and Received SMS** to display the **Received SMS** section. The messages are sorted by date with the most recent messages on top. The table shows up to 30 characters for each message.
- 2. To view the full message, click the **eye** icon to the right of the message entry.
- **3.** To delete an SMS message, click the **trash can** icon under **Options** to the right of the message. A dialog box asks you to confirm that you want to delete the SMS message. Click **OK**.
- 4. To delete all the received SMS messages, click **Delete All**. A dialog box asks you to confirm that you want to delete all SMS messages. Click **OK**.
- 5. To configure, the receive list to automatically update, check the **Auto Refresh** box in the upper right corner.

# **Cellular Radio Firmware Upgrade**

#### Applies to specific models only

Cellular radio firmware upgrades are available for some specific Telit and Quectel cellular radios. Refer below for details on specific models.

There are two types of radio firmware upgrades:

- **1. Full Firmware Image Upgrade:** When applied, the full firmware update replaces the current firmware image with the new image of the new version.
- 2. Differential Firmware Upgrade: When applied, the current firmware image is updated with the differences between it and the new version, and effectively becomes the new version of firmware.

You can distinguish between upgrade types by looking for the term **FULL** or **DELTA** in the radio firmware upgrade filename.

Those models that support both full firmware and delta upgrades include: L4N1, L4E1, and L4G1.

Those models that support only full firmware upgrades include: LAT3, LDC3, and LSB3.

Refer to your product model number on the product label usually found on the bottom or back of your device or also at the top of the page of the device UI.

**Note:** If you have LoRa capability, you must have it disabled to perform the radio firmware upgrade.

There are two methods for updating the cellular radio firmware offered: 1) Upgrading using DeviceHQ<sup>\*</sup> and 2) Upgrading using the device UI only.

## **Upgrading Cellular Radio Firmware Using DeviceHQ (Remote Management)**

DeviceHQ can manage the Ceulluar Radio Firmware upgrade to your device when annex client checks in. **NOTE:** You must first enable and properly configure Remote Management in the device UI (refer to Managing Your **Device Remotely**).

- 1. Open DeviceHQ.
- 2. Select Device > Your Device Name > Schedule > Upgrade Radio Firmware.
- **3. DeviceHQ** provides a list of eligible Telit and Quectel module firmware that a particular device can queue for download and install. Select the appropriate firmware.
- 4. The device checks in, downloads the firmware, automatically verifies the MD5 sum of the firmware to check the integrity of the upgrade file, and applies it to the modem module. Note: Allow at least 10 minutes after the device has downloaded the firmware file before taking any action. The system should reboot on its own after a successful download. Otherwise, after 10 minutes, you may reboot the device manually.
- 5. Once you have refreshed or the device checks in again, verify that the cellular radio firmware has been updated in DeviceHQ.

In the device UI, you can also check that the cellular radio firmware has been updated. Refer to the **Current Radio Firmware** on the **Radio Firmware Upgrade** page (see step 1 of Upgrading Cellular Firmware Using UI only) or also see the firmware version on the **Radio Status** page under **Cellular**.

## **Upgrading Cellular Firmware using UI only**

You can also use the device UI to upgrade your cellular radio firmware. You must first obtain the appropriate binary upgrade file for the cellular radio in your device.

**NOTE**: If you use the firmware upgrade via Cellular using the UI and you get a timeout failure, first try to boost the signal strength and attempt it again. Otherwise, update via an Ethernet connection or use **DeviceHQ**.

- 1. Open the **Cellular Radio FW Upgrade** page under **Cellular**.
- 2. Enter the MD5 Check Sum or hash under File MD5.
- 3. Place the downloaded binary or differential file on your local computer. Browse for the file and select it.
- 4. Click **Start Upgrade**. The system should reboot automatically after a successful download. Otherwise, after ten minutes, you may reboot the device manually.
- 5. Check that the cellular radio firmware has been updated. Refer to the Current Radio Firmware on the Cellular Radio Firmware Upgrade page (see step 1 of Upgrading Cellular Firmware Using UI only) or also see the firmware version on the Radio Status page under Cellular.

# **Chapter 10 – Tunnels**

# **Setting Up GRE Tunnels**

Tunneling allows the use of a public network to convey data on behalf of two remote private networks. It is also a way to transform data frames to allow them to pass networks with incompatible address spaces or even incompatible protocols. Generic Routing Encapsulation (GRE) is a tunneling mechanism that uses IP as the transport protocol and can be used for carrying many different passenger protocols.

The tunnels behave as virtual point-to-point links that have two endpoints identified by the tunnel source and tunnel destination addresses at each endpoint. Configuring a GRE tunnel involves creating a tunnel interface, which is a logical interface, then configuring the tunnel endpoints for the tunnel interface. To set up GRE tunnels:

- 1. Go to Tunnels > GRE Tunnels > GRE Tunnels Configuration.
- 2. Click Add Tunnel.
- 3. In the Tunnel Name field, enter a name for the new tunnel.
- 4. (Optional) In the **Description** field, you can enter a description that helps you further identify the tunnel.
- 5. In the GRE Tunnel Settings section:
  - a. In the **Remote WAN IP** field, type the IP address of the gateway to which you want to connect.
  - b. Click Add in the Remote Network Routes table.
  - c. In the **Remote Network Route** field, type the IP address of the network that is routed through the tunnel.
  - d. In the **Remote Network Mask** field, type the mask of the network.
  - e. Click Add. The defined Remote Network Route is added and appears in the Network Routes list.
- 6. In the **Interface IP Address**, specify the IP address of the virtual GRE network interface. It should be equal to the IP address of the LAN interface that is used for establishing the Tunnel connection.
- 7. In the Interface Network Mask, specify the network mask of the virtual GRE network interface.
- 8. (Optional) In the **Checking period (minutes)** specify the interval to resolve the Remote WAN hostname by DynDNS. Recommended for hostnames that have dynamic IP addresses.
- 9. Click Submit.
- **10.** The defined GRE tunnel configuration is added and appears in the **GRE Tunnels list**.
- **11.** To update an existing tunnel, click the pencil icon under **Options** to the right of the desired tunnel in the displayed list.
- **12.** Under **Edit Tunnel**, make your desired changes. This includes the option to enable or disable the tunnel by checking or unchecking **Enabled**.
- 13. Click Submit.
- 14. To save your changes, click Save and Apply.

# **IPsec Tunnels**

#### Configuring Network-to-Network Virtual Private Networks (VPNs)

The device supports site-to-site VPNs via IPsec tunnels for secure network-to-network communication. Both tunnel endpoints should have static public IP addresses and must be able to agree on the encryption and authentication methods to use. Setting up an IPsec tunnel is a two-stage negotiation process. The first stage negotiates how the key exchange is protected. The second stage negotiates how the data passing through the tunnel is protected. For

endpoints that do not have public static IP addresses, additional options may help such as **NAT Traversal** and **Aggressive Mode**.

By default, based on the encryption method chosen, the device negotiates ISAKMP hash and group policies from a default set of secure algorithms with no known vulnerabilities. This allows flexibility in establishing connections with remote endpoints. There is an **ADVANCED** mode that provides a way to specify a strict set of algorithms to use per phase, limiting the remote endpoint's negotiation options.

The default Encryption Method is: **AES-128**.

# The default set of DH Group Algorithms is: DH2(1024-bit), DH5(1536-bit), DH14(2048-bit), DH15(3072-bit), DH16(4096-bit), DH17(6144-bit), DH18(8192-bit), DH22(1024-bit), DH23(2048-bit), and DH24(2048-bit).

You have the option to add multiple local and remote networks. These additional subnets can provide more complexity, flexibility, efficiency, and redundancy to your VPN. Using multiple networks allows different endpoints in different LAN subnets to securely communicate through the same tunnel. Users don't have to configure an additional tunnel for those subnets saving time and effort.

To set up a Network-to-Network VPN tunnel on your device:

- 1. From the Web Management interface, go to **Tunnels > IPsec Tunnels**.
- 2. Click Add Tunnel in upper right.
- 3. Enter a Name for the tunnel and an optional Description.
- 4. In the Remote WAN IP field, enter the external IP address of the remote endpoint.
- 5. Choose Tunnel Type from the drop-down. Values are IKE and IKEv2.
- 6. If you wish to allow all traffic through the tunnel, click on the checkbox for **Allow All Traffic**. This feature is disabled by default. In this case, you need to add explicit rules manually to allow traffic. This scenario is the best security practice.
- 7. Click Add under Local Networks to add a local network of the device that is used to establish the tunnel connection (leftsubnet). You can enter multiple networks
  - a. Enter the IP Address and Mask under Add Local Network.
  - b. Click OK. The network displays in the network list.
- 8. Click Add under **Remote Networks** to add a local network of the remote device at the other end of the tunnel connection (rightsubnet). You can enter multiple networks.
  - a. Enter the IP Address and Mask under Add Remote Network.
  - b. Click **OK**. The network displays in the network list.
- **9.** The public IP address and LAN of this device do not need to be configured because they are already known by this device.
- Select the Authentication Method from the drop-down either Pre-Shared Key or RSA Signatures. Authentication is performed using secret pre-shared keys and hashing algorithms (like SHA1 MD5) or RSA signatures.
- 11. If you select Pre-Shared Key, then enter the Secret. This key needs to be the same on both endpoints.
- 12. If you select RSA Signatures, enter the following (in .pem format):
  - a. CA Certificate
  - b. Local RSA Certificate
  - c. Local RSA Private Key

- 13. Select the Encryption Method from the drop-down including AES-128, AES-192, AES-256 or ADVANCED. The encryption method needs to be the same on both endpoints. IKE encryption algorithm is used for the connection (phase 1 ISAKMP SA). Based off of Phase 1, a secure set of defaults are used for phase 2, unless the Advanced option is used, in which case, you must specify all components of both phases 1 and 2 including Encryption, Authentication, and Key Group. When you choose Advanced Encryption Method, you select the following (see IPsec Fields for field values) :
  - a. Phase 1 Encryption
  - b. Phase 1 Authentication
  - c. Phase 1 Key Group
  - d. Phase 2 Encryption
  - e. Phase 2 Authentication
  - f. Phase 2 Key Group

**NOTE**: For mPower 5.3 and above, deprecated encryption and hash algorithms are not available for creating new tunnels. But old tunnels that were created in 5.2 or lower will retain the deprecated settings unless changed. Those deprecated settings include: **3DES, ANY, MD5**, and **SHA-1**.

- 14. If the remote endpoint is set up with unique IDs, check the **Enable UID** box, and enter the **Local** and **Remote IDs**.
- 15. Click Show for IPSec Tunnel: Advanced features that limit the remote endpoint's negotiation options.
- 16. In the IKE Lifetime field, enter the duration in which ISAKMP SA lasts (in hours).
- **17.** In the **Max Retries** field, enter the number of retries for the IPSec Tunnel. Enter zero for unlimited retries.
- 18. In the Key Life field, duration in which the IPSec SA lasts (in hours).
- 19. In the Checking Period field, enter the timeout interval (in minutes).
- 20. Check Compression to enable IPComp (compression algorithm).
- **21.** Check **Aggressive Mode** to enable exchange identification in plain text (unencrypted for faster negotiation). NOTE: This mode is less secure and prone to dictionary and brute force attacks.
- 22. The defined IPsec tunnel configuration is added and appears in the IPSec Tunnel list.
- 23. To update an existing tunnel, click the pencil icon under **Options** to the right of the desired tunnel in the displayed list.
- 24. Under Edit Tunnel, make your desired changes. This includes the option to enable or disable the tunnel by checking or unchecking Enabled.
- 25. Click Submit.
- 26. To save your changes, click Save and Apply.

For field descriptions, see IPsec Tunnel Configuration Field Descriptions.

## **IPsec Tunnel Configuration Field Descriptions**

| Field                        | Description                                                                                                    |  |
|------------------------------|----------------------------------------------------------------------------------------------------|--|
| IPSec Tunnel                 |                                                                                                    |  |
| Name                         | Name used to identify the IPsec tunnel in configurations and logs.                                                               |  |
| Description                  | Optional text to describe the IPsec tunnel. This description shows up the UI while hovering over the summary of an IPsec tunnel. |  |
| IPSec Remote Tunnel Endpoint |                                                                                                    |  |

| Field                 | Description                                                                                                    |  |
|-----------------------|----------------------------------------------------------------------------------------------------|--|
| Remote WAN IP         | External IP address of the remote tunnel endpoint. The remote device is typically a router.                                                                                                    |  |
| Remote Network Route  | This field is used in conjunction with the <b>Remote Network Mask</b> field<br>and describes the remote endpoint's subnet. This is used to identify<br>packets that are routed over the tunnel to the remote network.                                                                                                    |  |
| Remote Network Mask   | This field is used in conjunction with the <b>Remote Network Route</b> field, to describe the remote endpoint's subnet. It identifies packets that are routed over the tunnel to the remote network.                                                                                                    |  |
| Tunnel Type           | Internet Key Exchange (IKE) for host-to-host, host-to-subnet, or subnet-<br>to-subnet tunnels. Choose from <b>IKE</b> or <b>IKEv2</b> .                                                                                                    |  |
| IPsec Tunnel: IKE     |                                                                                                    |  |
| Authentication Method | Choose between <b>Pre-Shared Key</b> or <b>RSA Signatures</b> . Authentication is<br>performed using secret pre-shared keys and hashing algorithms (like<br>SHA1 MD5) or RSA signatures (you provide the <b>CA Certificate, Local RSA</b><br><b>Certificate</b> , and <b>Local RSA Private Key</b> in .pem format). If you check<br><b>Enable UID</b> , then <b>Local ID</b> and <b>Remote ID</b> become available as options. |  |
| Pre-Shared Key        | Authentication is performed using a secret pre-shared key and hashing algorithms on both sides.                                                                                                    |  |
| Secret                | Secret key that is known by both endpoints.                                                                                                    |  |
| Encryption Method     | IKE encryption algorithm used for the connection (phase 1 - ISAKMP SA).<br>Based off of phase 1, a secure set of defaults are used for phase 2,<br>unless the <b>Advanced</b> option is used, in which case, all components of<br>both phases 1 and 2 are specified by the user.                                                                                                    |  |
| RSA Signatures        | Authentication is performed using digital RSA signatures.                                                                                                    |  |
| CA Certificate        | Certificate Authority certificate used to verify the remote endpoint's certificate.                                                                                                    |  |
| Local RSA Certificate | Certificate the local endpoint uses during <b>Phase 1 Authentication</b> .                                                                                                    |  |
| Local RSA Private Key | The private key that the local endpoint uses during Phase 1<br>Authentication.                                                                                                    |  |
| Encryption Method*    | Choose an Encryption Method from the following list: <b>AES-128</b> , <b>AES-192</b> , <b>AES-256</b> , or <b>ADVANCED</b> . IKE encryption algorithm is used for the connection (phase 1 - ISAKMP SA). Based off of phase 1, a secure set of defaults are used for phase 2, unless the <b>Advanced</b> option is used, in which case, all components of both phases 1 and 2 are specified by the user.                        |  |
| Phase 1 Encryption*   | If <b>Advanced</b> is selected for <b>Encryption Method</b> , select <b>Phase 1</b><br><b>Encryption</b> from the drop-down: <b>AES-128, AES-192, AES-256</b> , or<br><b>ANY AES</b> .                                                                                                    |  |

| Field                   | Description                                                                                                    |  |  |
|-------------------------|----------------------------------------------------------------------------------------------------|--|--|
| Phase 1 Authentication* | If Advanced is selected for Encryption Method, select Phase 1<br>Authentication from the drop-down: SHA-2, SHA2-256, SHA2-384,<br>SHA2-512, or ANY.                                                                                                    |  |  |
| Phase 1 Key Group*      | If Advanced is selected for Encryption Method, select the Phase 1<br>Key Group from the drop-down: DH2 (1024-bit), DH5 (1536-bit),<br>D14 (2048-bit), DH15 (3072-bit), DH16 (4096-bit), DH17 (6144-bit),<br>DH18 (8192-bit), DH22 (1024-bit), DH23 (2048-bit), DH24 (2048-<br>bit), and ANY. |  |  |
| Phase 2 Encryption*     | If Advanced is selected for Encryption Method, select Phase 2<br>Encryption from the drop-drown: AES-128, AES-192, AES-256, ANY<br>AES, or ANY.                                                                                                    |  |  |
| Phase 2 Authentication* | If Advanced is selected for Encryption Method, select Phase 2<br>Authentication from the drop-drown: SHA-2, SHA2-256, SHA2-384,<br>SHA2-512, or ANY.                                                                                                    |  |  |
| Phase 2 Key Group*      | If Advanced is selected for Encryption Method, select the Phase 2<br>Key Group from the drop-down: DH2 (1024-bit), DH5 (1536-bit),<br>D14 (2048-bit), DH15 (3072-bit), DH16 (4096-bit), DH17 (6144-bit),<br>DH18 (8192-bit), DH22 (1024-bit), DH23 (2048-bit), DH24 (2048-<br>bit), and ANY. |  |  |
| Enable UID              | Unique Identifier String to enable the Local ID and Remote ID fields.                                                                                                    |  |  |
| Local ID                | String Identifier for the local security gateway (optional)                                                                                                    |  |  |
| Remote ID               | String Identifier for the remote security gateway (optional)                                                                                                    |  |  |
| IPSec Tunnel: Advanced  |                                                                                                    |  |  |
| IKE Lifetime            | Duration for which the ISAKMP SA exists from successful negotiation to expiration.                                                                                                    |  |  |
| Key Life                | Duration for which the IPsec SA exists from successful negotiation to expiration.                                                                                                    |  |  |
| Max Retries             | Number of retry attempts for establishing the IPsec tunnel. Enter zero for unlimited retries.                                                                                                    |  |  |
| Checking Period         | Timeout interval in minutes. If Remote WAN IP address is a<br>hostname that can be resolved by DynDNS, the hostname will be<br>resolved at the set interval. Recommended for dynamic IP<br>addresses.                                                                                        |  |  |
| Compression             | Enable IPComp. This protocol increases the overall communication performance by compressing the datagrams. Compression requires greater CPU processing.                                                                                                    |  |  |

| Field           | Description                                                                                                    |
|-----------------|----------------------------------------------------------------------------------------------------|
| Aggressive Mode | Whether to allow a less secure mode that exchanges identification in<br>plain text. This may be used for establishing tunnels where one or more<br>endpoints have a dynamic public IP address. Although this mode is<br>faster to negotiate phase 1, the authentication hash is transmitted<br>unencrypted. You can capture the hash and start a dictionary or use<br>brute force attacks to recover the PSK. |

**\*NOTE**: For mPower 5.3 and above, deprecated encryption and hash algorithms are not available for creating new tunnels. But old tunnels that were created in 5.2 or lower will retain the deprecated settings unless changed. Those deprecated settings include: **3DES**, **ANY**, **MD5**, and **SHA-1**.

# **OpenVPN Tunnels**

OpenVPN is an open-source software application that implements virtual private network (VPN) techniques for creating secure point-to-point or site-to-site connections in routed or bridged configurations and remote access facilities. You can use and setup OpenVPN tunnels with this device.

To use OpenVPN, you must first install an OpenVPN application along with an easy-rsa tool and configure OpenVPN on your computer. Then you must also generate the certificates for the OpenVPN server and client before configuring the device.

To configure OpenVPN client and server on this device the following files are required:

- CA PEM file or CA certificate (.crt)
- Diffie Hellman PEM file (.pem)
- Server Certificate to be used by the device endpoint (.crt)
- Server/Client Key to be used by the device endpoint (.key)

**Note 1:** When you configure OpenVPN server and client make sure both sides use the same settings, and certificates.

Note 2:For mPower 5.3 and above, some encryption and hash configurations are deprecated and not available for creating new tunnels. But old tunnels that were created in 5.2 or lower will retain the deprecated settings unless changed. Deprecated settings for hash algorithms include: MD4, MD5, RSA-MD4, RSA-MD5, and SHA-1. Deprecated settings for encryptions ciphers include: BF-CBC, CAST5-CBC, DES-CBC, DES-EDE-CBC, DES-EDE3-CBC, DESX-CBC, IDEA-CBC, RC2-40-CBC, RC2-64-CBC, and RC2-CBC. Deprecated setting for Minimum TLS version is 1.1.

Note 3: Some encryption and hash configurations are too weak and NOT supported at all in mPower 5.3 or higher. These settings do not function when performing an upgrade to mPower 5.3. The system provides a warning message during upgrade and replaces them with Default. The following TLS cipher suites are not supported: TLS-DHE-RSA-WITH-CAMELLIA-256-CBC-SHA and TLS-DHE-RSA-WITH-CAMELLIA-128-CBC-SHA. Also, the following hash algorithms are not supported: DSA, DSA-SHA, DSA-SHA1, DSA-SHA1-old, ECDSA-with-SHA1, RSA-SHA, RSA-SHA1-2, and SHA.

Existing OpenVPN tunnels are displayed in the OpenVPN tunnel list under **OpenVPN Configuration**. To update an existing tunnel:

- 1. Click the pencil icon under **Options** to the right of the desired tunnel in the displayed list.
- 2. Under Edit Tunnel, make your desired changes. This includes the option to enable or disable the tunnel by checking or unchecking Enabled.

- 3. Click Submit.
- 4. To save your changes, click **Save and Apply**.

#### Configuration 1: OpenVPN Tunnel with TLS Authorization Mode (Device only)

This first configuration establishes the OpenVPN Tunnel connection from a device client to a device server using TLS as Authorization Mode. This involves adding and configuring both OpenVPN Server and Client sides within the device UI.

#### To add an **OpenVPN Server using TLS**:

- 1. Go to Tunnels > OpenVPN Tunnels > OpenVPN Tunnel Configuration.
- 2. Click Add Tunnel.
- 3. Enter the Name.
- 4. Select the **Type** as **SERVER** from the drop-down.
- 5. You can also enter an optional **Description**.
- 6. Under OpenVPN Tunnel Configuration, enter the following fields (using **TLS** as **Authorization Mode**):
  - a. Interface Type as TUN from the drop-down.
  - **b.** Authorization Mode as TLS from the drop-down.
  - c. Protocol as UDP.
  - d. VPN Subnet.
  - e. Port number.
  - f. VPN Netmask.
  - g. LZO Compression as ADAPTIVE from the drop-down.
  - h. Hash Algorithm as DEFAULT.
  - i. NCP (Negotiable Crypto Parameters) as DEFAULT.
  - j. Min. TLS Version as 1.2.
  - k. TLS Cipher Suite as DEFAULT.
  - I. Enter the contents of the following files generated from the easy-rsa tool. You can copy and paste this content from the certificate files after opening from a text editor like Notepad. (all required):
    - i. CA PEM (.crt)
    - ii. Diffie Hellman PEM (.pem)
    - iii. Server Certificate PEM (.crt)
    - iv. Server Key PEM (.key)

Note: Use the same CA PEM certificate and parameters as the server for the OpenVPN clients .

- 7. Remote Network Routes create a route from the server network to the client network. This allows the server to get access to the client's network. In the **OpenVPN Tunnel Network Routes**, click **Add**:
  - a. Enter the **Remote Network Route** (should be the client subnet). For example, if the client IP address is 192.168.3.1, enter 192.168.3.0.
  - b. Enter the Remote Network Mask (usually 255.255.255.0).
  - c. You may enter Gateway (optional).
  - d. Click Add.

- 8. The system displays your recently-added **Push Route** with the client subnet (remote network route + mask).
- 9. Push Routes create a route from client's network to the server's network. This allows clients to get access to the server's network. Under Push Routes:
  - a. Click **Client To Client** box if you want this optional feature (this establishes a connection between multiple clients that are connected to the server).
  - **b.** In the **Push Network Route**, click **Add**.
  - c. In the dialog box, enter the **Remote Network Route** (same address as the server subnet above).
  - d. Enter the **Remote Network Mask** (same as above).
  - e. You may enter **Gateway** (optional).
  - f. Click Add.

Note: If you use Static Key Authorization Mode, the Push Routes do not work.

- The system displays your recently-added Push Route with the client subnet (remote network route + mask).
- **11.** Click **Preview** to view the tunnel configuration.
- 12. Click Submit.
- 13. Click Save and Apply to save your changes

#### To add an OpenVPN Client using TLS:

- 1. Go to Tunnels > OpenVPN Tunnels > OpenVPN Tunnel Configuration.
- 2. Click Add Tunnel.
- 3. Enter the Name of the tunnel.
- 4. Select the **Type** as **CLIENT** from the drop-down.
- 5. You can also enter an optional **Description**.
- 6. Under OpenVPN Tunnel Configuration, enter the following fields (using TLS as Authorization Mode):
  - a. Interface Type as TUN from the drop-down.
  - **b.** Authorization Mode as TLS from the drop-down.
  - c. Protocol as UDP.
  - d. Remote Host (server public IP address).
  - e. Remote Port number.
  - f. LZO Compression as ADAPTIVE from the drop-down.
  - g. Hash Algorithm as DEFAULT.
  - h. NCP (Negotiable Crypto Parameters) as DEFAULT.
  - i. Min. TLS Version as 1.2.
  - j. TLS Cipher Suite as DEFAULT.
  - **k.** Enter the contents of the following files generated from the easy-rsa tool. You can copy and paste this content from the certificate files after opening from a text editor like Notepad. (all required):
    - i. CA PEM (.crt)
    - ii. Client Certificate PEM (.crt)
    - iii. Client Key PEM (.key)

- If you use TLS as Authorization Mode, you do not need configure or add Remote Network Routes. The server adds the routes if the server's Push Routes are already configured. If you use Static Key as Authorization Mode, you must add and configure Remote Network Routes.
- 8. Click **Preview** to view the tunnel configuration.
- 9. Click Submit.
- 10. Click Save and Apply to save your changes.

Now the device client can access the device server subnet. You can ping the IP address of the device server subnet from the client console to test this.

Note: The PC connected to the device does not have access to the device server subnet.

#### Configuration 2: OpenVPN Tunnel with TLS Authorization Mode (Device and Connected PC)

This second configuration provides access between a device server and its subnet and device client and its subnet. An additional configuration is needed on the device server side. This also allows your PC to connect with the device server and ultimately to the device client through that server.

- 1. Configure the device server as shown under how to add an **OpenVPN Server using TLS**.
- 2. Open device console, go to /var/config/ovpnccd/openVPNServerName. Create the folder if not present in the device.
- 3. Create a file that has the client certificate name with the following information:
  - a. iroute [Client\_Subnet] [Mask]
  - b. example -- echo "iroute 192.168.3.0 255.255.255.0" > mtrClient1
- For each client, you must create a separate file in the folder /var/config/ovpnccd/yourserverName.
   Note: Make the file name the same as the Common Name value used to create the certificate.
- 5. Configure device client as shown under how to add an **OpenVPN Client**.

Once properly configured, you should have a connection between the device server and device client and their subnets. Your PC can also connect with the device server and thus the device client through that server.

#### Configuration 3: OpenVPN Tunnel with Static Key Authorization Mode (device server and client)

This third configuration establishes the OpenVPN Tunnel connection from a device client to a device server using Static Key as Authorization Mode. This involves adding and configuring both OpenVPN Server and Client sides within the device UI.

When using Static Key, the OpenVPN tunnel is created between only two end-points, the client and server. You cannot connect more than one client to the server in this mode. Remote Network Route must be specified in both configurations, client and server, in order to establish the connection between subnets.

#### To add an OpenVPN Server using Static Key:

- **1.** Go to **Tunnels > OpenVPN Tunnels > OpenVPN Tunnel Configuration**.
- 2. Click Add Tunnel.
- 3. Enter the Name.
- 4. Select the **Type** as **SERVER** from the drop-down.
- 5. You can also enter an optional **Description**.
- 6. Enter the following fields (using **STATIC KEY** as **Authorization Mode**):

- a. Interface Type as TUN from the drop-down.
- **b.** Authorization Mode as STATIC KEY from the drop-down.
- c. Protocol as UDP.
- d. Local Address as DEFAULT.
- e. Port number.
- f. Remote Address as DEFAULT.
- g. LZO Compression as ADAPTIVE from the drop-down.
- h. Hash Algorithm as DEFAULT.
- i. NCP (Negotiable Crypto Parameters) as DEFAULT.
- j. Generate and enter the **Static Key PEM** (required). Both server and client must use the same static key. See example below:

-----BEGIN OpenVPN Static key V1-----

3f4c9113b2ec15a421cfe21a5af015bb967059021c1fd6f66ecfd00533d967237875215e20e80a2d59efd 79148d6acdea9358dcafe0efdbb54003ff376c71432dd9d16f55e7d8917a32bfe07d61591b7bbb43c7ba d214482b8547ec9dca8910f514d9f4270ccaeff1a79852ae27c1c307c9dc3c836d1c380bece3c70fd2104 e1968ed29b6c3388719226f959f69f9be43688ed27bc3a4dbc83f640370524b47bb871816af79586d07 08781fad384480d0609b11c31d27baa6e902d29277a474e3e2785a8410d595c0f9c75312375b4bd098 76e1a47a598e114749a09c35f098e9123015c2795c702e4a346a8bccd00305c7cb30beef66ad33f43dac c2e662128

-----END OpenVPN Static key V1-----

- 7. Remote Network Routes create a route from the server network to the client network. This allows the server to get access to the client's network. In the **OpenVPN Tunnel Network Routes**, click **Add**:
  - a. Enter the **Remote Network Route** (should be the client subnet). For example, if the client IP address is 192.168.3.1, enter 192.168.3.0.
  - b. Enter the Remote Network Mask (usually 255.255.255.0).
  - c. Click Add.
- 8. The system displays your recently-added **Remote Network Route** with the client subnet (remote network route + mask).

Note: Push Routes are not required with Static Key as Authorization Mode.

- 9. Click **Preview** to view the tunnel configuration.
- 10. Click Submit.
- 11. Click Save and Apply to save your changes.

To add an OpenVPN Client using Static Key:

- 1. Go to Tunnels > OpenVPN Tunnels > OpenVPN Tunnel Configuration.
- 2. Click Add Tunnel.
- 3. Enter the Name.
- 4. Select the **Type** as **CLIENT** from the drop-down.
- 5. You can also enter an optional **Description**.
- 6. Enter the following fields (using STATIC KEY as Authorization Mode):
  - a. Interface Type as TUN from the drop-down.
  - **b.** Authorization Mode as STATIC KEY from the drop-down.

- c. Protocol as UDP.
- d. Local Address as DEFAULT.
- e. Remote Host.
- f. Remote Address as DEFAULT.
- g. Remote Port number.
- **h. LZO Compression** as **ADAPTIVE** from the drop-down.
- i. Select the NCP (Negotiable Crypto Parameters) as DEFAULT from drop-down.
- j. Select the Hash Algorithm as DEFAULT from drop-down.
- k. Min. TLS Version as 1.2.
- I. TLS Cipher Suite as DEFAULT.
- m. Enter the **Static Key PEM** (required). Both server and client must use the same static key. See example below:

-----BEGIN OpenVPN Static key V1-----

3f4c9113b2ec15a421cfe21a5af015bb967059021c1fd6f66ecfd00533d967237875215e20e80a2d59efd 79148d6acdea9358dcafe0efdbb54003ff376c71432dd9d16f55e7d8917a32bfe07d61591b7bbb43c7ba d214482b8547ec9dca8910f514d9f4270ccaeff1a79852ae27c1c307c9dc3c836d1c380bece3c70fd2104 e1968ed29b6c3388719226f959f69f9be43688ed27bc3a4dbc83f640370524b47bb871816af79586d07 08781fad384480d0609b11c31d27baa6e902d29277a474e3e2785a8410d595c0f9c75312375b4bd098 76e1a47a598e114749a09c35f098e9123015c2795c702e4a346a8bccd00305c7cb30beef66ad33f43dac c2e662128

-----END OpenVPN Static key V1-----.

- 7. Remote Network Routes create a route from the server network to the client network. This allows the server to get access to the client's network. In the **OpenVPN Tunnel Network Routes**, click **Add**:
  - a. Enter the **Remote Network Route** (should be the client subnet). For example, if the client IP address is 192.168.3.1, enter 192.168.3.0.
  - b. Enter the Remote Network Mask (usually 255.255.255.0).
  - c. Click Add.
- 8. The system displays your recently-added **Remote Network Route** with the client subnet (remote network route + mask).

Note: Push Routes are not required with Static Key as Authorization Mode.

- 9. Click **Preview** to view the tunnel configuration.
- **10.** Click **Submit**.
- 11. Click Save and Apply to save your changes.

#### Configuration 4: OpenVPN Tunnel with Static Key Authorization Mode and TCP

This fourth configuration establishes the OpenVPN Tunnel connection from a device client to a device server using Static Key as Authorization Mode and TCP protocol (instead of UDP for the third configuration). This involves adding and configuring both OpenVPN Server and Client sides within the device UI.

To add an OpenVPN Server using Static Key and TCP:

- 1. Go to Tunnels > OpenVPN Tunnels > OpenVPN Tunnel Configuration.
- 2. Click Add Tunnel.
- 3. Enter the Name.

- 4. Select the **Type** as **SERVER** from the drop-down.
- 5. You can also enter an optional **Description**.
- 6. Enter the following fields (using STATIC KEY as Authorization Mode):
  - a. Interface Type as TUN from the drop-down.
  - b. Authorization Mode as STATIC KEY from the drop-down.
  - c. Protocol as TCP.
  - d. Local Address as DEFAULT.
  - e. Remote Host.
  - f. Remote Address as DEFAULT.
  - g. Remote Port number.
  - h. Hash Algorithm as RSA-SHA1.
  - i. LZO Compression as ADAPTIVE from the drop-down.
  - j. NCP (Negotiable Crypto Parameters) as CAMELLIA-256-CBC.
  - k. Min. TLS Version as NONE.
  - I. TLS Cipher Suite as DEFAULT.
  - **m.** Generate and enter the **Static Key PEM** (required). Both server and client must use the same static key. See example below:
    - -----BEGIN OpenVPN Static key V1-----

3f4c9113b2ec15a421cfe21a5af015bb967059021c1fd6f66ecfd00533d967237875215e20e80a2d59efd 79148d6acdea9358dcafe0efdbb54003ff376c71432dd9d16f55e7d8917a32bfe07d61591b7bbb43c7ba d214482b8547ec9dca8910f514d9f4270ccaeff1a79852ae27c1c307c9dc3c836d1c380bece3c70fd2104 e1968ed29b6c3388719226f959f69f9be43688ed27bc3a4dbc83f640370524b47bb871816af79586d07 08781fad384480d0609b11c31d27baa6e902d29277a474e3e2785a8410d595c0f9c75312375b4bd098 76e1a47a598e114749a09c35f098e9123015c2795c702e4a346a8bccd00305c7cb30beef66ad33f43dac c2e662128

-----END OpenVPN Static key V1-----

- 7. Click Next.
- Remote Network Routes create a route from the server network to the client network. This allows the server to get access to the client's network. In the OpenVPN Tunnel Network Routes, click Add:
  - a. Enter the **Remote Network Route** (should be the client subnet). For example, if the client IP address is 192.168.3.1, enter 192.168.3.0.
  - b. Enter the **Remote Network Mask** (usually 255.255.255.0).
  - c. Click Add.
- 9. The system displays your recently-added **Remote Network Route** with the client subnet (remote network route + mask).

Note: Push Routes are not required with Static Key as Authorization Mode.

- **10.** Click **Preview** to view the tunnel configuration.
- 11. Click Submit.
- 12. Click Save and Apply to save your changes.

To add an OpenVPN Client using Static Key and TCP:

1. Go to Tunnels > OpenVPN Tunnels > OpenVPN Tunnel Configuration.

- 2. Click Add Tunnel.
- 3. Enter the Name.
- 4. Select the **Type** as **CLIENT** from the drop-down.
- 5. You can also enter an optional **Description**.
- 6. Enter the following fields (using STATIC KEY as Authorization Mode):
  - a. Interface Type as TUN from the drop-down.
  - **b.** Authorization Mode as STATIC KEY from the drop-down.
  - c. Protocol as TCP.
  - d. Local Address as DEFAULT.
  - e. Remote Host.
  - f. Remote Address as DEFAULT.
  - g. Remote Port number.
  - h. Hash Algorithm as RSA-SHA1.
  - i. LZO Compression as ADAPTIVE from the drop-down.
  - j. NCP (Negotiable Crypto Parameters) as CAMELLIA-256-CBC.
  - k. Min. TLS Version as NONE.
  - I. TLS Cipher Suite as DEFAULT.
  - m. Generate and enter the Static Key PEM (required). Both server and client must use the same static key. See example below:

-----BEGIN OpenVPN Static key V1-----

3f4c9113b2ec15a421cfe21a5af015bb967059021c1fd6f66ecfd00533d967237875215e20e80a2d59efd 79148d6acdea9358dcafe0efdbb54003ff376c71432dd9d16f55e7d8917a32bfe07d61591b7bbb43c7ba d214482b8547ec9dca8910f514d9f4270ccaeff1a79852ae27c1c307c9dc3c836d1c380bece3c70fd2104 e1968ed29b6c3388719226f959f69f9be43688ed27bc3a4dbc83f640370524b47bb871816af79586d07 08781fad384480d0609b11c31d27baa6e902d29277a474e3e2785a8410d595c0f9c75312375b4bd098 76e1a47a598e114749a09c35f098e9123015c2795c702e4a346a8bccd00305c7cb30beef66ad33f43dac c2e662128

-----END OpenVPN Static key V1-----

- 7. Click Next.
- 8. Remote Network Routes create a route from the server network to the client network. This allows the server to get access to the client's network. In the **OpenVPN Tunnel Network Routes**, click **Add**:
  - a. Enter the **Remote Network Route** (should be the client subnet). For example, if the client IP address is 192.168.3.1, enter 192.168.3.0.
  - b. Enter the Remote Network Mask (usually 255.255.255.0).
  - c. Click Add.
- **9.** The system displays your recently-added **Remote Network Route** with the client subnet (remote network route + mask).

Note: Push Routes are not required with Static Key as Authorization Mode.

- **10.** Click **Preview** to view the tunnel configuration.
- **11.** Click **Submit**.
- **12.** Click **Save and Apply** to save your changes.

# **Chapter 11 – Administration**

## **User Accounts**

Use this feature to add user accounts or change the password.

The system offers three roles or user types: administrator, engineer, and monitor. Administrators have full rights and permissions including change settings on the device. Engineers have read/write privileges and some access to controls on the device. Monitors have read-only access. Note: the system automatically checks for a strong password and tells you how to improve it.

Username requirements include:

- Must be unique.
- Is case-sensitive (for example, admin and ADMIN are treated as two different usernames).
- Acceptable characters: uppercase alphabetic, lowercase alphabetic, numeric, and non-alphanumeric (symbols like #).
- A hyphen (-) should not be used as the first character.

Password requirements include:

- User account is disabled if password is not set up.
- Must be at least eight characters in length.
- Contains three or more different types of characters such as: uppercase alphabetic, lowercase alphabetic, numeric, and non-alphanumeric (symbols like #).

Administrator details:

- Able to delete any local users. (Engineer and Monitor cannot delete any users.)
- Able to modify any other user details, except username.
- Can not modify another administrator user account if it is the only enabled local administrator user on the device.
- Able to modify own account details except Role, Username, and Enabled values.
- Able to disable and enable any local users except their own account. Also, not able to disable local user account if this is only local administrator.
- Able to change own password and other user passwords.

Engineer and Monitor details:

- Able to view and modify own user account details except Role, Username, and Enabled values.
- Access to only their own user account.
- Not able to delete users.
- Able to change own password.

To add new users:

- 1. Go to Administration > User Accounts.
- 2. Click Add New User.
- 3. Under User Details, enter the following fields:

- a. Username (required)
- **b.** Role (required). Select the user role from the drop-down menu including **administrator**, **engineer**, **monitor** or a custom user role.
- c. First Name
- d. Last Name
- e. Title
- f. Division
- g. Employee Identification
- 4. Under Contact Information, enter the following fields:
  - a. Email
  - b. Address
  - c. City
  - d. State
  - e. Country
  - f. Postal Code
  - g. Work Phone
  - h. Mobile Phone
- 5. Click Submit.
- 6. The Change Password page opens. Enter New Password. Click Submit.
- 7. The Change Password page opens. Enter New Password. Click Submit.

If the password is not set up for the new user, the user is disabled until the password is set.

## **Password Complexity**

Password Complexity Rules allow an administrative user to choose rules and limitations on user passwords. You can determine various password parameters such as the minimum length of passwords, upper and lower case requirements, and characters not permitted.

Before choosing your options, you must first select between two different complexity modes: Default or Credit.

**Default** mode uses a minimum character length and may require a specific number of characters from each class. But requiring specific classes of characters actually makes brute force attacks easier because it reduces the search space.

For this reason, we recommend using **Credit** mode. This mode grants one credit per password character plus one extra credit for certain character classes up to their respective extra credit cap. You can still specify a minimum number of classes, but the strongest passwords come from their length.

In either mode, you should use longer passwords for increased security.

- **1.** Go to **Administration > User Accounts**.
- 2. Click Change Password Complexity Rules button.
- 3. Under the Change Password Complexity Rules window, select from the drop-down between Default or Credit mode.
- 4. For **Default** mode, you may enter the following:

- a. Minimum Password Length (default = 8)
- **b.** Minimum Upper Case Characters (default = 0)
- c. Minimum Lower Case Characters (default = 0)
- d. Minimum Numeric Characters (default = 0)
- e. Minimum Special Characters (default = 0)
- f. Maximum Password Length (default = 64)\*
- g. Characters Not Permitted (enter restricted characters in any order with no separators)
- 5. For **Credit** mode, you may enter the following:
  - a. Minimum Password Credits (default = 8)
  - **b.** Minimum Character Classes (default = 3)
  - c. Upper Case Extra Credit Cap (default = 0)
  - d. Lower Case Extra Credit Cap (default = 0)
  - e. Numeral Extra Credit Cap (default = 0)
  - f. Special Extra Credit Cap (default = 0)
  - g. Maximum Password Length in number of characters (default = 64)\*
  - h. Characters Not Permitted (enter restricted characters in any order with no separators)

\* **Note:** Entering a value of 0 indicates no maximum.

## **Custom User Roles Overview**

By default, mPower has three user roles: Administrator, Engineer, and Monitor. mPower does not allow users to modify or delete these roles. Beginning with Release 6.3.0, mPower gives users the option to define custom user roles with a specific set of permissions per page or feature to better reflect the needs of their organization.

Once created, custom user roles appear in the Role drop-down list on the User Details page for new or existing users.

For each custom user role, you can define which features that role has read or write access to. The Visible toggle switch provides read access and visibility of the feature on the Web UI. The Write toggle switch provides write access.

When a feature is set to **Visible**, users assigned that role have read access to the feature via API and can view the feature on the Web UI. When Visible disabled, the feature is hidden to users assigned that role and they do not have read access to it via API.

The **Write** toggle switch gives users the ability to modify the feature (add, edit, or delete data). When Write is turned on, the user can modify the data via API and perform POST/PUT/DELETE requests. When it is disable, they cannot modify the data.

There are 4 options you can configure for each feature:

- **Full Access.** Write and Visible both enabled. The feature is visible on Web UI in the main menu, the user has full access to the functionality via Web UI and API.
- Read-Only Access. Visible enabled, Write disabled. The feature is visible on Web UI, and the system allows read data via API

- Full Restriction. Write and Visible both disabled. The functionality is hidden on Web UI and is not available via API
- Hidden page with WRITE access via API. Write enable, Visible disabled. This hides the feature in the Web UI so the logged in user does not see it, but the system allows the user to perform POST/PUT/DELETE requests via API, and it can to modify data via API if needed. In some cases, the system applies this configuration to manage a dependency.

**For example: You** have two features, **Feature\_A** and **Feature\_B** that depend on each other in the API. You want to restrict access to Feature\_B and hide it from users, but give a full access to Feature\_A.

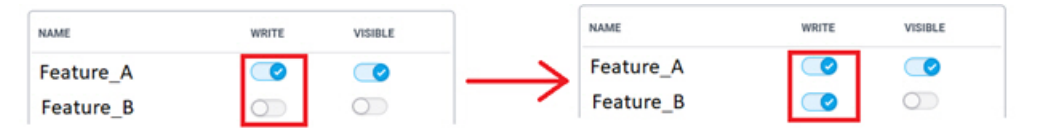

Because Feature\_A depends on Feature\_B, this configuration is not possible. When you enable Write for Feature\_A, Write is automatically enabled for Feature\_B as shown on the right. Feature\_B remains hidden to users, but this setting allows API changes in Feature\_B that are required when the user works with Feature\_A.

## **Creating New User Roles**

To define a new user role and define permissions:

- 1. Go to Administration > User Accounts.
- 2. Click Add Custom Role at the top of the user page
- **3.** Enter a **Name** and **Description** for the new role. Note that once the role has been created, you cannot edit the role name.
- 4. Under Access Configuration, enable read (visible) or write access for entire pages or individual features. When you enable access, it turns blue and the slider moves to the right. For more information on Visibility and Write access, refer to Custom User Roles Overview.
  - To enable or disable access for all the features on a page, click Write and/or Visibility for that page.
  - To enable or disable access for individual features, click show to open the section. Then enable or disable **Write** and/or **Visibility** access to that feature for this role.
  - For details on availability, limitations, and dependencies for each role, refer to the User Roles
     Configuration Features below.
- 5. When you have finished configuring role permissions, click **Submit.** The new role appears on the User Role drop-down list on the User Account page.

| <b>User Roles</b> | Configuration | Features |
|-------------------|---------------|----------|
|-------------------|---------------|----------|

| Section | Page             | Hardware Availability | Limitations and<br>Dependencies |
|---------|------------------|-----------------------|---------------------------------|
| LoRaWAN | Network Settings | LoRa models only      | None                            |
| LoRaWAN | Key Management   | LoRa models only      | None                            |
| LoRaWAN | Gateways         | LoRa models only      | None                            |
| LoRaWAN | Devices          | LoRa models only      | None                            |

| Section            | Page                    | Hardware Availability   | Limitations and<br>Dependencies                                                                                                    |
|--------------------|-------------------------|-------------------------|----------------------------------------------------------------------------------------------------|
| LoRaWAN            | Device Groups           | LoRa models only        | None                                                                                                    |
| LoRaWAN            | Profiles                | LoRa models only        | None                                                                                                    |
| LoRaWAN            | Packets                 | LoRa models only        | None                                                                                                    |
| LoRaWAN            | Downlink Queue          | LoRa models only        | None                                                                                                    |
| LoRaWAN            | Operations              | LoRa models only        | None                                                                                                    |
| Payload Management | BACnet Configuration    |                         | rowspan="4" BACnet<br>payload management<br>options require a license.<br>Refer to Licensing for<br>information.                                                               |
| Payload Management | BACnet Objects          |                         |                                                                                                    |
| Payload Management | Managed Sensors         |                         |                                                                                                    |
| Payload Management | Sensor Definitions      |                         |                                                                                                    |
| Setup              | Network Interfaces      |                         | Dependency: When<br>enabling write permission<br>for Setup > Network<br>Interface, the system also<br>enables write permission<br>for Administration > Access<br>Configuration |
| Setup              | WAN Configuration       |                         | None                                                                                                    |
| Setup              | Global DNS              |                         | None                                                                                                    |
| Setup              | DDNS Configuration      |                         | None                                                                                                    |
| Setup              | DHCP Configuration      |                         | None                                                                                                    |
| Setup              | LLDP Configuration      |                         | None                                                                                                    |
| Setup              | GPS Configuration       | GPS models only         | None                                                                                                    |
| Setup              | SMTP Configuration      |                         | None                                                                                                    |
| Setup              | Serial-IP Configuration | Serial port models only | Dependency: When<br>enabling write permission<br>for Serial-IP Configuration<br>page, the system also<br>enables write permission<br>for GPS Configuration                     |
| Setup              | SNMP Configuration      |                         | None                                                                                                    |
| Setup              | Time Configuration      |                         | None                                                                                                    |
| Cellular           | Cellular Configuration  | Cellular models only    | None                                                                                                    |

| Section  | Page                  | Hardware Availability | Limitations and<br>Dependencies                                                                                                    |
|----------|-----------------------|-----------------------|----------------------------------------------------------------------------------------------------|
| Cellular | Wake Up On Call       | Cellular models only  | Dependency: When<br>enabling/disabling write<br>permission for Wake UP<br>On Call, the system also<br>enables/disables write<br>permission for SMS<br>Configuration.                                                                                                    |
| Cellular | Radio Status          | Cellular models only  | None                                                                                                    |
| Cellular | SMS Configuration     | Cellular models only  | None                                                                                                    |
| Cellular | Send and Received SMS | Cellular models only  | None                                                                                                    |
| Cellular | Cell Radio FW Upgrade | Cellular models only  | None                                                                                                    |
| Wireless | Wi-Fi Access Point    | Wi-Fi models only     | Dependencies: When<br>enabling/disabling visible<br>permission for Wi-Fi AP, it<br>also enables/disables<br>visible permission for Wi-Fi<br>as WAN, and Statistics: Wi-<br>Fi as WAN and Wi-Fi AP.                                                                                                    |
| Wireless | WI-FI as WAN          | Wi-Fi models only     | Dependencies: When<br>enabling/disabling visible<br>permission for Wi-Fi as<br>WAN, it also<br>enables/disables visible<br>permission for Wi-Fi AP,<br>and Statistics: Wi-Fi as<br>WAN and Wi-Fi AP. When<br>enabling/disabling write<br>permissions for Wi-Fi as<br>WAN, the system also<br>enables/disables write<br>permissions for Wi-FI AP<br>(Note: When<br>enabling/disabling write<br>for AP, the system does<br>not change permissions for<br>Wi-Fi as WAN) |
| Wireless | Bluetooth-IP          | Wi-Fi models only     | Dependency: When<br>enabling/disabling WRITE<br>permission for Bluetooth-<br>IP, the system also enables<br>WRITE permission for<br>Serial-IP and GPS.                                                                                                    |
| Wireless | Bluetooth Low Energy  | Wi-Fi models only     | None                                                                                                    |

| Section        | Page                  | Hardware Availability | Limitations and<br>Dependencies                                                                                                    |
|----------------|-----------------------|-----------------------|----------------------------------------------------------------------------------------------------|
| Firewall       | Settings              |                       | None                                                                                                    |
| Firewall       | Trusted IP            |                       | None                                                                                                    |
| Firewall       | Status                |                       | None                                                                                                    |
| Firewall       | Static Routes         |                       | None                                                                                                    |
| Tunnels        | GRE                   |                       | None                                                                                                    |
| Tunnels        | IPSec                 |                       | None                                                                                                    |
| Tunnels        | OpenVPN               |                       | None                                                                                                    |
| Administration | Self-Diagnostics      |                       | None                                                                                                    |
| Administration | Access Configuration  |                       | None                                                                                                    |
| Administration | RADIUS Configuration  |                       | None                                                                                                    |
| Administration | MQTT Broker           |                       | None                                                                                                    |
| Administration | X.509 Certificate     |                       | None                                                                                                    |
| Administration | X.509 CA Certificates |                       | None                                                                                                    |
| Administration | Remote Management     |                       | None                                                                                                    |
| Administration | Notifications         |                       | None                                                                                                    |
| Administration | Web UI Customization  |                       | Dependency: When<br>enabling/disabling visible<br>permission for Web UI<br>Customization, the system<br>also enables visible<br>permission for the Support<br>page. |
| Administration | Firmware Upgrade      |                       | None                                                                                                    |
| Administration | Package Management    |                       | None                                                                                                    |
| Administration | Save/Restore          |                       | None                                                                                                    |
| Administration | Debug Options         |                       | None                                                                                                    |
| Administration | Usage Policy          |                       | None                                                                                                    |
| Administration | Licensing             |                       | None                                                                                                    |

| Section        | Page               | Hardware Availability   | Limitations and<br>Dependencies                                                                                                    |
|----------------|--------------------|-------------------------|----------------------------------------------------------------------------------------------------|
| Administration | Support            |                         | The write permission is<br>ALWAYS ON and is<br>disabled, not configurable.<br>Dependency: When<br>enabling/disabling visible<br>permission for the Support<br>feature, the system also<br>enables visible permission<br>for the Web UI<br>Customization feature. |
| Status&Logs    | Services           |                         | The write permission is disabled and NOT configurable.                                                                                                    |
| Status&Logs    | Mail Log           |                         | None                                                                                                    |
| Status&Logs    | Mail Queue         |                         | The write permission is disabled and NOT configurable.                                                                                                    |
| Status&Logs    | Notifications Sent |                         | None                                                                                                    |
| Statistics     | System             |                         | The write permission is disabled and NOT configurable.                                                                                                    |
| Statistics     | Ethernet           |                         | None                                                                                                    |
| Statistics     | Wi-Fi as WAN       | Wi-Fi models only       | Dependency: Wi-Fi as WAN<br>and Access Point write and<br>visible permission depend<br>on each other and are<br>always in sync.                                                                                                    |
| Statistics     | Wi-Fi Access Point | Wi-Fi models only       | Dependency: Wi-Fi as WAN<br>and Access Point write and<br>visible permission depend<br>on each other and are<br>always in sync.                                                                                                    |
| Statistics     | Cellular           | Cellular models only    | None                                                                                                    |
| Statistics     | Bluetooth          | Wi-Fi models only       | The write permission is disabled and NOT configurable.                                                                                                    |
| Statistics     | Serial             | Serial port models only | The write permission is disabled and NOT configurable.                                                                                                    |
| Statistics     | GRE                |                         | The write permission is disabled and NOT configurable.                                                                                                    |

| Section    | Page                  | Hardware Availability | Limitations and<br>Dependencies                                                                                                    |
|------------|-----------------------|-----------------------|----------------------------------------------------------------------------------------------------|
| Statistics | IPSec                 |                       | The write permission is disabled and NOT configurable.                                                                                               |
| Statistics | OpenVPN               |                       | The write permission is disabled and NOT configurable.                                                                                               |
| Statistics | ΜQTT                  |                       | The write permission is disabled and NOT configurable.                                                                                               |
| Statistics | LoRa                  |                       | None                                                                                                    |
| Commands   | Save Changes          |                       | The write permission can<br>be enabled with visible<br>permission disabled.<br>However, if visible is<br>enabled, write is enabled<br>automatically. |
| Commands   | Revert Changes        |                       | The write permission can<br>be enabled with visible<br>permission disabled.<br>However, if visible is<br>enabled, write is enabled<br>automatically. |
| Commands   | Restart Device        |                       | The write permission can<br>be enabled with visible<br>permission disabled.<br>However, if visible is<br>enabled, write is enabled<br>automatically. |
| Commands   | Restart LoRa Services |                       | The write permission can<br>be enabled with visible<br>permission disabled.<br>However, if visible is<br>enabled, write is enabled<br>automatically. |
| Apps       | Applications          |                       | None                                                                                                    |

## **Editing User Roles**

To edit permissions for a custom user role:

- **1.** Go to **Administration > User Accounts.**
- 2. Click **Custom Roles** at the top of the page.
- 3. Click the **Edit** icon for the role you want to edit.
- 4. Make desired changes and click **Submit.** Note the Name cannot be changed.
### **Deleting User Roles**

To edit permissions for a custom user role:

- 1. Go to Administration > User Accounts.
- 2. Click **Custom Roles** at the top of the page.
- 3. Click the **Delete** icon for the role you want to delete.
- 4. Confirm the deletion.

### **Self-Diagnostics**

The device offers self-diagnostics or periodic monitoring of certain issues such as memory errors or leaks, and security violations by applications. The following self-diagnostic features are available with this device (varies with model) :

- Security Violation
- Resource Overuse

This monitoring is intended detect corruption, or help prevent malicious activity. After an event is detected, the system disables the cellular radio module, sends an alarm or notification, logs the event, and sends a record of it via SMS, Email, or to the SNMP server. To receive notifications for specific diagnostic features, configure them under **Administration > Notifications**.

For the self-diagnostic features, go to **Administration > Self-Diagnostics** and refer to the following sections.

To turn on the Resource Overuse diagnostic that detects memory leaks or errors:

- 1. Check Enabled under Resource Overuse.
- 2. If you want the system to reboot the device after a **Resource Overuse** is detected, check **Reboot the device** under **Actions**.

To turn on the Security Violation diagnostic that detects security rule violations by applications:

- 1. Check Enabled under Security Violation.
- 2. If you want the system to disable WAN interfaces after a **Security Violation** is detected, check **Disable WAN Interfaces** under **Actions**.
- 3. If you want the system to disable user-defined firewall rules after a Security Violation is detected, check Disable User-Defined Firewall Rules under Actions.

After you completed your **Self-Diagnostic** configuration (selecting any or all of the above):

- 1. Click Submit.
- 2. To save changes, click Save and Apply.

If at any time you want to return the device to the default setting, click the **Reset to Default** button in the bottom right corner. (This disables or removes all enabled **Self-Diagnostic** features.)

### **RADIUS Configuration**

The RADIUS protocol supports authentication, user session accounting, and authorization of users to the device. This authentication, accounting, and authorization is independent of the local users created on the device. The user can enable Authentication, Accounting, or both options.

RADIUS user details:

- Access to device if role is one of those in the provided list (Administrator, Engineer, or Monitor).
- All RADIUS users do not have SSH access to the device.
- RADIUS creates a temporary session instead of a local account like local users.
- RADIUS uses shared key encryption.
- Local users shall take priority over RADIUS user (if a RADIUS user has the same username as a local user, the RADIUS user cannot log in even if the local user is disabled).
- RADIUS user with Administrator role can view and modify all local users (but cannot delete a local Administrator if it is the only local admin user on the device).
- RADIUS users with Engineer and Monitor role cannot view or modify user details. They do not have access to the User Accounts page.
- RADIUS users cannot change their own password in the Web UI.

To set up the RADIUS server configuration:

- 1. Go to Administration > RADIUS Configuration.
- 2. To enable authentication, check **Enable Authentication**.
- 3. To enable accounting, check Enable Accounting.
- 4. Enter the following fields for **RADIUS configuration**:
  - a. Primary Server
  - b. Authentication Port (for Primary Server)
  - c. Accounting Port (for Primary Server)
  - d. Secondary Server
  - e. Authentication Port (for Secondary Server)
  - f. Accounting Port (for Secondary Server)
- 5. Under **Options**, enter the following fields:
  - a. Shared Secret Key value is used to: 1) encrypt packets between the RADIUS Server and device, 2) encrypt RADIUS attributes such as user password, and 3) verify that RADIUS messages have not been modified in transit. This value must be equal to the shared secret that is set up in RADIUS server. The Shared Secret Key can be up to 128 characters long. You can click the eye icon to hide the key.
  - b. Authentication Protocol: select from drop-down list including PAP, EAP-PEAPv0/MSCHAPv2, or EAP-TTLS/PAPv0
  - **c.** Timeout is the interval in seconds between tries to connect to RADIUS server in case of communication failure. Maximum is 10 seconds.
  - d. Retries is the number of tries to connect to RADIUS server in case of communication failure.
- 6. Advanced Options are used when Authentication Protocol is EAP-PEAPv0/MSCHAPv2 or EAP-TTLS/PAPv0. If Protocol is PAP, these settings are ignored:
  - a. Check **Use Anonymous ID** if you want to enable identity privacy. The device does not send its identity in plain text before the device has authenticated the RADIUS server.
  - **b.** Anonymous ID is a name or value that the device will use in the identity response when "Use Anonymous ID" is enabled.

- c. Check **Check Server Certificate Hostname** to allow the server certificate CN (common name) to be validated by the device.
- 7. Click Submit.
- 8. To save your changes, click Save and Apply.

# **MQTT Broker Configuration**

Use this page to configure the MQTT bridge to connect two MQTT brokers together including:

- configure server address for a remote MQTT broker
- specify MQTT Client ID
- add at least one topic
- configure authentication method

By default, the MQTT bridge is disabled.

To set up the MQTT broker:

- 1. Go to Administration > MQTT Broker.
- 2. Under **MQTT Bridge Configuration**, select **Enabled** to enable the MQTT broker to act as a bridge (disabled by default).
- **3.** Enter the server address for the remote MQTT broker under **Primary Server** (required). If there is a backup server address, enter under **Secondary Server**.
- 4. Enter the primary port for the remote MQTT broker under **Primary Port** (required). If there is a secondary port, enter under **Secondary Port**.
- 5. Under Options, you can enter a unique identifier (name) that the broker uses to identify the client under MQTT Client ID.
- 6. Under Options, to allow SSL/TLS support during connection, select **Enable TLS**.
- 7. Once you select **Enable TLS**, a **TLS Version** drop-down appears. Select the minimum version of TLS to be used on the MQTT bridge including: **TLS 1.3**, **TLS 1.2** (default), or **TLS 1.1**.
- 8. Under Options, when SSL/TLS is enabled, click **Verify Hostname in the Server Certificate** if you want the bridge to verify that the hostname provided in the remote certificate matches the host/address being connected to (bridge\_insecure option).
- 9. Continue with Authentication and/or Advanced Options if you wish to change those settings (see sections below).
- **10.** Click **Submit**.
- 11. Click Save and Apply to save your changes.

To add a topic that the MQTT broker uses to filter messages for the connected client (you must add at least one topic for the broker to filter messages):

- 1. Under Options, click Add Topic.
- 2. Enter the following fields:
  - a. Pattern Define a topic pattern to be shared between the two brokers. Any topics matching the pattern are shared.
  - **b.** Local Prefix Local prefix is used to remap subtrees of topics. The topic entered in the topic field will be prepended with the local prefix before the subscriptions is done.

- c. Remote Prefix Remote prefix is used to remap subtrees of topics. The topic entered in the topic field will be prepended with the remote prefix before the subscriptions is done.
- QoS Level Quality of Service level defines the publish/subscribe QoS level used for this topic. Select from the drop-down the following values: 0 (At Most Once), 1 (At Least Once), or 2 (Exactly once). Default 0
- e. Direction The direction that the messages will be shared in; it is possible to import messages from a remote broker using in, export messages to a remote broker using out, or share messages in both directions.
- 3. Click Finish.

After adding the topic, the Web UI displays the new topic in the table view. The table shows the Full Local Topic, Full Remote Topic, QoS Level, Direction, and Options (edit or delete) for each topic.

Full Local Topic - the resulting topics that will be used on the local end of the bridge.

Full Remote Topic - the resulting topics that will be used on the remote end of the bridge.

To configure authentication:

- 1. Under Authentication, select the Authentication Method from the drop-down including:
- No Authentication default value.
- User ID and Password If you choose User ID and Password as the method, enter the User ID and/or Password.
- Pre-Shared Key (PSK) If you choose Pre-Shared Key (PSK), enter the Identity and Pre-Shared Key.
- Device Certificate
- Imported Certificate If you choose Imported Certificate, enter the Local RSA Certificate (PEM) and Local RSA Private Key (PEM).
- 2. Click Submit.
- 3. Click Save and Apply to save your changes.

#### **Advanced Options**

The following Advanced Options are available for configuration:

**Clean Session -** When disabled (by default), all subscriptions on the remote broker are kept in case of the network connection dropping. If enabled, all subscriptions and messages on the remote broker will be cleaned up if the connection drops. Note: If disabled a large amount of retained messages could be sent each time the bridge reconnects.

If you are using bridges with clean session disabled, then you may get unexpected behavior from incoming topics if you change what topics you are subscribing to. This is because the remote broker keeps the subscription for the old topic. If you have this problem, connect your bridge with clean session enabled, then reconnect with clean session disabled as normal.

**Notifications** - When enabled (by default), the system publishes notification messages to the local and remote brokers giving information about the state of the bridge connection. Retained messages are published to the topic \$SYS/broker/connection/<remote\_clientid>/state unless otherwise set with notification\_topics. If the message is 1 then the connection is active, or 0 if the connection failed.

**Try Private** - When enabled (by default), the bridge attempts to indicate the remote broker that it is a bridge, not an ordinary client. If successful, this means that loop detection will be more effective and that retained messages will be propagated correctly. Not all brokers support this feature so it may be necessary to disable Try Private if your bridge does not connect properly.

**Bridge Protocol Version -** The version of the MQTT protocol to use with for this bridge. Can be one of the following: **mqttv31** or **mqttv311**. Default - **mqttv31**.

Click Submit, and then Save and Apply to save your changes.

### **MQTT Bridge Logs**

The MQTT Broker Bridge logs are stored to the **/var/log/mosquitto.log.** The logs are also available on the **MQTT** tab on the **Status & Logs** page.

The log level in the /var/log/mosquitto.log depends on the Log Level configuration on the Debug Options page.

### Generating a New Certificate

Because the device uses a self-signed website certificate, your browser shows a certificate error or warning. Ignore the warning and add an exception or add your device address to the trusted sites.

To generate a new certificate:

- Go to Administration > X.509 Certificate. The X.509 Certificate window displays the details of the certificate that is currently used.
- 2. Click Generate to open the Generate Certificate window.
- 3. In the **Common Name** field, enter the name, hostname, or IP address, depending on what you use to connect to the device. The web browser uses this field to check for a valid certificate.
- 4. In the **Days** field, enter the amount of days before the certificate will expire.
- 5. In the **Country** field, enter the 2-letter code for the country name.
- 6. In the State/Province field, enter the state or province for which the certificate is valid.
- 7. In the Locality/City field, enter the locality or the city for which the certificate is valid.
- 8. In the **Organization** field, enter the organization name for which the certificate is valid.
- **9.** In the **Email Address** field, enter the email address of the person responsible for the device. Typically this is the administrator. This field may be left blank.
- **10.** Click **Generate**. Wait until the certificate is generated. You may have to reboot to complete the operation.
- **11.** If you are finished making changes, click **Save and Apply**. The device reboots after applying those changes.

## **Importing a Certificate**

To import a certificate (in .pem format):

1. Go to Administration > X.509 Certificate. The Certificate window displays the details of the certificate that is currently used.

**NOTE:** A certificate with a key size greater than 2048 bits causes a delay accessing the Web UI after the device starts. A certificate with a key size less than 2048 bits is not recommended since it is less secure and may become breakable in the near future.

2. Click Import to open Upload Certificate window.

- 3. Click **Browse** to select a valid certificate to be uploaded. Check that your certificate file format is **.pem**.
- 4. Click Upload. Wait until the file is uploaded.
- 5. To save your changes, click **Save and Apply**. The device reboots after applying those changes.

NOTE: Your certificate file must be in .pem format.

# **Uploading CA Certificate**

This page allows a user to upload an X.509 CA (Certifying Authority) Certificate. This is also where you upload root CA certificates for the on-premises Device HQ server to the device.

To upload a CA certificate:

- 1. Go to Administration > X.509 CA Certificates.
- 2. Click **Choose File** and browse for your CA certificate file.
- 3. Click Open.
- 4. Once your file is selected, click **Import**.
- 5. Click Save and Apply to save your changes. The device reboots.
- 6. Your CA certificate file displays in the certificate list along with relevant details.
- 7. You may delete or remove a certificate by clicking the trash can icon to the right under **Options**.

Note: Both add and remove functions may take up to two minutes to update. Once updated, the changes are applied immediately. There is no need to restart the device after CA certificate is added or removed. For bidirectional certificate authentication or client authentication, go to Device Administration > Access Configuration > HTTPS Security > Authentication and check Client Authentication. See HTTPS Security on theAccess Configuration page for more details.

# Setting up the Remote Management

To modify DeviceHQ automatic update settings, go to options under **Auto-Update Settings** and refer to Managing Your Device Remotely.

- 1. Go to Administration > Remote Management > Remote Server. To allow the device to connect to the Remote Management Server, check Enabled.
- 2. If you want the device to use a secure connection, check SSL Enabled.
- 3. The Server Name field is pre-populated with the address of the Remote Management Server.
- 4. The **Server Port** field is pre-populated with the port the Remote Management Server listens on. You likely do not need to change this.
- 5. In the Account Key field, type the account key received from the Remote Management administrator. The device is not allowed to connect to the Remote Management Server without a valid account key.
- 6. For MTCAP only, in the **Device API Secret** field, enter the API Secret for the device from your Device HQ account to send backup battery data so that DeviceHQ can display it.
- 7. For MTCAP only, in the **Device API Authentication Token** field, enter the API Authentication Token for the device from your Device HQ account to send backup battery data so that DeviceHQ can display it.
- 8. Click Submit.
- 9. To save your changes, click **Save and Apply**.

# **Managing Your Device Remotely**

DeviceHQ<sup>®</sup> can monitor devices, reboot devices, and perform remote software and configuration updates.

**NOTE:** Reboot the device before performing any firmware updates.

To configure your device to use DeviceHQ:

- 1. Go to Administration > Remote Management and check Enabled.
- 2. Go to options under DeviceHQ Check-In Settings.
- 3. Enable the Intervals check box to check in to DeviceHQ periodically at the specified interval.\*If you do not select Intervals, certain DeviceHQ features will NOT be available. See note at the end for this topic for details.
  - a. To define how often the device connects to DeviceHQ to check in and request any pending updates, set the **Check-In Interval** field to the desired number of minutes between 240-10080 (240 minutes to 1 week). **Note:**The minimum check-in interval is 4 hours. If you set a device's check-in interval to less than 4 hours, the change is ignored.
  - b. To define how often the device connects to DeviceHQ to send GPS data, set the GPS Data Interval field to the desired number of minutes, between 240-10080 (240 minutes to 1 week). Note: Some MTR models do not have GPS. Then this field does not display.
- 4. Enable **Single Check-In** to configure your device to check-in to DeviceHQ at the specific date and time. If you enable **Single Check-In**, click the **Date** field to select the date from the calendar picker, and then enter the **Time** (HH:MM) for your device to check-in.
- 5. Enable **Repeatable** to check-in to DeviceHQ periodically at the specified time daily or at the specific days of the week.
  - a. Select **Daily** from the **Repeat** drop-down to check in to DeviceHQ every day, and enter the **Time** (HH:MM) for your device to check-in.
  - **b.** Select **Custom** from the **Repeat** drop-down, then specify the days of the week, and enter the **Time** (HH:MM) for your device to check-in.
- 6. Go to options under Update Settings
- 7. If **Sync with Dial-On-Demand** is checked and cellular dial-on-demand is enabled, the connection is not dialed solely for the purpose of connecting to DeviceHQ. The device will connect to DeviceHQ only when other traffic brings up the link.
- 8. Check Allow Firmware Upgrade if you want DeviceHQ to make automatic updates of your firmware.
- Check Allow Configuration Upgrade if you want DeviceHQ to make automatic updates of your configuration software.
- **10.** Check **Allow Radio Firmware Upgrade** if you want DeviceHQ to make automatic updates of your cellular radio firmware.
- **11.** Click **Submit**.
- 12. Click Save and Apply to save your changes.

\*NOTE: If you do not select Intervals, certain DeviceHQ features will NOT be available including:

- missed check-in alerts
- device rebooted alerts
- automatically scheduled device log uploads
- home page notices for rebooted or missed check-in devices

# Notifications

The device can send alerts via email, SMS, and/or SNMP. To use these options, enable SMTP (see SMTP Settings for details), SMS (see Configuring SMS for details), and SNMP Traps (see Configuring SNMP for details).

A time stamp is added to the actual notifications. The format is **YYYY-MM-DD HH:MM**.

To setup notifications:

- 1. Go to Administration > Notifications > Configuration.
- 2. Under Recipient Group, click Add Group (you must add a group before you can edit/save your alert).
- 3. In the Create Recipient Group window, enter your Group Name.
- 4. Enter the person's Name and Phone Number. Click Add Phone.
- 5. Enter the person's Name and Email. Click Add Email.
- 6. Add name, phone number and email for each person in your group. When done, click **Submit**.
- 7. Click Save and Apply if you have no additional changes. Otherwise, skip to step 9.
- 8. See the list of available alerts:
  - High Data Usage
  - Low Signal Strength
  - Device Reboots
  - Ethernet Interface Failure
  - Cellular Interface Failure
  - Ethernet Data Traffic
  - Cellular Data Traffic
  - WAN Interface Failover
  - Ping Failure
  - Security Violation
  - Resource Overuse
  - Wi-Fi Interface Failure\*
  - Wi-Fi Data Traffic\*

\*Only available on models with Wi-Fi capabilities

9. Click on the pencil icon under the **Edit** column for the alert you want to use and configure. The **Edit** dialog box appears for your chosen alert.

#### For High Data Usage:

- 1. Check Enabled.
- 2. Under Data Plan Details, select the Plan Type from the drop down menu which includes Monthly or Custom Interval.
- 3. If you choose **Custom Interval**, enter the **Interval** length in days.
- 4. Select the **Start Date** from the calendar picker.
- 5. Enter the Limit in MB for data usage.
- 6. In Notify At, enter the percentage of the limit that triggers notification to be sent.
- 7. Select alert recipients from **Recipient Group**.
- 8. Select how you want to send alerts by clicking Email, SMS, or SNMP.

- 9. Click OK.
- **10.** To save your changes, click **Save and Apply**.

#### For Low Signal Strength:

- 1. Check Enabled.
- 2. Enter the Signal Threshold in dBm.
- 3. Enter the **Duration** in seconds.
- 4. Under Alerts, select the recipients under Recipient Group.
- 5. In Notify, enter the frequency of notification (in hours). Default is 24.
- 6. Select how you want to send alerts by clicking Email, SMS, or SNMP.
- 7. Click OK.
- 8. To save your changes, click Save and Apply.

#### For Device Reboots:

- 1. Check Enabled.
- 2. Under Alerts, select the recipients under Recipient Group.
- 3. In **Notify**, the field for frequency of notification is shown. The predefined value is **Always** and cannot be modified by the user.
- 4. Select how you want to send alerts by clicking Email, SMS, or SNMP.
- 5. Click OK.
- 6. To save your changes, click **Save and Apply**.

#### For Ethernet Interface Failure:

- 1. Check Enabled.
- 2. Enter the **Duration** in seconds.
- 3. Under Notification Options, select the recipients from the drop-down in Recipient Group.
- 4. In Notify, enter the frequency of notification (in hours). Default is 24.
- 5. Select how you want to send alerts by clicking Email, SMS or SNMP.
- 6. Click OK.
- 7. To save your changes, click Save and Apply.

#### For Cellular Interface Failure:

- 1. Check Enabled.
- 2. Enter the **Duration** in seconds.
- 3. Under Notification Options, select the recipients from the drop-down in Recipient Group.
- 4. In Notify, enter the frequency of notification (in hours). Default is 24.
- 5. Select how you want to send alerts by clicking Email, SMS or SNMP.
- 6. Click OK.
- 7. To save your changes, click Save and Apply.

#### For Ethernet Data Traffic:

- 1. Check Enabled.
- 2. Enter Interval in hours when alert is sent.

- 3. Under Notification Options, select the recipients from the drop-down in Recipient Group.
- 4. In Notify, the constant value is Always.
- 5. Select how you want to send alerts by clicking Email, SMS or both.
- 6. Click OK.
- 7. To save your changes, click **Save and Apply**.

#### For Cellular Data Traffic:

- 1. Check Enabled.
- 2. Enter Interval in hours when alert is sent.
- 3. Under Notification Options, select the recipients from the drop-down in Recipient Group.
- 4. In Notify, the constant value is Always.
- 5. Select how you want to send alerts by clicking Email, SMS or both.
- 6. Click OK.
- 7. To save your changes, click **Save and Apply**.

#### For WAN Interface Failover:

- 1. Check Enabled.
- 2. Enter the **Timeout** in seconds.
- 3. Select what to Notify On from the drop-down.
- 4. Under Notification Options, select the recipients from the drop-down in Recipient Group.
- 5. In Notify, the constant value is Always.
- 6. Select how you want to send alerts by clicking Email, SMS or SNMP.
- 7. Click OK.
- 8. To save your changes, click Save and Apply.

#### For Ping Failure:

- 1. Check Enabled.
- 2. Under **Ping Details**, select the **Network Interface** from the drop-down.
- 3. Enter the IP Address or URL that you want to ping.
- 4. Enter the **Count**.
- 5. Enter the Failure Threshold.
- 6. Enter the **Ping Interval**.
- 7. Under Notification Options, select the recipients from the drop-down in Recipient Group.
- 8. In Notify, the constant value is Always.
- 9. Select how you want to send alerts by clicking Email, SMS or SNMP.
- **10.** Click **OK**.
- 11. To save your changes, click Save and Apply.

#### For Security Violation:

- 1. Check Enabled.
- 2. Under Notification Options, select the recipients from the drop-down in Recipient Group.
- 3. In Notify, the constant value is Always.

- 4. Select how you want to send alerts by clicking Email, SMS , or SNMP.
- 5. Click OK.

#### For Resource Overuse:

- 1. Check Enabled.
- 2. Under Notification Options, select the recipients from the drop-down in Recipient Group.
- 3. In Notify, the constant value is Always.
- 4. Select how you want to send alerts by clicking Email, SMS , or SNMP.
- 5. Click OK.

The following notifications are only available on models with Wi-Fi capabilities:

#### For Wi-Fi Interface Failure:

- 1. Check Enabled.
- 2. Enter the **Duration** in seconds.
- 3. Under Notification Options, select the recipients from the drop-down in Recipient Group.
- 4. In Notify, enter the frequency of notification (in hours). Default is 24.
- 5. Select how you want to send alerts by clicking Email, SMS or SNMP.
- 6. Click OK.
- 7. To save your changes, click Save and Apply.

#### For Wi-Fi Data Traffic:

- 1. Check Enabled.
- 2. Enter Interval in hours when alert is sent.
- 3. Under Notification Options, select the recipients from the drop-down in Recipient Group.
- 4. In Notify, the constant value is Always.
- 5. Select how you want to send alerts by clicking **Email** or **SMS**.
- 6. Click OK.
- 7. To save your changes, click **Save and Apply**.

# **Customizing the User Interface**

You can change how the user interface on your device appears. To change the interface:

- **1.** From the Navigation pane, select **Administration > Web UI Customization**.
- 2. To define what information appears on the Administration: Support page, use the Support group. See Customizing Support Information.
- 3. To define other settings, use the **Device Settings** group. See Specifying Device Settings.

### **Customizing Support Information**

To customize the interface displaying information that can be used to support users:

- 1. To enable display of the custom support information, go to Administration > Web UI Customization > Support Information and check Show Custom Info.
- 2. Type the desired information into the optional fields including:

- Company Name
- Country
- Fax
- Address 1
- Address 2
- City
- State/ Prv
- Zip Code
- City
- **3.** To add a phone number:
  - a. Click Add Phone.
  - **b.** A label can appear next to the phone number, for example **Fax** or **Phone** or **International**. In the **Label** field, enter text that describes the phone number.
  - **c.** In the **Number** field, type the phone number.
- 4. To add a link to a website, click Add Link.
  - a. To label the website, type label text in Label field.
  - **b.** In the **URL** field, type the website's link.
  - c. To add further descriptive text about the site, type the information in the Text field.
- 5. To add an image, click Upload Image:
  - a. Click Browse, go to the location of the image, and select the image.
  - b. Click OK.
- 6. To delete an existing image, click **Remove Image**.
- 7. Click Submit.
- 8. To save your changes, click Save and Apply.

### **Specifying Device Settings**

To define other custom settings for devices:

- 1. Go to Administration > Web UI Customization > Device Settings.
- 2. Enter desired information in the optional fields including:
  - Device Name
  - Custom ID
  - Button Color
  - Button Font Color
  - Highlight Color
  - Highlight Font Color

Note: To define color fields, use #rrggbb format.

 To add a favorite icon, also known as a shortcut icon or bookmark icon, in the Custom Favicon field, click Browse to find where the Favicon file resides, select the desired file, and click Upload Icon.

- 4. To remove an existing favorite icon, click **Remove Icon**.
- 5. To add a custom logo, next to the **Custom Logo** field, click **Browse** to find where the logo file resides, select the desired file, and click **Upload Logo**.
- **6.** To remove an existing logo, click **Remove Logo**.
- 7. Click Submit.
- 8. To save your changes, click Save and Apply.

### **Upgrading Firmware**

Before upgrading: reboot the device.

Upgrade the device's firmware to the latest version. You can download firmware upgrades from the MultiTech website or update your firmware automatically through MultiTech's DeviceHQ<sup>™</sup> system.

For added security, Signed Firmware Validation is automatically used once it's enabled after upgrading from version 5.1 and higher. This authentication method prevents attempts to load invalid or damaged firmware files in order to defeat possible tampering. The module does not load any firmware that MultiTech did not digitally sign.

First, check your firmware version. Refer to the top of your configuration software window. To upgrade the firmware on your device:

There are two types of device firmware upgrades based on the upgrade file:

- **1. Full Firmware Image Upgrade**: When applied, the full firmware update replaces the current firmware image with the new image of the new version.
- Differential Firmware Upgrade: When applied, the current firmware image is updated with the differences between it and the new version, and effectively becomes the new version of firmware. NOTE: This type is only available in mPower 5.3 or later.

**NOTE:** When selecting the appropriate file, the differential upgrade files use diff in the filename. Full upgrade files do not contain diff in the filename.

To upgrade the firmware locally on your device:

- 1. Before you upgrade your firmware, save your present configuration as a backup. Otherwise, see DeviceHQ.
- 2. Go to the MultiTech website, locate the firmware upgrade file you want for your device, and download this file to a known location.
- 3. Select Administration > Firmware Upgrade. The Administration: Firmware Upgrade pane opens.
- 4. Click the Choose Firmware Upgrade File button:
  - a. Click Browse to find where the firmware file resides that you want to apply.
  - **b.** Select the file and click **Open**. The file name appears next to the **Choose Firmware Upgrade File** button. Make sure you select the correct BIN file; otherwise, your device can become inoperable.
- 5. Click Start Upgrade.
- 6. A message about time needed to upgrade appears. Click **OK**. A progress bar appears indicating the status of the upgrade. When upgrade is completed, your device reboots.
- 7. After the firmware upgrade is complete, verify your configuration to make sure it is what you expected.

Note:

• The new firmware is written into flash memory.

- It may take up to 10 minutes to upgrade the firmware. Do not interfere with the devices's power or press the reset button during this time.
- The DeviceHQ is a cloud platform that provides the ability to remotely manage and upgrade devices. Please see the **Remote Management** section or visit www.devicehq.com for more information.

### **Package Management**

The Package Management feature installs packages and displays already-installed packages for the user. The system allows you to install only packages signed by MultiTech. You also have the option to remove currently installed packages.

Package Management is only available to users with an Administrator role.

**Note:** If you reset the device to factory default settings or perform a device firmware upgrade (either full or differential), all installed packages are removed.

To install a new package:

- 1. Verify that the target package is signed by MultiTech.
- 2. Go to Administration > Package Management.
- 3. Click Choose File and browse to select your package file.
- 4. Click Install. The system provides the status of the installation.
- 5. After the system successfully installs your package, it displays the package details along with previously installed packages. The package details include: Package Name, Version, and Options (with a trash can icon for delete).

To remove an existing package:

- 1. Go to Administration > Package Management. See the Installed Packages list.
- 2. Click the **Trash Can** icon for the package entry you wish to remove.
- **3.** The system displays a confirmation message asking if you want to uninstall the target package. If you want to proceed, click **OK**. If not, click **Cancel**.
- 4. If you proceed, the system provides the status of removal.
- 5. Once the system successfully uninstalls the package, verify its removal from the Installed Packages list.

### **Saving and Restoring Settings**

Before using these settings and features, we recommend you clearly understand their behaviors and effects.

To restore previous configuration settings to your device, to restore settings to their factory or user-defined defaults, or to save the current configuration, see the following.

#### **User-defined Default Settings**

When you reset your device to user-defined default settings, the following actions occur:

- Your device restarts, then it restores custom apps if they are present in the configuration, and it reboots the system again
- All settings modified by the user (not saved in the user-defined default configuration) are removed/returned to user-defined default settings

- Any non-Node-RED custom applications saved under this configuration are restored (custom applications are reinstalled)
- var/persistent is not erased
- Any Node-RED applications saved under this configuration are restored provided that Node-RED has not been removed from the device (including configurations uploaded to DeviceHQ)
- Installed packages are not included in user-defined default configurations but are not deleted (when you
  reset to user-defined default configuration, they are not restored this way)

#### **Factory Default Settings**

When you reset your device to factory default settings, the following actions occur:

- Your device restarts
- User-defined default configuration is deleted (if set)
- All settings modified by the user are removed/returned to factory default settings
- All custom applications are deleted
- All Node-RED applications are deleted
- All installed packages are deleted
- Customer images, favicons, and logos are deleted
- CA certificates are deleted and new certificates are generated
- Your web server's SSL certificate is deleted and a new certificate is generated
- SSH certificates are removed and new certificates are generated

#### Save and Restore Configuration

- 1. From the navigation bar, go to Administration > Save/Restore > Save and Restore Configuration.
- 2. To restore a configuration from a previously saved file:
  - a. Next to the **Restore Configuration** field, click **Browse**.
  - **b.** Navigate to the location where the configuration file is stored and select the desired file.
  - c. Click **Restore**. The device reboots.
- **3.** To save your current configuration to a file:
  - a. Next to the Save Configuration to File, click Save.
  - **b.** Navigate to the location where you wish to save the file and select location.

#### **Factory Default**

To reset the device's configuration to the factory default settings:

- 1. Click Reset.
- 2. A dialog box appears prompting you to confirm that you want to restore to factory default settings.
- 3. Click OK.

#### **User-Defined Default**

To restore the device to user-defined default settings, you must first set a current configuration as user-defined default.

- 1. To set deployment-specific default settings as user-defined defaults, under Set Current Configuration As User-Defined Default:
  - a. Click Set.
  - **b.** A dialog box appears prompting you to confirm that you want to save the current configuration as user-defined settings.
  - c. Click OK.
- 2. To restore the device's configuration to the user-defined configuration settings, go to **Reset to User-Defined Configuration** under **User-Defined Default**:
  - a. Click Restore.
  - **b.** A dialog box appears prompting you to confirm that you want to restore to a set of user-defined settings.
  - c. Click OK. The device reboots.
- 3. To clear user-defined defaults, under Clear User-Defined Defaults:
  - a. Click Clear.
  - **b.** A dialog box appears asking you if you want to clear user-defined defaults.
  - c. Click OK.

#### **Reset Button Configuration**

To enable reset to factory default settings:

- 1. Check Enable Reset to Factory Default under Reset Button Configuration (enabled by default).
- 2. Click Submit.
- 3. Then click **Save and Apply** to save your changes. No restart required.

When you enable this option and press the reset button on the device for 5 seconds or more, the device will reset to factory default settings.

To enable reset to user-defined default settings:

- 1. Check Enable Reset to User-Defined Default under Reset Button Configuration (disabled by default).
- 2. Click Submit.
- 3. Then click **Save and Apply** to save your changes. No restart required.

When you enable this option and press the reset button on the device 5 seconds or more, the device will reset to user-defined default settings.

To enable reset of **BOTH** factory default and user-defined default settings:

- 1. Check both options, Enable Reset to Factory Default and Enable Reset to User-Defined Default under Reset Button Configuration.
- 2. Click Submit.
- 3. Then click **Save and Apply** to save your changes. No restart required.

#### To Reset to User-Defined Configuration:

When you enable both options and press the reset button on the device for 5 seconds or more, the device will reset to user-defined default settings.

#### To Reset to Factory Default Configuration:

To override user-defined default configurations and restore the device to factory default settings, press and hold the reset button on the device for more than 30 seconds.

To disable **BOTH** factory default and user-defined default settings:

- 1. Uncheck both options, Enable Reset to Factory Default and Enable Reset to User-Defined Default under Reset Button Configuration.
- 2. Click Submit.
- 3. Then click Save and Apply to save your changes. No restart required.

In this case, the reset button on the device only restarts the device and will not restore it to either factory default or user-defined default settings.

**NOTE:** Disabling factory default settings will mean there is no mechanism to restore the device to commissioning mode. Once the factory default has been disabled, do not lose track of your access credentials or access to the device will be lost.

### **Using the Debugging Options**

The device has utilities to help troubleshoot and solve technical problems. You can set up your device:

- To automatically reboot itself at a particular time of day or use a particular offset in hours from boot.
- To record and report Syslog messages that can help you resolve potential issues with your device.

You can also communicate directly with the device's cellular radio. To do this:

- 1. From Administration, select Debug Options.
- 2. Click the down arrow to the far right of the Radio Terminal screen to view the terminal window.
- 3. Enter AT commands to the radio.

#### See other topics for additional Debug Options:

- Auto Reboot Timer (automatically reboot device)
- Call Home Remote Management
- Remote Syslog (configuring syslog)
- Ping and Reset Options
- Data Traffic Statistics

See also: Statistics Configuration Fields

#### Automatically rebooting the device

To choose a specific time to reboot daily, the amount of time that passes before the device automatically reboots itself, or to disable this function:

- Go Administration > Debug Options > Auto Reboot Timer, select DAILY, TIMER, or DISABLED from the drop-down under Auto Reboot.
- 2. If you chose DAILY, enter the Time of day you want device to reboot (in HH:MM format).
- **3.** If you chose **TIMER**, enter the Interval (in hours) for the amount of time that passes before the device automatically reboots itself.
- 4. If you do NOT want the device to automatically reboot, select **DISABLED** (default).

### **Call Home Remote Management**

You must have an existing **DeviceHQ<sup>™</sup>** account. This feature enables the device to call home for configuration files, firmware updates, custom applications, and adds your **DeviceHQ** account key to the device. To enable **Call Home Remote Management**:

- **1.** From Administration, select Debug Options.
- 2. Enable Call Home Remote Management.
- 3. Click Submit.
- 4. To save your changes, click **Save and Apply**.

### **Configuring Remote Syslog**

To enable and configure **Remote Syslog** to capture and send log data from your device, you can use a local syslog software or you can setup a log request in **DeviceHQ**<sup>™</sup>. In **DeviceHQ** under **Devices**, select your device. Then click on **Tasks** and select **Request Device Logs**. After the request has been completed, return to the device administration software.

**Note:** If you change **Debug Log Level**, it does not require reboot. However, you must reboot the system in order for the log level in **/var/log/api.log** to be changed.

- To activate Remote Syslog, go to Administration > Debug Options > Remote Syslog, selectEnabled. The Hostname is displayed to the right of Enabled. (Hostname can be modified in the Hostname Configuration pane under Setup > Global DNS page.)
- 2. To enable a remote server to receive and store the device's log data, under **Remote Syslog**, in the **IP Address** field, type the IP address of the desired server.
- **3.** Select the **Protocol** used to communicate with the remote syslog server from the drop-down including **UDP, TCP,** or **SSL/TLS**.
- 4. If you select SSL/TLS for Protocol, then click Show to choose from the following Security Settings:
  - a. Check to enable TLS v1.3, TLS v1.2, or both.
  - b. Select from any or all of the available Cipher Suites based on the version(s) of TLS that you selected. For TLS v1.3: TLS\_AES\_256\_GCM\_SHA384, TLS\_CHACHA20\_POLY1305\_SHA256, and TLS\_AES\_128\_GCM\_SHA384. For TLS v1.2: ECDHE-RSA-AES256-GCM-SHA384 and ECDHE-RSA-AES128-GCM-SHA256. You can also click Select All.
- 5. Enter the desired **Port** number that the remote syslog server uses.
- 6. To determine the amount of log information that is collected, under Logging, in the Debug Log Level, select the type of information from the values in the drop- down menu which includes: Minimum, Error, Warning, Info, Debug, and Maximum. The system will collect the type of information you specify. For example, Maximum will collect all the log data available while Warning will collect anything that is a warning or above that level.
- 7. To download syslog information directly from the device, click **Download**.
- 8. Click Submit.
- 9. To save your changes, click **Save and Apply**.

### **Data Traffic Statistics**

The Data Traffic Statistics section is used to configure the statistics periodically depending on the configured timeout and data limit. By default, the Save Timeout is set to 300 seconds and the Data Limit is set to 5 MB. For the default scenario, the device saves the data if more than 5 minutes has elapsed, or if more than 5 MB has been

sent or received from the last check. The device checks these conditions every minute, but the data is saved only if one of the conditions is met.

To configure Data Traffic Statistics:

- 1. Go to Administration > Debug Options > Data Traffic Statistics.
- 2. Enter the Save Timeout in seconds.
- 3. Enter the Save Data Limit in megabytes.
- 4. Click Submit.
- 5. To save your settings, click **Save and Apply**.

### **Statistics Configuration Fields**

The device saves the statistics periodically depending on the configured timeout and data limit. By default, the Save Timeout is set to 300 seconds and the Data Limit is set to 5 MB. For the default scenario, the device saves the data if more than 5 minutes has elapsed, or if more than 5 MB has been sent or received from the last check. The device checks these conditions every minute, but the data is saved only if one of the conditions is met.

| Field           | Description                                                                                                    |
|-----------------|----------------------------------------------------------------------------------------------------|
| Save Timeout    | The device saves the statistical data when the desired timeout period has elapsed. Default is 300 seconds (5 minutes). |
| Save Data Limit | The device saves the statistical data if the data limit is reached. Default is 5 MB.                                   |

### **Ping and Reset Options**

#### Perform a Ping Test

Ping allows you to test the IP address or URL to ensure it is operational.

To perform a ping test:

- 1. Go to Administration > Debug Options > Ping.
- 2. Enter the IP address or URL of the site you wish to ping.
- 3. Enter the Number of Requests to set the number of ping requests.
- 4. To forbid fragmentation, check **Do Not Fragment**. Without fragmentation, the ping fails if the ping packet exceeds MTU size for the network path. By default, the option is disabled.
- 5. Under Network Interface, choose from the available drop-down menu options including: ANY, BRIDGE, CELLULAR, WI-FI WAN, WI-FI AP, ETHERNET (ETH0),, ETHERNET (ETH1), and ETHERNET (ETH2). (Available interfaces vary with hardware model.) NOTE: When using Serial Modem Mode, only the following interfaces are available: ANY, BRIDGE (BR0) and ETHERNET (ETH0).
- 6. Enter the **Packet Size** (in bytes). This specifies the number of data bytes to be sent. The default is 56, which translates into 84 bytes of data when combined with 8 bytes of ICMP header and 20 bytes of IP header. When specifying 0 bytes, the actual packet size is 28 bytes (ICMP header and IP header).
- 7. Click Ping.

#### Perform a Continuous Ping

To perform a continuous ping:

1. Enter the IP address or URL of the site you wish to continuous ping.

- 2. Enter Packet Size (in bytes). This specifies the number of data bytes to be sent.
- **3.** To forbid fragmentation, check **Do Not Fragment**. Without fragmentation, the ping fails if the ping packet exceeds MTU size for the network path. By default, the option is disabled.
- 4. Under Network Interface, choose from the available drop-down menu options including: ANY, BRIDGE, CELLULAR, WI-FI WAN, WI-FI AP, ETHERNET (ETH0), ETHERNET (ETH1), and ETHERNET (ETH2). (Available interfaces vary with hardware model.)
- 5. Click **Start Continuous Ping** to kick off the continuous ping. The system displays a message that ping is in progress.
- 6. The button changes to **Stop Continuous Ping**. Click the stop button to end the ping. Once done, the system displays the ping results.

#### **Reset Options**

For various reset options, go to **Administration > Debug Options > Reset Options:** 

- To reset the modem, click **Reset Modem**.
- To reset Wi-Fi, click Reset Wi-Fi.
- If you use a Verizon SIM only, click Reset Class 3 APN (Verizon) to initiate the OMA DM procedure, retrieve APN settings from Verizon, and apply them automatically to your modem settings.
- To reset Bluetooth, click Reset Bluetooth

### **Usage Policy**

The device shall provide a Usage Policy for the system. The default usage policy reads as follows:

This system is for the use of authorized users only. Individuals using this system without authority, or in excess of their authority, are subject to having all their activities on this system monitored and recorded by system personnel.

Anyone using this system expressly consents to such monitoring and is advised that if such monitoring reveals possible evidence of criminal activity, system personnel may provide the evidence of such monitoring to law enforcement officials.

This policy displays on the login page. You may modify or add language to the policy as needed.

To view or modify the Usage Policy:

- 1. Go to Administration > Usage Policy.
- 2. The default language appears. You may edit the language directly in the text box.
- 3. When completed, click **Submit**.
- 4. To save your changes, click Save and Apply.

If at any time you want to return the device to the default setting, click the **Reset to Default** button in the bottom right corner. (This reverts the **Usage Policy** back to the default language.)

### Licensing

This page shows licenses on this device. Some licenses are factory installed. If you add a licensed feature after receiving the device and have a license file to add:

**1.** Go to **Administration > License.** 

- 2. Click Add New in the upper right corner.
- **3.** Add the **License Key** and **Password**.
- 4. Click OK.

# Chapter 12 – Status & Logs

## **Viewing Device Statistics**

The device collects sent/received traffic data for WAN, Cellular, and Ethernet networks. The daily statistical data is stored on the device for a 365-day period. All data that is older than 365 days is automatically deleted.

- 1. From Status & Logs on the left side of the Web Management interface, select Statistics.
- 2. The application categorizes statistics about your device. To see statistics that appear in a particular category, click the appropriate tab.

System Ethernet Wi-Fi Access Point Cellular Serial Bluetooth GRE IPSec OpenVPN MQTT LoRa

#### Definitions

A data usage bar chart and a cumulative usage line chart are available for Ethernet, Wi-Fi, and Cellular. The Data Usage bar chart also shows statistics for data sent and data received. The following list includes some definitions to help you understand some of the data. Not all of the available statistics are listed here or shown in every tab.

- Total: Total number of sent/received bytes for a 365-day period.
- Today: Total number of sent/received bytes for today.
- Sessions: Bytes.
- Packets: Number of successfully transmitted (TX) and received (RX) packets.
- Errors: Number of errors that occurred. Possibly due to connection issues or network congestion.
- Dropped: Number of dropped packets. Possibly due to memory constraints.
- **Overruns**: Number of overruns that occurred. Possibly due to processing constraints.
- Frame: Number of invalid packets.
- **Carrier**: Number of signal modulation errors that occurred (possibly due to physical connection).
- **Collisions**: Number of packet collisions that occurred due to network congestion.
- Queue Length: Length of the transmit queue.
- MTU (Maximum Transmission Unit): the maximum size of packet content (Bluetooth only).
- **ACL** (Asynchronous Connection-Less): the typical protocol used for data packets (Bluetooth only).
- **SCO** (Synchronous Connection-Oriented): the typical protocol used for voice (Bluetooth only).
- Events: Number of events that occurred on a Bluetooth connection (Bluetooth only).

• Commands: Number of commands given to devices on a Bluetooth connection (Bluetooth only).

#### **Cumulative and Daily Usage**

Click **Show Cumulative Usage** or **Show Daily Usage** to display the desired view. Default chart view is Daily Usage for 30-day period.

#### **Timeframe of Chart**

Change the time frame for the chart by clicking **Start Date** or **End Date** using calendar to set a different date.

#### Show Log

The associated run-time logs for this section.

#### **LoRa Statistics**

The **LoRa** statistics tab contains Received and Sent statistics for LoRa packets received and sent by the LoRa network server. These statistics can be cleared with the **Clear History** button. This tab also contains the list of nodes that have joined the network the device is supporting. There are statistics for each node and also status information in this table. This list can be refreshed by clicking on the **Refresh Node List** button.

## **Service Statistics**

On the Web Management interface side menu, click **Status & Logs > Services** to display the **Service Statistics** window. This window shows the configuration (enabled or disabled) and the status of the following services:

- DDNS
- SNTP
- TCP/ICMP Keep Alive
- Dial-on-Demand
- SMTP
- SMS
- Failover
- SNMP Server
- Security Violation
- Reverse SSH Tunnel
- MQTT Broker
- Remote Management
- LLDP
- Continuous Ping

# Mail Log

**Mail Log** shows the recent email delivery attempts and the mail log details. Mail log entries are sorted by date with the most recent on top. You can select the number of emails to display in the mail log. Possible values are **10, 25, 50**, or **100 emails**.

- **1.** Go to **Status & Logs > Mail Log** to display the **Mail Log** window.
- 2. To see the delivery details, click the eye icon under **Options** for the desired email entry.

To delete all mail log entries, click Purge Log.
 Note: Logs do not persist through power cycles.

### **Mail Queue**

**Mail Queue** shows the emails that are waiting to be sent. The most recent email delivery attempts are on top. You can select the number of emails to display in the queue. Possible values are **10, 25, 50**, and **100 emails. Note:** Logs do not persist through power cycles.

- 1. Go to Status & Logs > Mail Queue to display the Mail Queue window.
- 2. To view the delivery details for an individual email, click the eye icon under **Options** for the desired email entry.

### **Notifications Sent**

This page displays attempts to send Notifications via email, SMS, or SNMP.

The list includes the following details of each attempted notification: **Date, Message, Recipient Group**, and the status of the notification under each communication method including **Email, SMS**, and **SNMP**. A check indicates success via that method. An **X** means failure. No symbol or a blank space indicates that method was not attempted.

#### To view Notifications Sent:

- **1.** Go to **Status & Logs > Notifications Sent**.
- 2. In the upper right corner, click **Refresh** to update the list.
- 3. To the right of **Refresh**, click **Delete All Notifications** if you want to remove all items in the list.

# Chapter 13 – Apps

# Manage Apps

The **Manage Apps** screen under **Apps** provides information on installed custom applications including the status and version of all the installed applications.

**NOTE:** Support for Node-RED/Node.js on Multitech AT91SAM9G25-based products was discontinued within mPower 5.3.0. The option to use Node-RED as a custom application was available from mPower 5.3.3 to 5.3.8. On mPower 6.0 and higher, this option is no longer supported. For details on other methods to create custom applications, see Creating a Custom Application.

### **Custom Apps**

Check Enabled to enable custom applications.

Uncheck **Backup On Install** if you do not want to backup the currently running application while installing a new version of the application. When checked, the backup is re-installed if the installation of a new version of the app fails.

The **Custom Apps** section contains the list of custom applications currently installed on the device. Each listing contains the information for a particular application including the **name**, **version**, **status**, **and info** of the application. The status value can be **Started**, **Running**, **Stopped**, **Failed**, **Install Failed**, and **Start Failed**.

Refer to Creating a Custom Application on the MultiTech Developer Resources website for complete instructions on developing, installing, and deploying custom applications.

To install a new Custom app, click Add Custom App:

- 1. In the App ID field, enter Application ID.
- 2. In the App Name field, enter Application Name.
- 3. Click **Browse**, go to the location of the custom app, and select the file.
- 4. To install the app, click Install Custom App.

After any changes to this section, click Save and Apply to apply those changes.